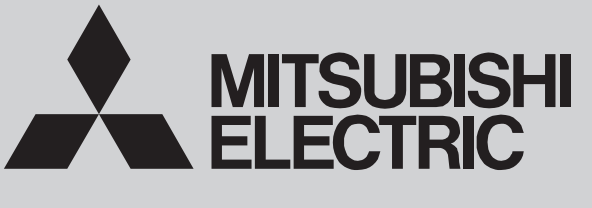

SPLIT-TYPE, HEAT PUMP AIR CONDITIONERS

September 2021 No. TCH067

# **TECHNICAL & SERVICE MANUAL**

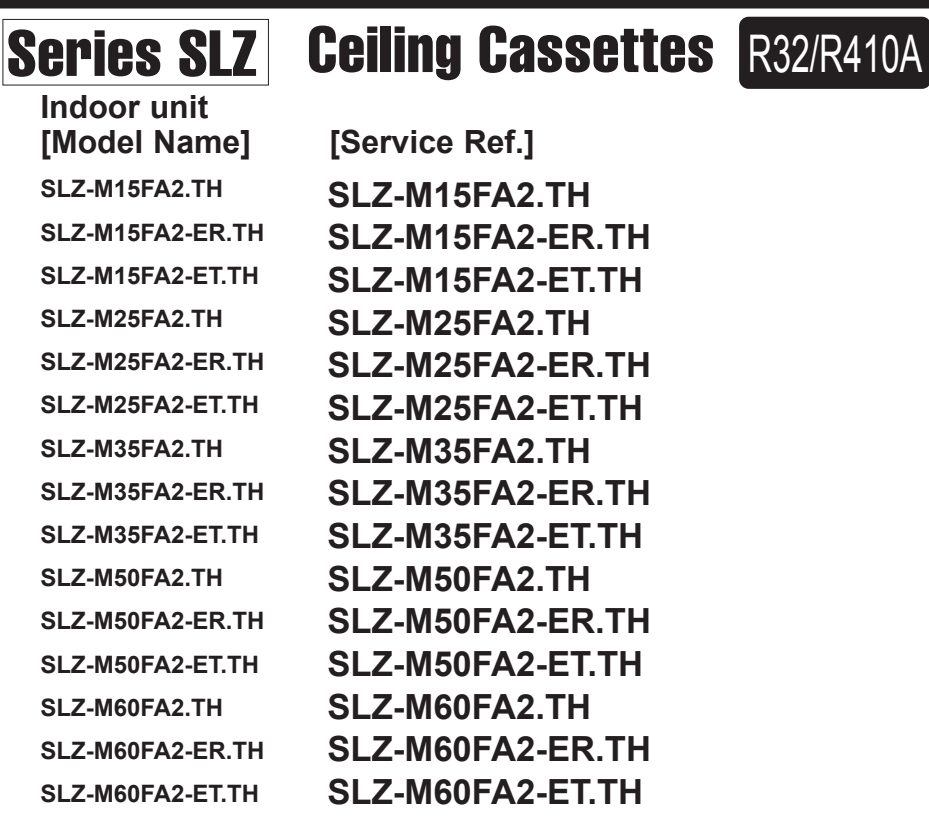

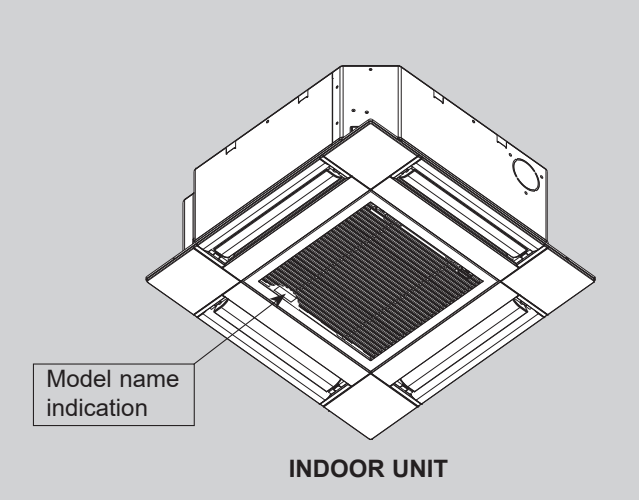

## CONTENTS

- 1. REFERENCE MANUAL ------2
- 2. SAFETY PRECATION ......2
- 3. PARTS NAMES AND FUNCTIONS ..... 9

- 7. WIRING DIAGRAM······14
- 8. REFRIGERANT SYSTEM DIAGRAM ····· 15
- 10. 4-WAY AIRFLOW SYSTEM ...... 29

PARTS CATALOG (TCB067)

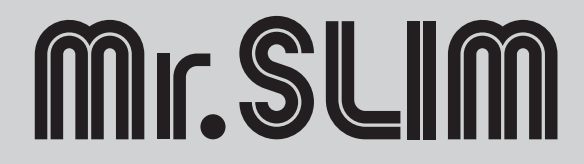

## **OUTDOOR UNIT'S SERVICE MANUAL**

| Model Name                                                                  | Service Manual No. |
|-----------------------------------------------------------------------------|--------------------|
| PUHZ-ZR100V(Y)KA3<br>PUHZ-ZR125V(Y)KA3<br>PUHZ-ZR140V(Y)KA3                 | OCH645D<br>OCB645C |
| SUZ-M25VAR2<br>SUZ-M35VAR2<br>SUZ-M50VAR2<br>SUZ-M60VAR2                    | OCH684D<br>OCB684C |
| PUZ-ZM35VKA2<br>PUZ-ZM50VKA2                                                | OCH751<br>OCB751   |
| PUZ-ZM60/71VHA2<br>PUZ-ZM100V(Y)KA2<br>PUZ-ZM125V(Y)KA2<br>PUZ-ZM140V(Y)KA2 | OCH771<br>OCB771   |
| SUZ-KA25VA6<br>SUZ-KA35VA6<br>SUZ-KA50VA6<br>SUZ-KA60VA6                    | TCH004B<br>TCB004B |
| PUHZ-ZRP71VHA2                                                              | OCH635A<br>OCB635A |

2

# SAFETY PRECAUTION

#### MEANINGS OF SYMBOLS DISPLAYED ON THE UNIT

| WARNING<br>(Risk of fire)This mark is for R32 refrigerant only. Refrigerant type is written on nameplate of outdoor unit.<br>In case that refrigerant type is R32, this unit uses a flammable refrigerant.<br>If refrigerant leaks and comes in contact with fire or heating part, it will create harmful gas and there is risk of fi |                                                                                               |  |  |  |  |
|----------------------------------------------------------------------------------------------------|-----------------------------------------------------------------------------------------------|--|--|--|--|
| Read the OPERATION MANUAL carefully before operation.                                                                                                    |                                                                                               |  |  |  |  |
| Service personnel a                                                                                                    | are required to carefully read the OPERATION MANUAL and INSTALLATION MANUAL before operation. |  |  |  |  |
| Further information                                                                                                    | is available in the OPERATION MANUAL, INSTALLATION MANUAL, and the like.                      |  |  |  |  |

## 2-1. ALWAYS OBSERVE FOR SAFETY

Before obtaining access to terminal, all supply circuits must be disconnected.

## 2-2. CAUTIONS RELATED TO NEW REFRIGERANT

Cautions for units utilizing refrigerant R32/R410A

#### Preparation before the repair service.

- Prepare the proper tools.
- Prepare the proper protectors.
- Provide adequate ventilation.
- After stopping the operation of the air conditioner, turn off the power-supply breaker.
- Discharge the condenser before the work involving the electric parts.

#### Use new refrigerant pipes.

In case of using the existing pipes for R22, be careful with the following.

- Be sure to clean the pipes and make sure that the insides of the pipes are clean.
- Change flare nut to the one provided with this product. Use a newly flared pipe.
- · Avoid using thin pipes.
- In case of reconnecting the refrigerant pipes after detaching, make the flared part of pipe re-fabricated.

Make sure that the inside and outside of refrigerant piping is clean and it has no contaminants such as sulfur, oxides, dirt, shaving particles, etc, which are hazard to refrigerant cycle. In addition, use pipes with specified thickness.

Contamination inside refrigerant piping can cause deterioration of refrigerant oil, etc.

Store the piping indoors, and keep both ends of the piping sealed until just before brazing. (Leave elbow joints, etc. in their packaging.)

If dirt, dust or moisture enters into refrigerant cycle, that can cause deterioration of refrigerant oil or malfunction of compressor.

The refrigerant oil applied to flare and flange connections must be ester oil, ether oil or alkylbenzene oil in a small amount.

If large amount of mineral oil enters, that can cause deterioration of refrigerant oil, etc.

Charge refrigerant from liquid phase of gas cylinder.

If the refrigerant is charged from gas phase, composition change may occur in refrigerant and the efficiency will be lowered.

#### Do not use a charging cylinder.

If a charging cylinder is used, the composition of refrigerant will change and the efficiency will be lowered.

#### Precautions during the repair service.

- Do not perform the work involving the electric parts with wet hands.
- Do not pour water into the electric parts.
- Do not touch the refrigerant.
- Do not touch the hot or cold areas in the refrigerating cycle.
- When the repair or the inspection of the circuit needs to be done without turning off the power, exercise great caution not to touch the live parts.
- When opening or closing the valve below freezing temperatures, refrigerant may spurt out from the gap between the valve stem and the valve body, resulting in injuries.

# Use a vacuum pump with a reverse flow check valve.

Vacuum pump oil may flow back into refrigerant cycle and that can cause deterioration of refrigerant oil, etc.

# Use the following tools specifically designed for use with R32/R410A refrigerant.

The following tools are necessary to use R32/R410A refrigerant.

| Tools for R32/R410A |                        |  |  |
|---------------------|------------------------|--|--|
| Gauge manifold      | Flare tool             |  |  |
| Charge hose         | Size adjustment gauge  |  |  |
| Gas leak detector   | Vacuum pump adaptor    |  |  |
| Torque wrench       | Electronic refrigerant |  |  |
|                     | charging scale         |  |  |

#### Handle tools with care.

If dirt, dust or moisture enters into refrigerant cycle, that can cause deterioration of refrigerant oil or malfunction of compressor.

#### Use the specified refrigerant only.

Never use any refrigerant other than that specified. Doing so may cause a burst, an explosion, or fire when the unit is being used, serviced, or disposed of. Correct refrigerant is specified on name plate of outdoor unit.

If other refrigerant (R22, etc.) is used, chlorine in refrigerant can cause deterioration of refrigerant oil, etc. We will not be held responsible for mechanical failure, system malfunction, unit breakdown or accidents caused by failure to follow the instructions.

Ventilate the room if refrigerant leaks during operation. If refrigerant comes into contact with a flame, poisonous gases will be released.

## [1] Warning for service

- (1) Do not alter the unit.
- (2) For installation and relocation work, follow the instructions in the Installation Manual and use tools and pipe components specifically made for use with refrigerant specified in the outdoor unit installation manual.
   (2) As the dealer on an authorized technicism to install and use tools and pipe installation manual.
- (3) Ask a dealer or an authorized technician to install, relocate and repair the unit.
- (4) This unit should be installed in rooms which exceed the floor space specified in outdoor unit installation manual. Refer to outdoor unit installation manual.
- (5) Install the indoor unit at least 2.5 m above floor or grade level. For appliances not accessible to the general public.
- (6) Refrigerant pipes connection shall be accessible for maintenance purposes.
- (7) If the air conditioner is installed in a small room or closed room, measures must be taken to prevent the refrigerant concentration in the room from exceeding the safety limit in the event of refrigerant leakage. Should the refrigerant leak and cause the concentration limit to be exceeded, hazards due to lack of oxygen in the room may result.
- (8) Keep gas-burning appliances, electric heaters, and other fire sources (ignition sources) away from the location where installation, repair, and other air conditioner work will be performed. If refrigerant comes into contact with a flame, poisonous gases will be released.
- (9) When installing or relocating, or servicing the air conditioner, use only the specified refrigerant written on outdoor unit to charge the refrigerant lines.
   Do not mix it with any other refrigerant and do not allow air to remain in the lines.

If air is mixed with the refrigerant, then it can be the cause of abnormal high pressure in the refrigerant line, and may result in an explosion and other hazards.

- (10) After installation has been completed, check for refrigerant leaks. If refrigerant leaks into the room and comes into contact with the flame of a heater or portable cooking range, poisonous gases will be released.
- (11) Do not use low temperature solder alloy in case of brazing the refrigerant pipes.
- (12) When performing brazing work, be sure to ventilate the room sufficiently. Make sure that there are no hazardous or flammable materials nearby.
   When performing the work in a closed room, small room, or similar location, make sure that there are no refrigerant leaks before performing the work.

If refrigerant leaks and accumulates, it may ignite or poisonous gases may be released.

- (13) Do not install the unit in places where refrigerant may build-up or places with poor ventilation such as a semibasement or a sunken place in outdoor: Refrigerant is heavier than air, and inclined to fall away from the leak source.
- (14) Do not use means to accelerate the defrosting process or to clean, other than those recommended by the manufacturer.
- (15) The appliance shall be stored in a room without continuously operating ignition sources (for example: open flames, an operating gas appliance or an operating electric heater).
- (16) Do not pierce or burn.
- (17) Be aware that refrigerants may not contain an odour.
- (18) Pipe-work shall be protected from physical damage.
- (19) The installation of pipe-work shall be kept to a minimum.
- (20) Compliance with national gas regulations shall be observed.
- (21) Keep any required ventilation openings clear of obstruction.
- (22) Servicing shall be performed only as recommended by the manufacturer.
- (23) The appliance shall be stored in a well-ventilated area where the room size corresponds to the room area as specified for operation.
- (24) Maintenance, service and repair operations shall be performed by authorized technician with required qualification.

#### [2] Cautions for service

- (1) Perform service after recovering the refrigerant left in unit completely.
- (2) Do not release refrigerant in the air.
- (3) After completing service, charge the cycle with specified amount of refrigerant.
- (4) When performing service, install a filter drier simultaneously.

Be sure to use a filter drier for new refrigerant.

## [3] Additional refrigerant charge

When charging directly from cylinder

- (1) Check that cylinder for R32/R410A available on the market is a syphon type.
- (2) Charging should be performed with the cylinder of syphon stood vertically. (Refrigerant is charged from liquid phase.)

## [4] Cautions for unit using R32 refrigerant

# Basic work procedures are the same as those for conventional units using refrigerant R410A. However, pay careful attention to the following points.

(1) Information on servicing

(1-1) Checks on the Area

Prior to beginning work on systems containing flammable refrigerants, safety checks are necessary to ensure that the risk of ignition is minimized.

For repair to the refrigerating systems, (1-3) to (1-7) shall be completed prior to conducting work on the systems. (1-2) Work Procedure

Work shall be undertaken under a controlled procedure so as to minimize the risk of a flammable gas or vapor being present while the work is being performed.

(1-3) General Work Area

All maintenance staff and others working in the local area shall be instructed on the nature of work being carried out. Work in confined spaces shall be avoided. The area around the workspace shall be sectioned off. Ensure that the conditions within the area have been made safe by control of flammable material.

(1-4) Checking for Presence of Refrigerant

The area shall be checked with an appropriate refrigerant detector prior to and during work, to ensure the technician is aware of potentially toxic or flammable atmospheres. Ensure that the leak detection equipment being used is suitable for use with all applicable refrigerants, i.e. non-sparking, adequately sealed or intrinsically safe.

(1-5) Presence of Fire Extinguisher

If any hot work is to be conducted on the refrigeration equipment or any associated parts, appropriate fire extinguishing equipment shall be available to hand.

Have a dry powder or CO2 fire extinguisher adjacent to the charging area.

(1-6) No Ignition Sources

No person carrying out work in relation to a refrigeration system which involves exposing any pipe work shall use any sources of ignition in such a manner that it may lead to the risk of fire or explosion. All possible ignition sources, including cigarette smoking, should be kept sufficiently far away from the site of installation, repairing, removing and disposal, during which refrigerant can possibly be released to the surrounding space. Prior to work taking place, the area around the equipment is to be surveyed to make sure that there are no flammable hazards or ignition risks. "No Smoking" signs shall be displayed.

(1-7) Ventilated Area

Ensure that the area is in the open or that it is adequately ventilated before breaking into the system or conducting any hot work. A degree of ventilation shall continue during the period that the work is carried out. The ventilation should safely disperse any released refrigerant and preferably expel it externally into the atmosphere.

(1-8) Checks on the Refrigeration Equipment

Where electrical components are being changed, they shall be fit for the purpose and to the correct specification. At all times the manufacturer's maintenance and service guidelines shall be followed. If in doubt, consult the manufacturer's technical department for assistance.

The following checks shall be applied to installations using flammable refrigerants:

- The charge size is in accordance with the room size within which the refrigerant containing parts are installed.
- The ventilation machinery and outlets are operating adequately and are not obstructed.
- Marking to the equipment continues to be visible and legible. Markings and signs that are illegible shall be corrected.
- Refrigeration pipe or components are installed in a position where they are unlikely to be exposed to any substance which may corrode refrigerant containing components, unless the components are constructed of materials which are inherently resistant to being corroded or are suitably protected against being corroded.
- (1-9) Checks on Electrical Devices

Repair and maintenance to electrical components shall include initial safety checks and component inspection procedures. If a fault exists that could compromise safety, then no electrical supply shall be connected to the circuit until it is satisfactorily dealt with. If the fault cannot be corrected immediately but it is necessary to continue operation, an adequate temporary solution shall be used. This shall be reported to the owner of the equipment so all parties are advised. Initial safety checks shall include that:

- · capacitors are discharged: this shall be done in a safe manner to avoid possibility of sparking;
- no live electrical components and wiring are exposed while charging, recovering or purging the system;
- · there is continuity of earth bonding
- (2) Repairs to Sealed Components
- (2-1) During repairs to sealed components, all electrical supplies shall be disconnected from the equipment being worked upon prior to any removal of sealed covers, etc. If it is absolutely necessary to have an electrical supply to equipment during servicing, then a permanently operating form of leak detection shall be located at the most critical point to warn of a potentially hazardous situation.
- (2-2) Particular attention shall be paid to the following to ensure that by working on electrical components, the casing is not altered in such a way that the level of protection is affected. This shall include damage to cables, excessive number of connections, terminals not made to original specification, damage to seals, incorrect fitting of glands, etc. Ensure that the apparatus is mounted securely.

Ensure that seals or sealing materials have not degraded to the point that they no longer serve the purpose of preventing the ingress of flammable atmospheres.

Replacement parts shall be in accordance with the manufacturer's specifications.

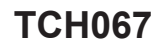

#### (3) Repair to intrinsically Safe Components

Do not apply any permanent inductive or capacitance loads to the circuit without ensuring that this will not exceed the permissible voltage and current permitted for the equipment in use. Intrinsically safe components are the only types that can be worked on while live in the presence of a flammable atmosphere. The test apparatus shall be at the correct rating. Replace components only with parts specified by the manufacturer. Other parts may result in the ignition of refrigerant in the atmosphere from a leak.

#### (4) Cabling

Check that cabling will not be subject to wear, corrosion, excessive pressure, vibration, sharp edges or any other adverse environmental effects. The check shall also take into account the effects of aging or continual vibration from sources such as compressors or fans.

#### (5) Detection of Flammable Refrigerants

Under no circumstances shall potential sources of ignition be used in the searching for or detection of refrigerant leaks. A halide torch (or any other detector using a naked flame) shall not be used.

(6) Leak Detection Methods

Electronic leak detectors may be used to detect refrigerant leaks but, in the case of flammable refrigerants, the sensitivity may not be adequate, or may need re-calibration. (Detection equipment shall be calibrated in a refrigerant-free area.) Ensure that the detector is not a potential source of ignition and is suitable for the refrigerant used. Leak detection equipment shall be set at a percentage of the LFL of the refrigerant and shall be calibrated to the refrigerant employed, and the appropriate percentage of gas (25% maximum) is confirmed.

Leak detection fluids are suitable for use with most refrigerants but the use of detergents containing chlorine shall be avoided as the chlorine may react with the refrigerant and corrode the copper pipe-work.

If a leak is suspected, all naked flames shall be removed/extinguished.

If a leakage of refrigerant is found which requires brazing, all of the refrigerant shall be recovered from the system, or isolated (by means of shut off valves) in a part of the system remote from the leak. For appliances containing flammable refrigerants, oxygen free nitrogen (OFN) shall then be purged through the system both before and during the brazing process.

(7) Removal and Evacuation

When breaking into the refrigerant circuit to make repairs – or for any other purpose conventional procedures shall be used. However, for flammable refrigerants it is important that best practice is followed since flammability is a consideration. The following procedure shall be adhered to:

- remove refrigerant
- purge the circuit with inert gas
- evacuate
- purge again with inert gas
- open the circuit by cutting or brazing.

The refrigerant charge shall be recovered into the correct recovery cylinders. For appliances containing flammable refrigerants, the system shall be "flushed" with OFN to render the unit safe. This process may need to be repeated several times.

Compressed air or oxygen shall not be used for purging refrigerant systems.

For appliances containing flammable refrigerants, flushing shall be achieved by breaking the vacuum in the system with OFN and continuing to fill until the working pressure is achieved, then venting to atmosphere, and finally pulling down to a vacuum. This process shall be repeated until no refrigerant is within the system. When the final OFN charge is used, the system shall be vented down to atmospheric pressure to enable work to take place. This operation is absolutely vital if brazing operations on the pipe-work are to take place.

Ensure that the outlet for the vacuum pump is not close to any ignition sources and that ventilation is available.

#### (8) Charging Procedures

- In addition to conventional charging procedures, the following requirements shall be followed:
- Ensure that contamination of different refrigerants does not occur when using charging equipment. Hoses or lines shall be as short as possible to minimize the amount of refrigerant contained in them.
- Cylinders shall be kept upright.
- Ensure that the refrigeration system is earthed prior to charging the system with refrigerant.
- Label the system when charging is complete (if not already).
- Extreme care shall be taken not to overfill the refrigeration system.

Prior to recharging the system, it shall be pressure-tested with the appropriate purging gas. The system shall be leaktested on completion of charging but prior to commissioning. A follow up leak test shall be carried out prior to leaving the site.

(9) Decommissioning

Before carrying out this procedure, it is essential that the technician is completely familiar with the equipment and all its detail. It is recommended good practice that all refrigerants are recovered safely. Prior to the task being carried out, an oil and refrigerant sample shall be taken in case analysis is required prior to re-use of reclaimed refrigerant. It is essential that electrical power is available before the task is commenced.
Continued to the next page

6

- a) Become familiar with the equipment and its operation.
- b) Isolate system electrically.
- c) Before attempting the procedure, ensure that:
  - mechanical handling equipment is available, if required, for handling refrigerant cylinders;
  - all personal protective equipment is available and being used correctly;
  - the recovery process is supervised at all times by a competent person;
  - · recovery equipment and cylinders conform to the appropriate standards.
- d) Pump down refrigerant system, if possible.
- e) If a vacuum is not possible, make a manifold so that refrigerant can be removed from various parts of the system.
- f) Make sure that cylinder is situated on the scales before recovery takes place.
- g) Start the recovery machine and operate in accordance with manufacturer's instructions.
- h) Do not overfill cylinders. (No more than 80 % volume liquid charge).
- i) Do not exceed the maximum working pressure of the cylinder, even temporarily.
- j) When the cylinders have been filled correctly and the process completed, make sure that the cylinders and the equipment are removed from site promptly and all isolation valves on the equipment are closed off.
- k) Recovered refrigerant shall not be charged into another refrigeration system unless it has been cleaned and checked.

#### (10) Labelling

Equipment shall be labelled stating that it has been de-commissioned and emptied of refrigerant. The label shall be dated and signed. For appliances containing flammable refrigerants, ensure that there are labels on the equipment stating the equipment contains flammable refrigerant.

#### (11) Recovery

When removing refrigerant from a system, either for servicing or decommissioning, it is recommended good practice that all refrigerants are removed safely. When transferring refrigerant into cylinders, ensure that only appropriate refrigerant recovery cylinders are employed. Ensure that the correct number of cylinders for holding the total system charge are available. All cylinders to be used are designated for the recovered refrigerant and labelled for that refrigerant (i.e. special cylinders for the recovery of refrigerant). Cylinders shall be complete with pressure-relief valve and associated shut-off valves in good working order. Empty recovery cylinders are evacuated and, if possible, cooled before recovery occurs.

The recovery equipment shall be in good working order with a set of instructions concerning the equipment that is at hand and shall be suitable for the recovery of all appropriate refrigerants including, when applicable, flammable refrigerants. In addition, a set of calibrated weighing scales shall be available and in good working order. Hoses shall be complete with leak-free disconnect couplings and in good condition. Before using the recovery machine, check that it is in satisfactory working order, has been properly maintained and that any associated electrical components are sealed to prevent ignition in the event of a refrigerant release. Consult manufacturer if in doubt.

The recovered refrigerant shall be returned to the refrigerant supplier in the correct recovery cylinder, and the relevant waste transfer note arranged. Do not mix refrigerants in recovery units and especially not in cylinders. If compressors or compressor oils are to be removed, ensure that they have been evacuated to an acceptable level to make certain that flammable refrigerant does not remain within the lubricant. The evacuation process shall be carried out prior to returning the compressor to the suppliers. Only electric heating to the compressor body shall be employed to accelerate this process. When oil is drained from a system, it shall be carried out safely.

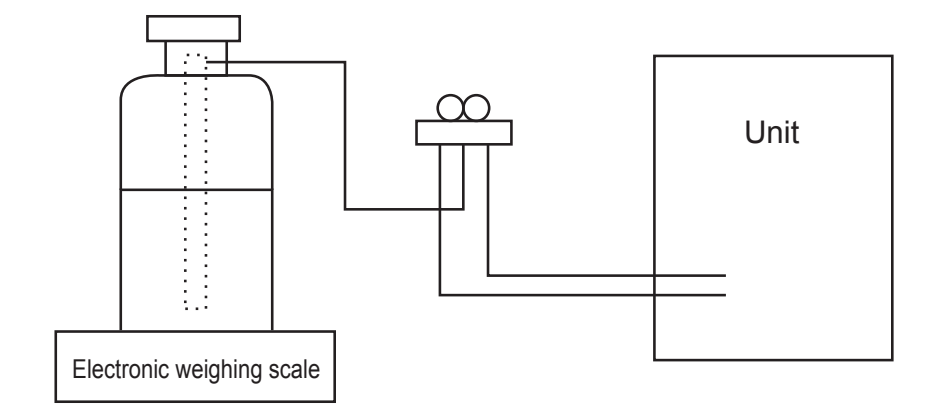

## [5] Service tools

Use the below service tools as exclusive tools for R32/R410A refrigerant. Refer to the spec name plate on outdoor unit for the type of refrigerant being used.

| No. | Tool name                      | Specifications                                                      |
|-----|--------------------------------|---------------------------------------------------------------------|
| 1.  | Gauge manifold                 | · Use the existing fitting specifications. (UNF1/2)                 |
|     |                                | $\cdot$ Use high-tension side pressure of 5.3MPa $\cdot$ G or over. |
| 2.  | Charge hose                    | · Use pressure performance of 5.09MPa·G or over.                    |
| 3.  | Electronic weighing scale      | —                                                                   |
| 4.  | Gas leak detector              | $\cdot$ Use the detector for R134a, R407, R410A, or R32.            |
| 5.  | Adaptor for reverse flow check | · Attach on vacuum pump.                                            |
| 6.  | Refrigerant charge base        | —                                                                   |
| 7.  | Refrigerant cylinder           | · R32 or R410A refrigerant                                          |
|     |                                | · Cylinder with syphon                                              |
| 8.  | Refrigerant recovery equipment | _                                                                   |

# PARTS NAMES AND FUNCTIONS

## **3-1. INDOOR UNIT**

3

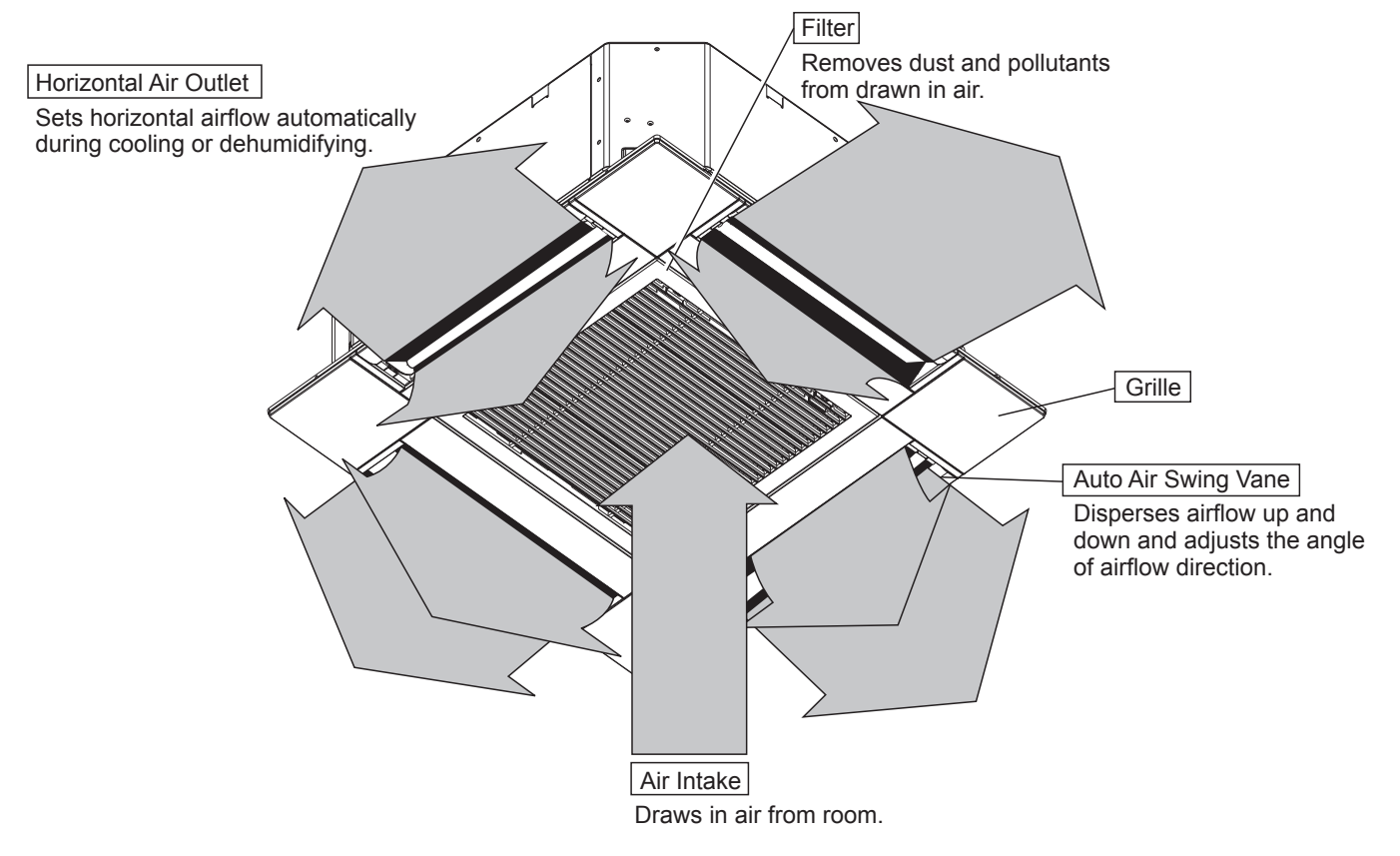

## 4 SPECIFICATIONS

| Indoor unit service ref.       |                        | SLZ-M15FA2.TH    |                                   | SLZ-M25FA2.TH        |                  | SLZ-M35FA2.TH    |                  | SLZ-M50FA2.TH    |                  | SLZ-M60FA2.TH    |         |         |
|--------------------------------|------------------------|------------------|-----------------------------------|----------------------|------------------|------------------|------------------|------------------|------------------|------------------|---------|---------|
|                                |                        | SLZ-M15FA2-ER.TH |                                   | SLZ-M25FA2-ER.TH     |                  | SLZ-M35FA2-ER.TH |                  | SLZ-M50FA2-ER.TH |                  | SLZ-M60FA2-ER.TH |         |         |
|                                |                        |                  | SLZ-M15FA2-ET.TH SLZ-M25FA2-ET.TH |                      | SLZ-M35FA2-ET.TH |                  | SLZ-M50FA2-ET.TH |                  | SLZ-M60FA2-ET.TH |                  |         |         |
| Mode Cooling Heating Cooling H |                        |                  | Heating                           | Cooling              | Heating          | Cooling          | Heating          | Cooling          | Heating          |                  |         |         |
| Powe                           | r supply (phase, cyc   | le, voltage)     |                                   |                      |                  | Sing             | le phase         | 50 Hz, 23        | 30 V             |                  |         |         |
| n a                            | Input                  | [kW]             | 0.02                              | 0.02                 | 0.02             | 0.02             | 0.02             | 0.02             | 0.03             | 0.03             | 0.04    | 0.04    |
| data                           | Current*               | [A]              | 0.17                              | 0.14                 | 0.20             | 0.15             | 0.24             | 0.19             | 0.32             | 0.27             | 0.43    | 0.38    |
| щ<br>Ш                         | Fan motor output*      | [kW]             | 0.05                              |                      | 0.               | 05               | 0.               | 05               | 0.0              | 05               | 0.      | 05      |
| Airflow                        | rate (Low/Medium/High) | [m³/min]         | 6.0/6                             | 5/7.0                | 6.5/7            | .5/8.5           | 6.5/8            | .0/9.5           | 7.0/9.           | 0/11.5           | 7.5/11. | .5/13.0 |
| Noise I                        | evel (Low/Medium/High) | [dB]             | 24/2                              | 6/28                 | 25/2             | 8/31             | 25/3             | 0/34             | 27/3             | 4/39             | 32/4    | 0/43    |
| ons                            | Width                  | mm               | UNIT: 570 PANEL: 625              |                      |                  |                  |                  |                  |                  |                  |         |         |
| ensi                           | Depth                  | mm               |                                   | UNIT: 570 PANEL: 625 |                  |                  |                  |                  |                  |                  |         |         |
| 년 Height mm UNIT: 245          |                        |                  |                                   |                      | NIT: 245         | PANEL: 1         | 0                |                  |                  |                  |         |         |
| Weight kg UNIT: 15 PANEL: 3    |                        |                  | 3                                 |                      |                  |                  |                  |                  |                  |                  |         |         |

NOTE : Test conditions are based on ISO 5151.

Cooling : Indoor D.B. 27°C W.B. 19°C Outdoor D.B. 35°C W.B. 24°C Heating : Indoor D.B. 20°C W.B. 15°C Outdoor D.B. 7°C W.B. 6°C

Refrigerant piping length (one way): 7.5 m \*Measured under rated operating frequency

# Specifications and rating conditions of main electric parts INDOOR UNIT

| Item           | ervice ref. | SLZ-M15/25/35/50/60FA2.TH<br>SLZ-M15/25/35/50/60FA2-ER.TH<br>SLZ-M15/25/35/50/60FA2-ET.TH |  |
|----------------|-------------|-------------------------------------------------------------------------------------------|--|
| Fuse           | (FUSE)      | 250V 6.3A                                                                                 |  |
| Vane motor     | (MV)        | MSBPC20M32 (Green label), MSBPC20M33 (Blue label): 12 V 300 $\Omega$                      |  |
| Terminal block | (TB)        | TO OUTDOOR UNIT: 3P TO WIRED REMOTE CONTROLLER: 2P                                        |  |

# 5 NOISE CRITERION CURVES

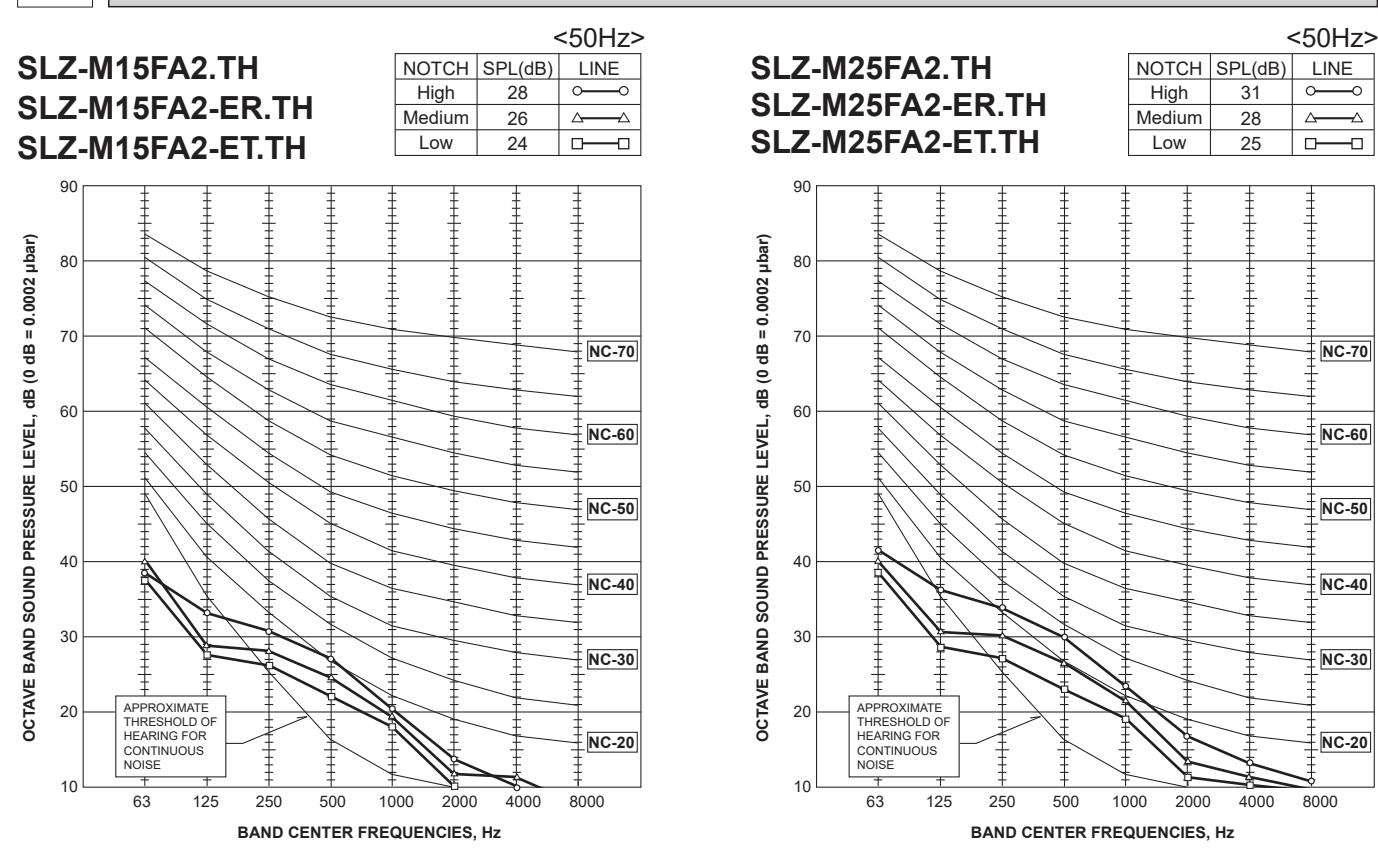

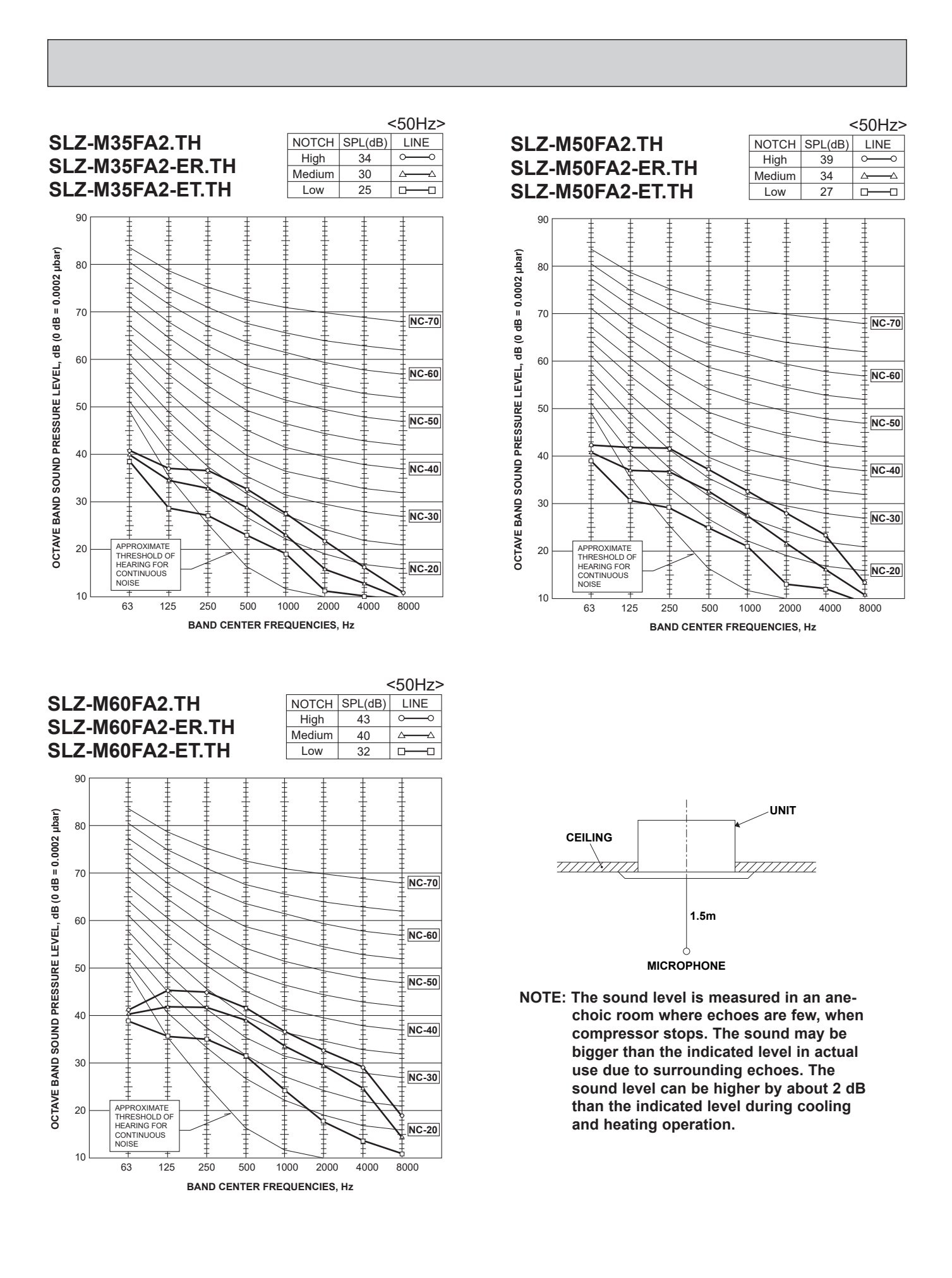

## **6** OUTLINES AND DIMENSIONS

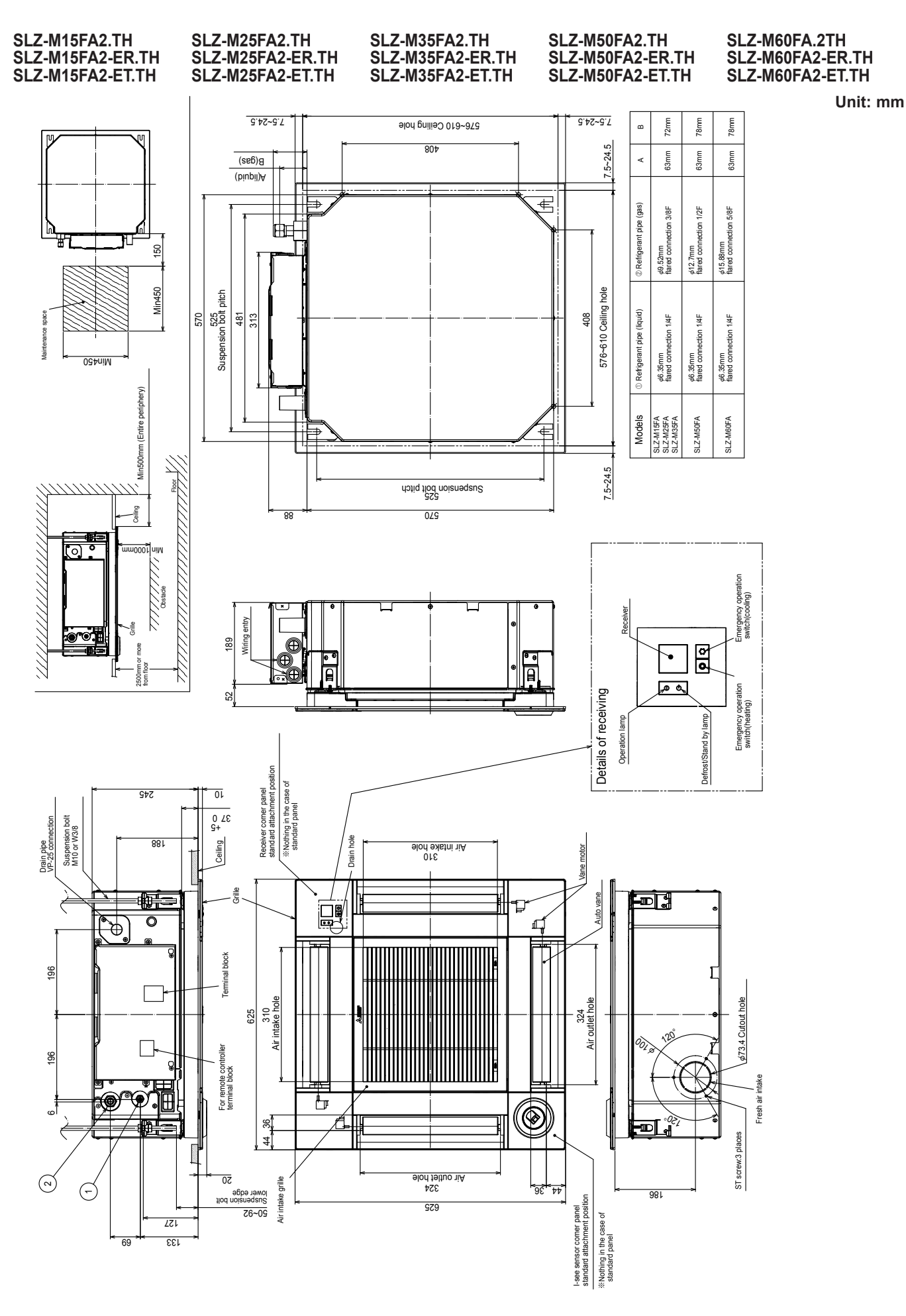

**TCH067** 

TCH067.indd 12

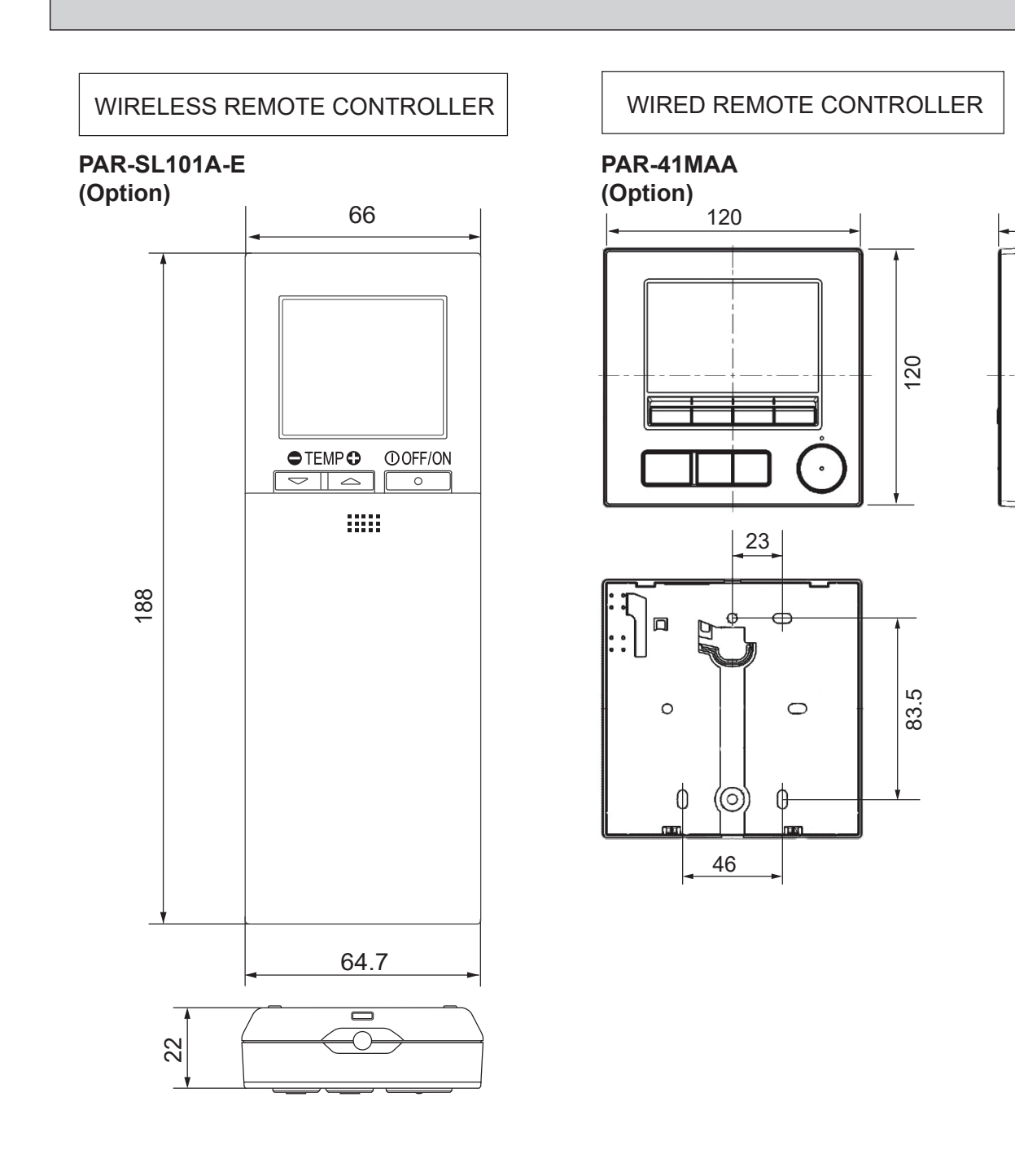

Unit: mm

14.5 <sub>|</sub>

#### 7 WIRING DIAGRAM

SLZ-M15FA2.TH SLZ-M25FA2.TH SLZ-M25FA2-ER.TH SLZ-M15FA2-ER.TH SLZ-M15FA2-ET.TH SLZ-M25FA2-ET.TH

SLZ-M35FA2.TH SLZ-M35FA2-ER.TH SLZ-M35FA2-ET.TH

SLZ-M50FA2.TH SLZ-M50FA2-ER.TH SLZ-M50FA2-ET.TH

#### SLZ-M60FA.2TH SLZ-M60FA2-ER.TH SLZ-M60FA2-ET.TH

R.B TB6 TB5 L B 2 тв4 S3 S2 то S1 outdoor Un**i**t 2 Cut the J58 when a remote controller other than PAR-4\*MAA/CT01MAA is connected. g 8 R ΥE ¥ I.B ٢ See Fig.1 ٢ 3 CN3C (BU) 2 5 ON OFF 41 SW2 J52 ↓ J58 CN01 (BK) J42 J41 Г ⊸₽ CN28 (WH) CN32 (WH) CN22 (BU) F1 SWE ⊗ LED1 CN90 (WH) OFF ON CN4Z (WH) CN105 (RD) 5 ⊗ LED2 ⊗ LED3 CN5Y (WH) 5 CNV 19 (WH) CN2L (RD) CN44 (WH) CN51 (WH) CNM (WH CN41 (WH) CNP (WH) L 20 (WH) ₽ 1 MS 3~ \$<u>₩</u> MS 3~ 10 (OG) (OG) 10, m (BU) 5 10 F (WH) F F (BU) T. W.B 4] CNB [ (WH) 9 © sw2 RU O M SENSOR M M Μ Μ ⊚ sw1 ⊗ ⊗ LED1 LED2 MT M١ M٧ M٧ ΜV i-see Sensor CORNER PANEL SIGNAL RECEIVER GRILLE CORNER PANEL (OPTION PART) (OPTION PART)

[LEGEND]

| 5    | SYMBOL    | NAME                                                |
|------|-----------|-----------------------------------------------------|
| I.B  |           | INDOOR CONTROLLER BOARD                             |
|      | CN2L      | CONNECTOR (LOSSNAY)                                 |
|      | CN32      | CONNECTOR (REMOTE SWITCH)                           |
| CN41 |           | CONNECTOR (HA TERMINAL-A)                           |
| CN51 |           | CONNECTOR (CENTRALLY CONTROL)                       |
|      | CN105     | CONNECTOR (IT)                                      |
|      | F1        | FUSE (T6.3AL250V)                                   |
|      | J41       | JUMPER WIRE (PAIR NUMBER SETTING WITH               |
|      | J42       | WIRELESS REMOTE CONTROLLER)                         |
|      | LED1      | POWER SUPPLY (I.B)                                  |
|      | LED2      | POWER SUPPLY                                        |
|      |           | (WIRED REMOTE CONTROLLER)                           |
|      | LED3      | COMMUNICATION (INDOOR-OUTDOOR)                      |
|      | SW2       | DIP SWITCH (CAPACITY CODE) Refer to <fig.1></fig.1> |
|      | SWE       | JUMPER SWITCH (EMERGENCY OPERATION)                 |
| DP   |           | DRAIN PUMP                                          |
| FS   |           | FLOAT SWITCH                                        |
| MF   |           | FAN MOTOR                                           |
| MV   |           | VANE MOTOR                                          |
| TB4  | 4         | TERMINAL BLOCK                                      |
|      |           | (INDOOR/OUTDOOR CONNECTING LINE)                    |
| TB:  | 5, TB6    | TERMINAL BLOCK (REMOTE CONTROLLER                   |
|      |           | TRANSMISSION LINE)                                  |
| TH   | 1         | ROOM TEMP. THERMISTOR                               |
|      |           | (0°C / 15kΩ, 25°C / 5. 4kΩ DETECT)                  |
| TH:  | 2         | PIPE TEMP. THERMISTOR (LIQUID)                      |
|      |           | (0°C / 15kΩ, 25°C / 5. 4kΩ DETECT)                  |
| TH   | 5         | CONDENSER / EVAPORATOR TEMP. THERMISTOR             |
|      |           | (0°C / 15kΩ, 25°C / 5. 4kΩ DETECT)                  |
| OP   | TION PART | -                                                   |
|      | W.B       | WIRELESS REMOTE CONTROLLER BOARD                    |
|      | BZ        | BUZZER                                              |
|      | LED1      | OPERATION (GREEN)                                   |
| 1    | LED2      | DEFROST/STAND BY (ORANGE)                           |
| 1    | RU        | RECEIVING UNIT                                      |
|      | SW1       | EMERGENCY OPERATION (HEAT)                          |
|      | SW2       | EMERGENCY OPERATION (COOL)                          |
|      | MT        | i-see Sensor MOTOR                                  |
|      | R.B       | WIRED REMOTE CONTROLLER                             |

<Fig.1> SW2 (CAPACITY CODE)

| MODELS | SW2                | MODELS | SW2                |
|--------|--------------------|--------|--------------------|
| M15    | ON<br>0FF<br>12345 | M50    | ON<br>0FF<br>12345 |
| M25    | ON<br>0FF<br>12345 | M60    | ON<br>0FF<br>12345 |
| M35    | ON<br>0FF<br>12345 |        |                    |

The black square (a) indicates a switch position.

NOTES: 1. Since the outdoor side electric wiring may change be sure to check the outdoor unit electric wiring for servicing.
2. Indoor and outdoor connecting wires are made with polarities, make wiring matching terminal numbers (S1, S2, S3).
3. Symbols used in wiring diagram are, \_\_\_\_\_\_\_ : \_\_\_\_\_\_: \_\_\_\_\_\_: \_\_\_\_\_: Terminal (block)
4. For details on how to operate self-diagnosis refer to the technical manuals etc.

## **REFRIGERANT SYSTEM DIAGRAM**

8

| SLZ-MISFA2-ER.TH SLZ-M25FA2-ER.TH SLZ-M35FA2-ER.TH SLZ-M50FA2-ER.TH | SLZ-M60FA2-ER.TH   |
|---------------------------------------------------------------------|--------------------|
| SLZ-M15FA2-ER.TH SLZ-M25FA2-ER.TH SLZ-M35FA2-ET.TH SLZ-M50FA2-ET.TH | SLZ-M60FA2-ET.TH   |
| SLZ-W15FAZ-E1.1H SLZ-W25FAZ-E1.1H SLZ-W55FAZ-E1.1H SLZ-W50FAZ-E1.1H | 3LZ-1000FAZ-E 1.1F |

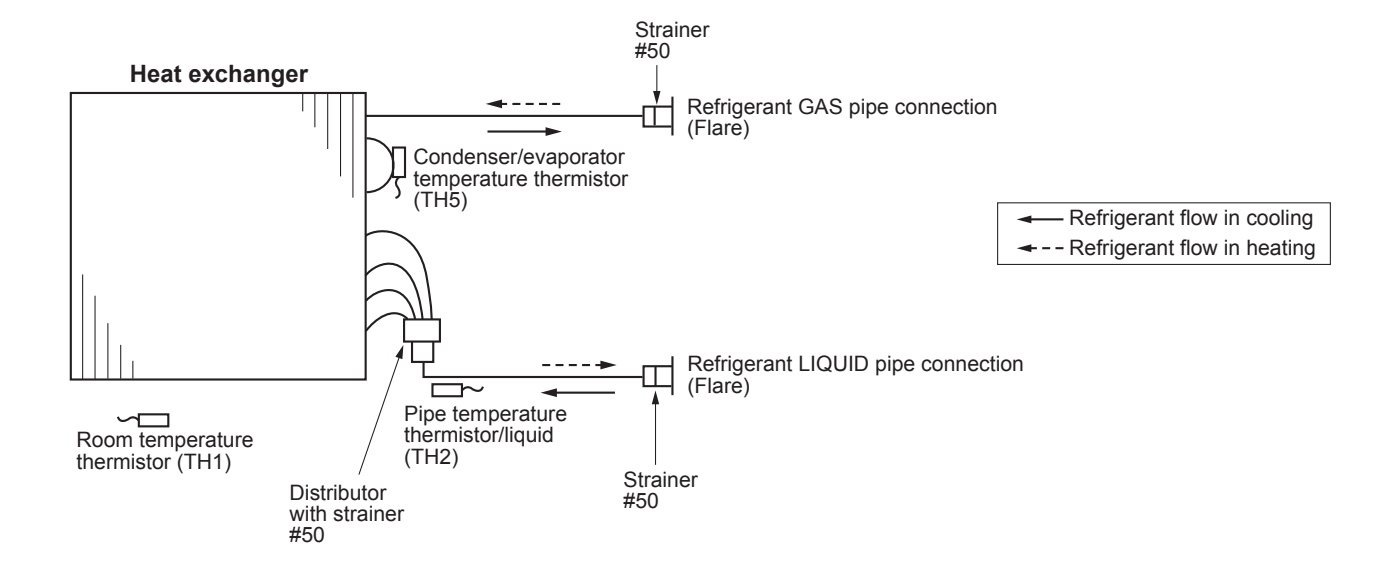

## 9-1. TROUBLESHOOTING

### <Check code displayed by self-diagnosis and actions to be taken for service (summary)>

Present and past check codes are logged, and they can be displayed on the wired remote controller or controller board of outdoor unit. Actions to be taken for service, which depends on whether or not the trouble is reoccurring in the field, are summarized in the table below. Check the contents below before investigating details.

| Unit conditions at service      | Check code    | Actions to be taken for service (summary)                                                                                                    |
|---------------------------------|---------------|----------------------------------------------------------------------------------------------------|
| The trouble is reoccurring.     | Displayed     | Judge what is wrong and take a corrective action according to "9-3. SELF-DIAGNOSIS ACTION TABLE".                                                                                                    |
|                                 | Not displayed | Conduct troubleshooting and ascertain the cause of the trouble according to "9-4. TROUBLESHOOTING OF PROBLEMS".                                                                                                    |
| The trouble is not reoccurring. | Logged        | <ol> <li>Consider the temporary defects such as the work of<br/>protection devices in the refrigerant circuit including<br/>compressor, poor connection of wiring, noise, etc.<br/>Re-check the symptom, and check the installation<br/>environment, refrigerant amount, weather when the<br/>trouble occurred, matters related to wiring, etc.</li> <li>Reset check code logs and restart the unit after finishing<br/>service.</li> <li>There is no abnormality in electrical component,<br/>controller board, remote controller, etc.</li> </ol> |
|                                 | Not logged    | <ol> <li>Re-check the abnormal symptom.</li> <li>Conduct troubleshooting and ascertain the cause of<br/>the trouble according to "9-4. TROUBLESHOOTING<br/>OF PROBLEMS".</li> <li>Continue to operate unit for the time being if the cause<br/>is not ascertained.</li> <li>There is no abnormality concerning of parts such as<br/>electrical component, controller board, remote controller, etc.</li> </ol>                                                                                                    |

## 9-2. MALFUNCTION-DIAGNOSIS METHOD BY REMOTE CONTROLLER

#### <In case of trouble during operation>

When a malfunction occurs to air conditioner, both indoor unit and outdoor unit will stop and operation lamp blinks to inform unusual stop.

#### <Self-check>

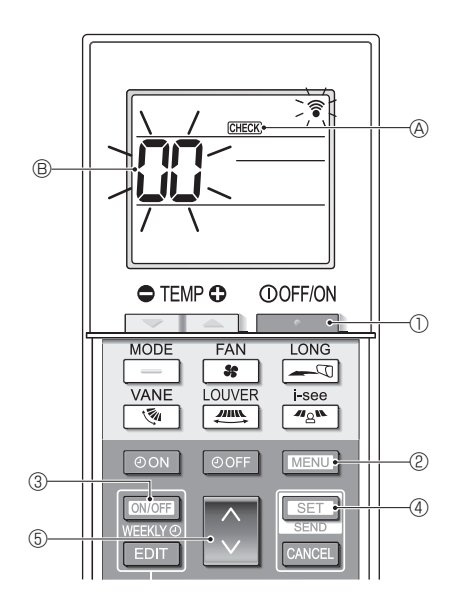

## [Procedure]

- 1. Press the \_\_\_\_\_ button ① to stop the air conditioner.
  - If the weekly timer is enabled (WEEKW is on), press the WEEKW button ③ to disable it (WEEKW is off).
- 2. Press the MENU button 2 for 5 seconds.
  - $\ensuremath{\mbox{\tiny CHECK}}$   $\ensuremath{\mbox{\tiny O}}$  comes on and the unit enters the self-check mode.
- 3. Press the button (5) to select the refrigerant address (M-NET address) (8) of the indoor unit for which you want to perform the self-check.
- 4. Press the  $\hfill \texttt{SET}$  button (4).
  - If an error is detected, the check code is indicated by the number of beeps from the indoor unit and the number of blinks of the OPERATION INDICATOR lamp.
- 5. Press the \_\_\_\_\_ button ①.
  - **GREEK** (A) and the refrigerant address (M-NET address) (B) go off and the selfcheck is completed.

Refer to the following tables for details on the check codes.

#### [Output pattern A]

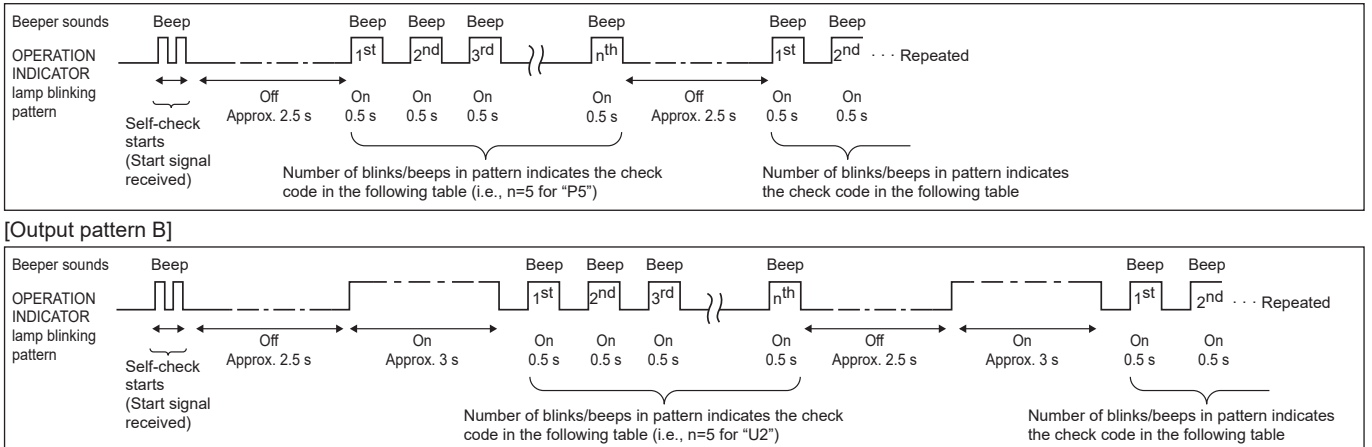

#### [Output pattern A] Errors detected by indoor unit

| Wireless remote controller | Wired remote<br>controller |                                                       |        |
|----------------------------|----------------------------|-------------------------------------------------------|--------|
| Beeper sounds/OPERATION    |                            | Symptom                                               | Remark |
| INDICATOR lamp blinks      | Check code                 |                                                       |        |
| (Number of times)          |                            |                                                       |        |
| 1                          | P1                         | Intake sensor error                                   |        |
| 2                          | P2                         | Pipe (TH2) sensor error                               |        |
| Z                          | P9                         | Pipe (TH5) sensor error                               |        |
| 3                          | E6, E7                     | Indoor/outdoor unit communication error               |        |
| 4                          | P4                         | Drain sensor error/Float switch connector open        |        |
| F                          | P5                         | Drain pump error                                      |        |
| 5                          | PA                         | Forced compressor error                               |        |
| 6                          | P6                         | Freezing/Overheating protection operation             |        |
| 7                          | EE                         | Communication error between indoor and outdoor units  |        |
| 8                          | P8                         | Pipe temperature error                                |        |
| 9                          | E4                         | Remote controller signal receiving error              |        |
| 10                         | —                          | —                                                     |        |
| 11                         | Pb                         | Indoor unit fan motor error                           |        |
| 12                         | Fb                         | Indoor unit control system error (memory error, etc.) |        |
| 14                         | PL                         | Refrigerant circuit abnormal                          |        |
| No sound                   | E0, E3                     | Remote controller transmission error                  |        |
| No sound                   | E1, E2                     | Remote controller control board error                 |        |
| No sound                   |                            | No corresponding                                      |        |

[Output pattern B] Errors detected by unit other than indoor unit (outdoor unit, etc.)

| Wireless remote controller                                            | Wired remote<br>controller |                                                                                                    |                            |
|-----------------------------------------------------------------------|----------------------------|----------------------------------------------------------------------------------------------------|----------------------------|
| Beeper sounds/OPERATION<br>INDICATOR lamp blinks<br>(Number of times) | Check code                 | Symptom                                                                                                    | Remark                     |
| 1                                                                     | E9                         | Indoor/outdoor unit communication error (Transmitting error) (Outdoor unit)                                                   |                            |
| 2                                                                     | UP                         | Compressor overcurrent interruption                                                                                           |                            |
| 3                                                                     | U3, U4                     | Open/short of outdoor unit thermistors                                                                                        |                            |
| 4                                                                     | UF                         | Compressor overcurrent interruption (When compressor locked)                                                                  |                            |
| 5                                                                     | U2                         | Abnormal high discharging temperature/49C worked/insufficient refrigerant                                                     |                            |
| 6                                                                     | U1, Ud                     | Abnormal high pressure (63H worked)/Overheating protection operation                                                          |                            |
| 7                                                                     | U5                         | Abnormal temperature of heat sink                                                                                             | For details, check the LED |
| 8                                                                     | U8                         | Outdoor unit fan protection stop                                                                                              | display of the outdoor     |
| 9                                                                     | U6                         | Compressor overcurrent interruption/Abnormal of power module                                                                  | controller board.          |
| 10                                                                    | U7                         | Abnormality of super heat due to low discharge temperature                                                                    |                            |
| 11                                                                    | U9, UH                     | Abnormality such as overvoltage or voltage shortage and abnormal synchro-<br>nous signal to main circuit/Current sensor error |                            |
| 12                                                                    | —                          | —                                                                                                    | ]                          |
| 13                                                                    | —                          | —                                                                                                    |                            |
| 14                                                                    | Others                     | Other errors (Refer to the technical manual for the outdoor unit.)                                                            |                            |

Continued to the next page

Notes:

- 1. If the beeper does not sound again after the initial 2 beeps to confirm the self-check start signal was received and the OPERATION INDICATOR lamp does not come on, there are no error records.
- 2. If the beeper sounds 3 times continuously "beep, beep, beep (0.4 + 0.4 + 0.4 seconds)" after the initial 2 beeps to confirm the selfcheck start signal was received, the specified refrigerant address is incorrect.
- On wireless remote controller
- The continuous buzzer sounds from receiving section of indoor unit. Blink of operation lamp
- On wired remote controller
- Check code displayed in the LCD.
- If the unit cannot be operated properly after the test run, refer to the following table to find out the cause.

|                                                                                                    | Symptom                                            | Causa                                                                                                  |                                                                                                    |
|----------------------------------------------------------------------------------------------------|----------------------------------------------------|----------------------------------------------------------------------------------------------------|----------------------------------------------------------------------------------------------------|
| Wired remote controller                                                                                             |                                                    | LED 1, 2 (PCB in outdoor unit)                                                                         | Cause                                                                                                    |
| Please Wait                                                                                                    | For about 3 minutes after power-on                 | After LED 1, 2 are lighted, LED 2 is turned<br>off, then only LED 1 is lighted. (Correct<br>operation) | <ul> <li>For about 3 minutes after power-on, operation of the<br/>remote controller is not possible due to system startup.<br/>(Correct operation)</li> </ul>                                               |
| Please Wait → Error code                                                                                            | Subsequent to<br>about 3 minutes<br>after power-on | Only LED 1 is lighted. $\rightarrow$ LED 1, 2 blink.                                                   | <ul> <li>Connector for the outdoor unit's protection device is not connected.</li> <li>Reverse or open phase wiring for the outdoor unit's power terminal block (~/N: L, N) (3N~: L1, L2, L3, N)</li> </ul> |
| Display messages do not appear<br>even when operation switch is<br>turned ON (operation lamp does<br>not light up). |                                                    | Only LED 1 is lighted. $\rightarrow$ LED 1 blinks twice, LED 2 blinks once.                            | <ul> <li>Incorrect wiring between indoor and outdoor units.<br/>(incorrect polarity of S1, S2, S3)</li> <li>Remote controller wire short</li> </ul>                                                         |

On the wireless remote controller with condition above, following phenomena take place. • No signals from the remote controller can be received.

Operation lamp is blinking.

The buzzer makes a short ping sound.

#### Note:

#### Operation is not possible for about 30 seconds after cancellation of function selection. (Correct operation)

For description of each LED (LED1, 2, 3) provided on the indoor controller, refer to the following table.

| LED1 (power for microprocessor)                       | Indicates whether control power is supplied. Make sure that this LED is                                                                                                    |
|-------------------------------------------------------|----------------------------------------------------------------------------------------------------|
|                                                       | always lit.                                                                                                    |
| LED2 (power for remote controller)                    | Indicates whether power is supplied to the remote controller.<br>This LED lights only in the case of the indoor unit which is connected to the<br>outdoor unit refrigerant address "0". |
| LED3 (communication between indoor and outdoor units) | Indicates state of communication between the indoor and outdoor units.<br>Make sure that this LED is always blinking.                                                                   |

Note: Errors to be detected in outdoor unit, such as codes starting with F, U or E (excluding E0 to E7), are not covered in this document. Please refer to the outdoor unit's service manual for the details.

## 9-3. SELF-DIAGNOSIS ACTION TABLE

| Check code | Abnormal point and detection method                                                                                                    | Cause                                                                                                    | Countermeasure                                                                                                    |
|------------|----------------------------------------------------------------------------------------------------|----------------------------------------------------------------------------------------------------|----------------------------------------------------------------------------------------------------|
| P1         | <ul> <li>Room temperature thermistor (TH1)</li> <li>The unit is in 3-minute resume prevention mode if short/open of thermistor is detected. Abnormal if the unit does not reset normally after 3 minutes. (The unit returns to normal operation, if it has been reset normally.)</li> <li>Constantly detected during cooling, drying and heating operation Short: -90°C or more Open: -40°C or less</li> </ul>                             | <ol> <li>Defective thermistor<br/>characteristics</li> <li>Contact failure of connector<br/>(CN20) on the indoor controller<br/>board (Insert failure)</li> <li>Breaking of wire or contact<br/>failure of thermistor wiring</li> <li>Defective indoor controller<br/>board</li> </ol>                                                                                                    | <ul> <li>①-③ Check resistance value of thermistor.</li> <li>0°C·····15.0 kΩ</li> <li>10°C·····9.6 kΩ</li> <li>20°C·····4.3 kΩ</li> <li>30°C·····4.3 kΩ</li> <li>40°C·····3.0 kΩ</li> <li>If you put force on (draw or bend) the lead wire with measuring resistance value of thermistor, breaking of wire or contact failure can be detected.</li> <li>② Check contact failure of connector (CN20) on the indoor controller board. Refer to "9-5. TEST POINT DIAGRAM". Turn the power back on and check restart after inserting connector again.</li> <li>④ Check room temperature display on remote controller Replace indoor controller board if there is abnormal difference with actual room temperature.</li> <li>Turn the power off, and on again to operate after checking.</li> </ul>                                                                 |
| P2         | <ul> <li>Pipe temperature thermistor/Liquid (TH2)</li> <li>The unit is in 3-minute resume prevention mode if short/open of thermistor is detected. Abnormal if the unit does not reset normally after 3 minutes. (The unit returns to normal operation, if it has been reset normally.)</li> <li>Constantly detected during cooling, drying, and heating (except defrosting) operation. Short: 90°C or more Open: -40°C or less</li> </ul> | <ol> <li>Defective thermistor<br/>characteristics</li> <li>Contact failure of connector<br/>(CN44) on the indoor controller<br/>board (Insert failure)</li> <li>Breaking of wire or contact<br/>failure of thermistor wiring</li> <li>Defective refrigerant circuit is<br/>causing thermistor temperature<br/>of 90°C or more or -40°C or<br/>less.</li> <li>Defective indoor controller board</li> </ol> | <ol> <li>Check resistance value of thermistor.<br/>For characteristics, refer to (P1) above.</li> <li>Check contact failure of connector (CN44) on<br/>the indoor controller board. Refer to "9-5.TEST<br/>POINT DIAGRAM". Turn the power on and<br/>check restart after inserting connector again.<br/>Check pipe <liquid> temperature with remote<br/>controller in test run mode. If pipe <liquid><br/>temperature is extremely low (in cooling<br/>mode) or high (in heating mode), refrigerant</liquid></liquid></li> <li>circuit may have defect.</li> <li>Check pipe <liquid> temperature with<br/>remote controller in test run mode. If there is<br/>extreme difference with actual pipe <liquid><br/>temperature, replace indoor controller board.<br/>Turn the power off, and on again to operate<br/>after checking.</liquid></liquid></li> </ol> |
| P4         | <ul> <li>Contact failure of drain float switch (CN4F)</li> <li>Extract when the connector of drain float switch is disconnected.</li> <li>(③ and ④ of connector CN4F is not short-circuited.)</li> <li>Constantly detected during operation</li> </ul>                                                                                                    | <ul> <li>① Contact failure of connector<br/>(Insert failure)</li> <li>② Defective indoor controller<br/>board</li> </ul>                                                                                                    | <ol> <li>Check contact failure of float switch connector.<br/>Turn the power on again and check after<br/>inserting connector again.</li> <li>Operate with connector (CN4F) short-circuited.<br/>Replace indoor controller board if abnormality<br/>reappears.</li> </ol>                                                                                                    |
| Ρ5         | <ul> <li>Malfunction of drain pump (DP)</li> <li>① Suspensive abnormality, if thermistor of drain sensor heats itself and temperature rises slightly. Turn off compressor and indoor fan.</li> <li>② Drain pump is abnormal if the condition above is detected during suspensive abnormality.</li> <li>③ Constantly detected during drain pump operation</li> </ul>                                                                        | <ol> <li>Malfunction of drain pump</li> <li>Defective drain<br/>Clogged drain pump<br/>Clogged drain pipe</li> <li>Defective drain float switch<br/>Jamming of the drain float<br/>switch or malfunction of moving<br/>parts causing the drain float<br/>switch to be detected under<br/>water (Switch On)</li> <li>Defective indoor controller board</li> </ol>                                          | <ol> <li>Check if drain pump works.</li> <li>Check drain function.</li> <li>Remove drain float switch connector CN4F<br/>and check if it is short (Switch On) with the<br/>moving part of float switch UP, or OPEN with<br/>the moving part of float switch down.</li> <li>Replace float switch if it is short with the<br/>moving part of float switch down.</li> <li>Replace indoor controller board if it is short-<br/>circuited between ③-④ of the drain float<br/>switch connector CN4F and abnormality<br/>reappears.</li> <li>It is not abnormal if there is no problem about<br/>the above-mentioned ①-④.</li> <li>Turn the power off, and on again to operate<br/>after check.</li> </ol>                                                                                                    |
|            | <ul> <li>Drain pump lock protection operation</li> <li>① Suspensive abnormality, if drain pump stops for 5 seconds continuously with drain pump on.</li> <li>Drain pump will be restarted after turning off for 10 seconds.</li> <li>② Drain pump is abnormal if the condition above is detected 4 times during suspensive abnormality.</li> </ul>                                                                                         | <ol> <li>Malfunction of drain pump</li> <li>Clogged drain pump</li> <li>Disconnected drain pump</li> <li>Defective indoor controller board</li> </ol>                                                                                                    | <ol> <li>Check if drain pump works.</li> <li>Check if connector (CNP) is connected.</li> <li>Turn the emergency operation switch (SWE)<br/>on and check the voltage between CNP ①-③.</li> <li>Replace drain pump if the output is 13V DC.</li> <li>Replace indoor controller board if the output<br/>is under 13V DC.</li> </ol>                                                                                                    |

| Check code | Abnormal point and detection method                                                                                                    | Cause                                                                                                    | Countermeasure                                                                                                    |
|------------|----------------------------------------------------------------------------------------------------|----------------------------------------------------------------------------------------------------|----------------------------------------------------------------------------------------------------|
|            | Freezing/overheating protection is<br>operating<br>① Freezing protection (Cooling mode)<br>The unit is in 6-minute resume prevention<br>mode if pipe <liquid <br="" condenser="" or="">evaporator&gt; temperature stays under<br/>~15°C for 3 minutes after the<br/>compressor started. Abnormal if it stays<br/>under ~15°C for 3 minutes again within<br/>16 minutes after 6-minute resume<br/>prevention mode.</liquid>                                                                                                    | <ul> <li>(Cooling or drying mode)</li> <li>Clogged filter (reduced airflow)</li> <li>Short cycle of air path</li> <li>Low-load (low temperature) operation out of the tolerance range</li> <li>Defective indoor fan motor</li> <li>Fan motor is defective.</li> <li>Indoor controller board is defective.</li> </ul>                                                                                                    | <ul> <li>(Cooling or drying mode)</li> <li>① Check clogging of the filter.</li> <li>② Remove blockage.</li> <li>④ Refer to "9-7-2. DC Fan Motor (Fan Motor / Indoor Controller Board)".</li> </ul>                                                                                                    |
| P6         | ② Overheating protection (Heating mode)<br>The units is in 6-minute resume<br>prevention mode if pipe <condenser <br="">evaporator&gt; temperature is detected as<br/>over 70°C after the compressor started.<br/>Abnormal if the temperature of over<br/>70°C is detected again within 10 minutes<br/>after 6-minute resume prevention mode.</condenser>                                                                                                    | <ul> <li>⑤ Defective outdoor fan control</li> <li>⑥ Overcharge of refrigerant</li> <li>⑦ Defective refrigerant circuit<br/>(clogging)</li> <li>(Heating mode)</li> <li>① Clogged filter (reduced airflow)</li> <li>② Short cycle of air path</li> </ul>                                                                                                    | <ul> <li>⑥ Check outdoor fan motor.</li> <li>⑥ ⑦ Check operating condition of refrigerant circuit.</li> <li>(Heating mode)</li> <li>① Check clogs of the filter.</li> </ul>                                                                                                    |
|            |                                                                                                    | <ul> <li>③ Overload (high temperature) operation out of the tolerance range</li> <li>④ Defective indoor fan motor</li> <li>• Fan motor is defective.</li> <li>• Indoor controller board is defective.</li> <li>⑤ Defective outdoor fan control</li> <li>⑥ Overcharge of refrigerant</li> <li>⑦ Defective refrigerant circuit (clogging)</li> <li>⑧ Bypass circuit of outdoor unit is defective.</li> </ul>                                                                                                    | <ul> <li>(2) Remove blockage.</li> <li>(3) Refer to "9-7-2. DC Fan Motor (Fan Motor /<br/>Indoor Controller Board)".</li> <li>(5) Check outdoor fan motor.</li> <li>(6)-(8) Check operating condition of refrigerant<br/>circuit.</li> </ul>                                                                                                    |
| P8         | Pipe temperature<br><cooling mode=""><br/>Detected as abnormal when the pipe tem-<br/>perature is not in the cooling range 3 min-<br/>utes after compressor start and 6 minutes<br/>after the liquid or condenser/evaporator pipe<br/>is out of cooling range.<br/>Note 1: It takes at least 9 minutes to<br/>detect. Note 1: It takes at least 9 minutes to<br/>detect. Note 2: Abnormality P8 is not detected in<br/>drying mode. Cooling range: -3°C ≧ (TH-TH1) TH: Lower temperature between liquid pipe<br/>temperature (TH2) and condenser/<br/>evaporator temperature TH1: Intake temperature When 10 seconds have passed after the<br/>compressor starts operation and the hot<br/>adjustment mode has finished, the unit is<br/>detected as abnormal when condenser/<br/>evaporator pipe temperature is not in heat-<br/>ing range within 20 minutes. Note 3: It takes at least 27 minutes to<br/>detect abnormality. Note 4: It excludes the period of defrosting<br/>(Detection restarts when defrosting<br/>mode is over) Heating range: 3°C ≦ (TH5-TH1)</cooling> | <ol> <li>Slight temperature difference<br/>between indoor room<br/>temperature and pipe <liquid<br>or condenser/evaporator&gt;<br/>temperature thermistor</liquid<br></li> <li>Shortage of refrigerant</li> <li>Disconnected holder of<br/>pipe <liquid <br="" condenser="" or="">evaporator&gt; thermistor</liquid></li> <li>Defective refrigerant circuit</li> <li>Converse connection of<br/>extension pipe (on plural units<br/>connection)</li> <li>Converse wiring of indoor/<br/>outdoor unit connecting wire<br/>(on plural units connection)</li> <li>Defective detection of indoor<br/>room temperature and pipe<br/><condenser evaporator=""><br/>temperature thermistor</condenser></li> <li>Stop valve is not opened<br/>completely.</li> </ol> | <ul> <li>①-④ Check pipe <liquid <br="" condenser="" or="">evaporator&gt; temperature with room<br/>temperature display on remote controller<br/>and outdoor controller circuit board.<br/>Pipe <liquid condenser="" evaporator="" or=""><br/>temperature display is indicated by setting<br/>SW2 of outdoor controller circuit board as<br/>follows.</liquid></liquid></li> <li>(Conduct temperature check with outdoor<br/>controller circuit board after connecting<br/>'A-Control Service Tool (PAC-SK52ST)'.)</li> <li>② Check converse connection of extension<br/>pipe or converse wiring of indoor/outdoor<br/>unit connecting wire.</li> </ul> |

| Check code                             | Abnormal point and detection method                                                                                                    | Cause                                                                                                    | Countermeasure                                                                                                    |
|----------------------------------------|----------------------------------------------------------------------------------------------------|----------------------------------------------------------------------------------------------------|----------------------------------------------------------------------------------------------------|
| Ρ9                                     | <ul> <li>Pipe temperature thermistor/Condenser /Evaporator (TH5)</li> <li>The unit is in 3-minute resume protection mode if short/open of thermistor is detected. Abnormal if the unit does not get back to normal within 3 minutes. (The unit returns to normal operation, if it has been reset normally.)</li> <li>Constantly detected during cooling, drying, and heating operation (except defrosting)<br/>Short: 90°C or more Open: -40°C or less</li> </ul>                                                                                                    | <ol> <li>Defective thermistor<br/>characteristics</li> <li>Contact failure of connector<br/>(CN44) on the indoor controller<br/>board (Insert failure)</li> <li>Breaking of wire or contact<br/>failure of thermistor wiring</li> <li>Temperature of thermistor is<br/>90°C or more or -40°C or less<br/>caused by defective refrigerant<br/>circuit.</li> <li>Defective indoor controller<br/>board</li> </ol>                                                                                                    | <ul> <li>①-③Check resistance value of thermistor.<br/>For characteristics, refer to (P1).</li> <li>② Check contact failure of connector (CN44)<br/>on the indoor controller board.<br/>Refer "9-5. TEST POINT DIAGRAM".<br/>Turn the power on and check restart after<br/>inserting connector again.</li> <li>④ Operate in test run mode and check pipe<br/><condenser evaporator=""> temperature with<br/>outdoor controller circuit board. If pipe<br/><condenser evaporator=""> temperature is<br/>extremely low (in cooling mode) or high (in<br/>heating mode), refrigerant circuit may have<br/>defect.</condenser></condenser></li> <li>⑤ Operate in test run mode and check pipe<br/><condenser evaporator=""> temperature<br/>with outdoor control circuit board. If there<br/>is extreme difference with actual pipe<br/><condenser evaporator=""> temperature<br/>with outdoor control circuit board. If there<br/>is extreme difference with actual pipe<br/><condenser evaporator=""> temperature replace<br/>indoor controller board.</condenser></condenser></condenser></li> <li>There is no abnormality if none of the above<br/>comes within the unit.</li> <li>Turn the power off and on again to operate.</li> <li>(In case of checking pipe temperature<br/>with outdoor controller circuit board,<br/>be sure to connect A-control service<br/>tool (PAC-SK52ST).</li> </ul> |
| PL                                     | <ul> <li>Abnormal refrigerant circuit</li> <li>During Cooling, Dry, or Auto Cooling operation, the following conditions are regarded as failures when detected for 1 second.</li> <li>a)The compressor continues to run for 30 or more seconds.</li> <li>b)The liquid pipe temperature or the condenser/evaporator temperature is 75°C or more.</li> <li>These detected errors will not be cancelled until the power source is reset.</li> </ul>                                                                                                    | <ol> <li>Abnormal operation of 4-way<br/>valve</li> <li>Disconnection or leakage in<br/>refrigerant pipes</li> <li>Air into refrigerant piping</li> <li>Abnormal operation (no<br/>rotation) of indoor fan         <ul> <li>Defective fan motor</li> <li>Defective indoor control board</li> <li>Defective refrigerant circuit<br/>(clogging)</li> </ul> </li> </ol>                                                                                                    | <ul> <li>When this error occurs, be sure to replace the 4-way valve.</li> <li>Check refrigerant pipes for disconnection or leakage.</li> <li>After the recovery of refrigerant, vacuum dry the whole refrigerant circuit.</li> <li>Refer to section "9-7. TROUBLE CRITERION OF MAIN PARTS".</li> <li>Check refrigerant circuit for operation.<br/>To avoid entry of moisture or air into refrigerant circuit which could cause abnormal high pressure, purge air in refrigerant circuit or replace refrigerant.</li> </ul>                                                                                                    |
| E0<br>or<br>E4<br>(6831<br>or<br>6834) | <ul> <li>Remote controller transmission<br/>error(E0)/signal receiving error(E4)</li> <li>Abnormal if main or sub remote controller cannot receive any transmission<br/>normally from indoor unit of refrigerant<br/>address "0" for 3 minutes.<br/>(Check code : E0)</li> <li>Abnormal if sub-remote controller could<br/>not receive for any signal for 2 minutes.<br/>(Check code: E0)</li> <li>Abnormal if indoor controller board<br/>cannot receive normally any data from<br/>remote controller board or from other<br/>indoor controller board for 3 minutes.<br/>(Check code: E4)</li> <li>Indoor controller board cannot receive<br/>any signal from remote controller for 2<br/>minutes. (Check code: E4)</li> </ul> | <ol> <li>Contact failure at transmission<br/>wire of remote controller</li> <li>All remote controllers are set<br/>as "sub" remote controller. In<br/>this case, E0 is displayed on<br/>remote controller, and E4 is<br/>displayed at LED (LED1, LED2)<br/>on the outdoor controller circuit<br/>board.</li> <li>Miswiring of remote controller</li> <li>Defective transmitting/receiving<br/>circuit of remote controller</li> <li>Defective transmitting/receiving<br/>circuit of indoor controller board<br/>of refrigerant address "0"</li> <li>Noise has entered into the<br/>transmission wire of remote<br/>controller.</li> </ol> | <ol> <li>Check disconnection or looseness of indoor<br/>unit or transmission wire of remote controller.</li> <li>Set one of the remote controllers "main", if<br/>there is no problem with the action above.</li> <li>Check wiring of remote controller.         <ul> <li>Total wiring length: max. 500 m<br/>(Do not use cable × 3 or more)</li> <li>The number of connecting indoor units:<br/>max. 16 units</li> <li>The number of connecting remote<br/>controller: max. 2 units</li> </ul> </li> <li>If the cause of trouble is not in above ①–③,</li> <li>④ Diagnose remote controllers.         <ul> <li>a) When "RC OK" is displayed, remote<br/>controllers have no problem.</li> <li>Turn the power off, and on again to check.<br/>If abnormality generates again, replace<br/>indoor controller board.</li> <li>b) When "RC NG" is displayed, replace<br/>remote controller.</li> <li>c) When "RC E3" or "ERC 00-66" is displayed,<br/>noise may be causing abnormality.</li> </ul></li></ol>                                                                                                    |

| Check code                             | Abnormal point and detection method                                                                                                    | Cause                                                                                                    | Countermeasure                                                                                                    |
|----------------------------------------|----------------------------------------------------------------------------------------------------|----------------------------------------------------------------------------------------------------|----------------------------------------------------------------------------------------------------|
| E3<br>or<br>E5<br>(6832<br>or<br>6833) | <ul> <li>Abnormal point and detection method</li> <li>Remote controller transmission<br/>error(E3)/signal receiving error(E5)</li> <li>Abnormal if remote controller could not<br/>find blank of transmission path for 6<br/>seconds and could not transmit.<br/>(Check code: E3)</li> <li>Remote controller receives transmitted<br/>data at the same time, compares the<br/>data, and when detecting it, judges<br/>different data to be abnormal 30<br/>continuous times. (Check code: E3)</li> <li>Abnormal if indoor controller board could<br/>not find blank of transmission path.<br/>(Check code: E5)</li> <li>Indoor controller board receives<br/>transmitted data at the same time,<br/>compares the data, and when detecting<br/>it, judges different data to be abnormal<br/>30 continuous times. (Check code: E5)</li> </ul> | <ul> <li>Cause</li> <li>2 remote controllers are set as "main."<br/>(In case of 2 remote controllers)</li> <li>Remote controller is connected with 2 indoor units or more.</li> <li>Repetition of refrigerant address</li> <li>Defective transmitting/receiving circuit of remote controller</li> <li>Defective transmitting/receiving circuit of indoor controller board</li> <li>Noise has entered into transmission wire of remote controller.</li> </ul> | <ul> <li>Countermeasure</li> <li>Set a remote controller to main, and the other to sub.</li> <li>Remote controller is connected with only one indoor unit.</li> <li>The address changes to a separate setting.</li> <li>(a)—(b) Diagnose remote controller. <ul> <li>a) When "RC OK" is displayed, remote controllers have no problem.</li> <li>Turn the power off, and on again to check. When becoming abnormal again, replace indoor controller board.</li> <li>b) When "RC NG" is displayed, replace remote controller.</li> <li>c) When "RC E3" or "ERC 00-66" is displayed, noise may be causing abnormality.</li> </ul> </li> </ul> |
| E6                                     | <ul> <li>Indoor/outdoor unit communication<br/>error (Signal receiving error)</li> <li>Abnormal if indoor controller board<br/>cannot receive any signal normally for 6<br/>minutes after turning the power on.</li> <li>Abnormal if indoor controller board<br/>cannot receive any signal normally for 3<br/>minutes.</li> <li>Consider the unit abnormal under the<br/>following condition: When 2 or more<br/>indoor units are connected to one<br/>outdoor unit, indoor controller board<br/>cannot receive a signal for 3 minutes<br/>from outdoor controller circuit board, a<br/>signal which allows outdoor controller<br/>circuit board to transmit signals.</li> </ul>                                                                                                    | <ol> <li>Contact failure, short circuit or,<br/>miswiring (converse wiring) of<br/>indoor/outdoor unit connecting<br/>wire</li> <li>Defective transmitting/receiv-<br/>ing circuit of indoor controller<br/>board</li> <li>Defective transmitting/receiving<br/>circuit of indoor controller board</li> <li>Noise has entered into indoor/<br/>outdoor unit connecting wire.</li> </ol>                                                                      | <ol> <li>Check disconnection or looseness of indoor/<br/>outdoor unit connecting wire of indoor unit or<br/>outdoor unit.</li> <li>Check all the units in case of twin indoor unit<br/>system.</li> <li>(2)-(4) Turn the power off, and on again to<br/>check. If abnormality generates again,<br/>replace indoor controller board or outdoor<br/>controller circuit board.</li> <li>Note: Other indoor controller board may have<br/>defect in case of twin indoor unit system.</li> </ol>                                                                                                    |
| E7                                     | Indoor/outdoor unit communication<br>error (Transmitting error)<br>Abnormal if "1" receiving is detected 30<br>times continuously though indoor controller<br>board has transmitted "0".                                                                                                    | <ol> <li>Defective transmitting receiving<br/>circuit of indoor controller board</li> <li>Noise has entered into power<br/>supply.</li> <li>Noise has entered into outdoor<br/>control wire.</li> </ol>                                                                                                    | <sup>①</sup> − <sup>③</sup> Turn the power off, and on again to<br>check. If abnormality generates again,<br>replace indoor controller board.                                                                                                    |
| FB(Fb)                                 | Indoor controller board<br>Abnormal if data cannot be normally read<br>from the nonvolatile memory of the indoor<br>controller board.                                                                                                    | <ol> <li>Defective indoor controller<br/>board</li> </ol>                                                                                                    | ① Replace indoor controller board.                                                                                                    |
| E1<br>or<br>E2<br>(6201<br>or<br>6202) | <ul> <li>Remote controller control board</li> <li>Abnormal if data cannot be normally<br/>read from the nonvolatile memory of the<br/>remote controller control board.<br/>(Check code: E1)</li> <li>Abnormal if the clock function of remote<br/>controller cannot be normally operated.<br/>(Check code: E2)</li> </ul>                                                                                                    | ① Defective remote controller                                                                                                    | ① Replace remote controller.                                                                                                    |

| Check code             | Abnormal point and detection method                                                                                                    | Cause                                                                                                    | Countermeasure                                                                                                    |
|------------------------|----------------------------------------------------------------------------------------------------|----------------------------------------------------------------------------------------------------|----------------------------------------------------------------------------------------------------|
|                        | Forced compressor stop<br>(due to water leakage abnormality)<br>① When the intake temperature subtracted<br>from liquid pipe temperature is less than                                                                                                    | ① Drain pump trouble                                                                                                    | ① Check the drain pump.                                                                                                    |
|                        | -10°C, drain sensor detects whether it is<br>soaked in the water or not at the interval<br>of 90 seconds. (Drain pump will start<br>operating when the drain sensor detects                                                                               | <ul> <li>Drain defective</li> <li>Drain pump clogging</li> <li>Drain pipe clogging</li> </ul>                                                                             | ② Please check whether water can be drained.                                                                                                    |
|                        | to be soaked in the water.)<br>② The unit has a water leakage abnormality<br>when the following conditions, a) and b),                                                                                                    | ③ Open circuit of drain sensor<br>side heater                                                                                                    | ③ Check the resistance of the drain sensor side heater.                                                                                           |
|                        | are satisfied while the above-mentioned<br>detection is performed.<br>a) The drain sensor detects to be                                                                                                    | ④ Contact failure of drain sensor<br>connector                                                                                                    | ④ Check the connector contact failure.                                                                                                    |
| PA<br>(2502)<br>(2500) | soaked in the water 10 times in a row.<br>b) The intake temperature subtracted<br>from liquid pipe temperature is<br>detected to be less than −10°C for a<br>total of 30 minutes.<br>(When the drain sensor detects to<br>be NOT soaked in the water, the | <ul> <li>(5) Dew condensation on drain<br/>sensor</li> <li>· Drain water trickles along lead<br/>wire</li> <li>· Drain water waving due to filter<br/>clogging</li> </ul> | ⑤ Check the drain sensor lead wire mounted.<br>Check the filter clogging.                                                                         |
|                        | detection record of a) and b) will be<br>cleared.)<br>(3) The drain sensor detection is performed<br>in operations other than cooling. (When                                                                                                    | ⑥ Extension piping connection<br>difference at twin, triple,<br>quadruple system                                                                                          | ⑥ Check the piping connection.                                                                                                    |
|                        | the unit stops operating, during heating<br>or fan operation, when the unit stops<br>because of some abnormalities)<br>Note: Once the water leakage abnor-                                                                                                | ⑦ Miswiring of indoor/outdoor<br>connecting at twin, triple,<br>quadruple system                                                                                          | ⑦ Check the indoor/outdoor connecting wires.                                                                                                    |
|                        | mality is detected, abnormality<br>state will not be released until the<br>main power is reset.                                                                                                    | ⑧ Room temperature thermistor/<br>liquid pipe temperature<br>thermistor detection is defective.                                                                           | ⑧ Check the room temperature display of<br>remote controller.<br>Check the indoor liquid pipe temperature<br>display of outdoor controller board. |
| PB(Pb)                 | Fan motor trouble                                                                                                    | <ul> <li>Defective fan motor</li> <li>Defective indoor controller<br/>board</li> </ul>                                                                                    | ①② Refer to "9-7-2. DC Fan Motor (Fan Motor/<br>Indoor Controller Board".                                                                         |

## 9-4. TROUBLESHOOTING OF PROBLEMS

Note: Refer to the manual of outdoor unit for the detail of remote controller.

| Phenomena                                           | Cause                                                                                                    | Countermeasure                                                                                                    |
|-----------------------------------------------------|----------------------------------------------------------------------------------------------------|----------------------------------------------------------------------------------------------------|
| (1) LED2 on indoor controller heard                 | • When LED1 on indoor controller board is also off                                                                                                    |                                                                                                    |
| is off.                                             | <ul> <li>When LED for induor controller board is also on.</li> <li>Power supply of rated voltage is not supplied to outdoor unit.</li> <li>Defective outdoor controller circuit board</li> </ul>                                                                                                    | <ol> <li>Check the voltage of outdoor power<br/>supply terminal block (L, N) or (L<sub>3</sub>, N).</li> <li>When 220–240 V AC is not detected,<br/>check the power wiring to outdoor unit<br/>and the breaker.</li> <li>When 220–240 V AC is detected,<br/>check (2) (below).</li> <li>Check the voltage between outdoor<br/>terminal block S1 and S2.</li> <li>When 220–240 V AC is not detected,<br/>—check the fuse on outdoor controller<br/>circuit board.</li> </ol>                                                                                                    |
|                                                     | <ul> <li>③ Power supply of 220–240 V AC is not supplied to indoor unit.</li> </ul>                                                                                                    | <ul> <li>—check the wiring connection.</li> <li>When 220–240 V AC is detected, check ③ (below).</li> <li>③ Check the voltage between indoor terminal block S1 and S2.</li> <li>When 220–240 V AC is not detected, check indoor/outdoor unit connecting wire for miswiring.</li> <li>When 220–240 V AC is detected, check ④ (below).</li> <li>④ Check the wirespectation between</li> </ul>                                                                                                    |
|                                                     | Delective indoor controller board                                                                                                    | TB4 and CN01. Check the fuse on indoor<br>controller board. If no problems are found,<br>indoor controller board is defective.                                                                                                    |
|                                                     | <ul> <li>When LED1 on indoor controller board is lit.</li> <li>Mis-setting of refrigerant address for outdoor unit<br/>(There is no unit corresponding to refrigerant<br/>address "0".)</li> </ul>                                                                                                    | <ol> <li>Check the setting of refrigerant address<br/>for outdoor unit.</li> <li>Set the refrigerant address to "0".</li> <li>(For grouping control system under<br/>which 2 or more outdoor units are<br/>connected, set one of the units to "0".)</li> <li>Set refrigerant address using SW1 (3-6)<br/>on outdoor controller circuit board.</li> </ol>                                                                                                    |
| (2) LED2 on indoor controller board<br>is blinking. | <ul> <li>When LED1 on indoor controller board is also blinking.<br/>Connection failure of indoor/outdoor unit connecting<br/>wire</li> <li>When LED1 is lit</li> <li>Miswiring of remote controller wires<br/>Under twin indoor unit system, 2 or more indoor units</li> <li>Refrigerant address for outdoor unit is wrong or not<br/>set.<br/>Under grouping control system, there are some units<br/>whose refrigerant address is 0.</li> <li>Short-cut of remote controller wires</li> <li>Defective remote controller</li> </ul> | <ul> <li>Check indoor/outdoor unit connecting wire for connection failure.</li> <li>Check the connection of remote controller wires in case of twin triple indoor unit system. When 2 or more indoor units are wired in one refrigerant system, connect remote controller wires to one of those units.</li> <li>Check the setting of refrigerant address in case of grouping control system. If there are some units whose refrigerant addresses are 0 in one group, set one of the units to 0 using SW1 (3-6) on outdoor controller circuit board.</li> <li>Remove remote controller wires and check LED2 on indoor controller board.</li> <li>When LED2 is blinking, check the short-cut of remote controller wires.</li> <li>When LED2 is lit, connect remote controller is defective; if LED2 is lit, connection failure of remote controller terminal block, etc. has returned to normal.</li> </ul> |

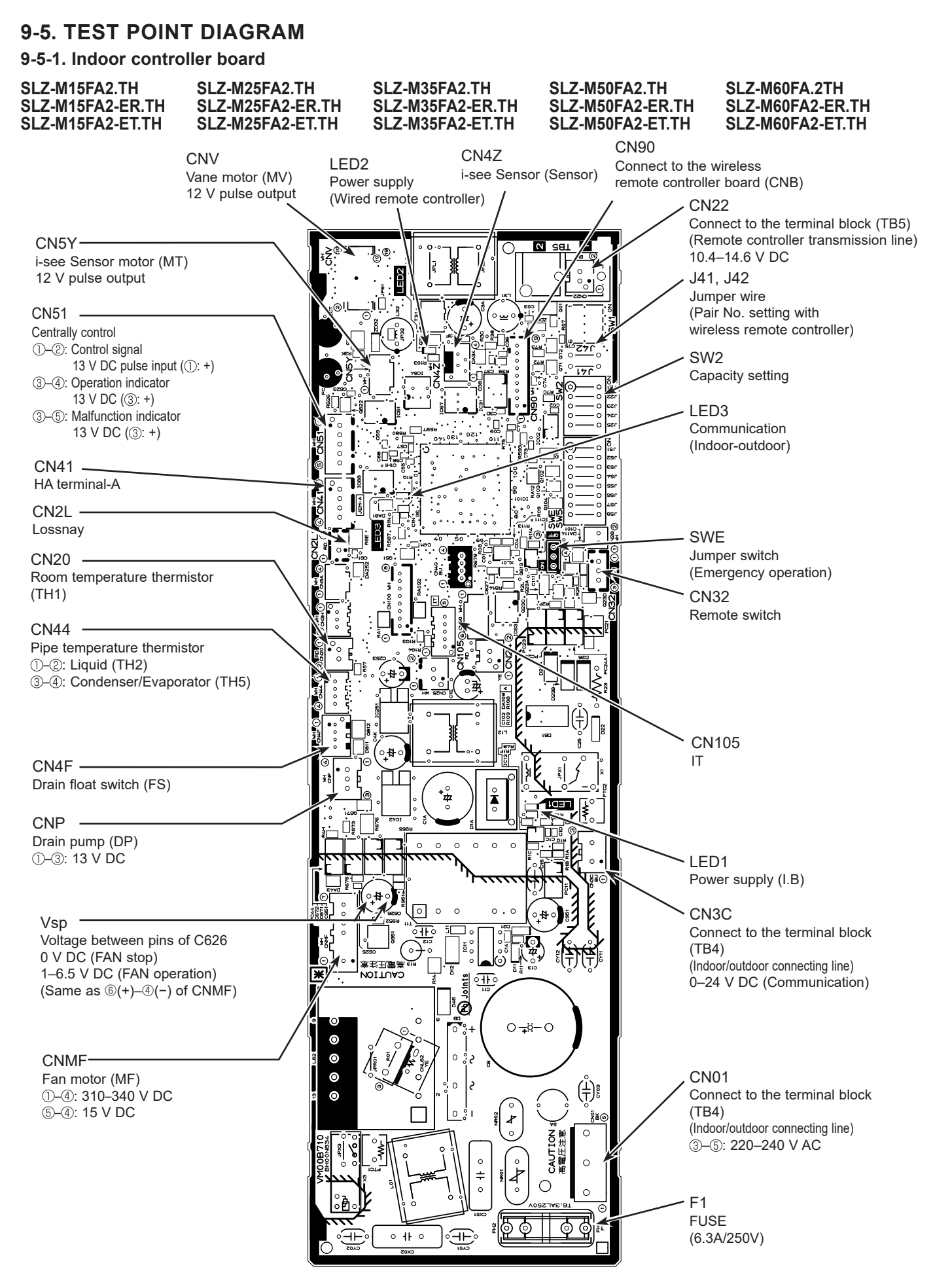

## 9-6. FUNCTION OF DIP SWITCH

### Each function is controlled by the DIP switch and the jumper wire on the indoor controller board.

The black square  $(\blacksquare)$  indicates a switch position.

| Switch     | Functions                                                       | Setting by the DIP switch                                                                                                    | Remarks                                                                                                    |
|------------|-----------------------------------------------------------------|----------------------------------------------------------------------------------------------------|----------------------------------------------------------------------------------------------------|
| SW2        | Capacity<br>setting                                             | Model         Setting           SLZ-M15FA2         1 2 3 4 5<br>0 0FF         0N<br>0FF           SLZ-M25FA2         1 2 3 4 5<br>0 0FF         0N<br>0FF           SLZ-M35FA2         1 2 3 4 5<br>0 0FF         0N<br>0FF           SLZ-M50FA2         1 2 3 4 5<br>0 0FF         0N<br>0FF           SLZ-M50FA2         1 2 3 4 5<br>0 0FF         0N<br>0FF           SLZ-M60FA2         1 2 3 4 5<br>0 0FF         0N<br>0FF |                                                                                                    |
| J41<br>J42 | Pair number<br>setting with<br>wireless<br>remote<br>controller | $ \begin{array}{ c c c c c } \hline Wireless remote \\ \hline controller setting \\ \hline J41 & J42 \\ \hline 0 & \bigcirc \\ \hline 1 & \times & \bigcirc \\ \hline 2 & \bigcirc & \times \\ \hline 3 \ to \ 9 & \times & \times \\ \hline \end{array} $                                                                                                    | <initial setting=""><br/>Wireless remote controller: 0<br/>Control PCB: ○ (for both J41 and J42)<br/>4 pair number settings are supported.<br/>The pair number settings of the wireless<br/>remote controller and indoor control<br/>PCB (J41/J42) are given in the table on<br/>the left.<br/>('×' in the table indicates the jumper<br/>wire is disconnected.)</initial> |

## 9-7. TROUBLE CRITERION OF MAIN PARTS

SLZ-M15FA2.TH SLZ-M15FA2-ER.TH SLZ-M15FA2-ET.TH SLZ-M25FA2.TH SLZ-M25FA2-ER.TH SLZ-M25FA2-ET.TH SLZ-M35FA2.TH SLZ-M35FA2-ER.TH SLZ-M35FA2-ET.TH

SLZ-M50FA2.TH SLZ-M50FA2-ER.TH SLZ-M50FA2-ET.TH SLZ-M60FA.2TH SLZ-M60FA2-ER.TH SLZ-M60FA2-ET.TH

| Parts name                           | Check method and criterion                                              |                                                                                                    |                |             |                 |                  |      |
|--------------------------------------|-------------------------------------------------------------------------|----------------------------------------------------------------------------------------------------|----------------|-------------|-----------------|------------------|------|
| Room temperature<br>thermistor (TH1) | Measure the resistance with a tester.<br>(Parts temperature 10 to 30°C) |                                                                                                    |                |             |                 |                  |      |
| Pipe temperature                     | Normal Abnormal                                                         |                                                                                                    |                |             |                 |                  |      |
| Condensor/ovenerator                 | 4.3 to 9.6 kΩ Opened or short-circuited                                 |                                                                                                    |                |             |                 |                  |      |
| temperature thermistor (TH5)         |                                                                         |                                                                                                    |                |             |                 |                  |      |
| Vane motor (MV)                      | Measure the resistance bet<br>(At the ambient temperature               | Measure the resistance between the terminals with a tester.<br>(At the ambient temperature 20 to $30^{\circ}$ C) |                |             |                 |                  |      |
|                                      | Connector                                                               |                                                                                                    | Norm           | al          | Abn             | ormal            |      |
| Orange                               | Red-Yellow (5-3, 10-                                                    | 8, 15–13, 20–18)                                                                                                 |                |             |                 |                  |      |
|                                      | Red-Blue (5-0, 0-6                                                      | , 15–11, 20–16)                                                                                                  | 200 (          | _           | Onon            | or abort         |      |
| Blue Yellow                          | Red-Orange (5-4, 0-                                                     | -9, 15-14, 20-19)                                                                                                | 300 \$         | 52          | Open            |                  |      |
|                                      | Red-White (5-2, 0-0                                                     | D, 15-12, 20-17)                                                                                                 |                |             |                 |                  |      |
| Drain pump (DP)                      | <ol> <li>Check if the drain float sw</li> </ol>                         | vitch works properly                                                                                             | у.             |             |                 |                  |      |
|                                      | ② Check if the drain pump                                               | works and drains w                                                                                               | ater properly  | in coolin   | g operation.    |                  |      |
| 1 Red<br>2 Purple                    | ③ If no water drains, confirmed an article at a starte                  | n that the check co                                                                                              | de P5 will not | t be displ  | layed 10 min    | utes after the   |      |
| ЗВіаск                               | Note: The drain pump for this                                           | s model is driven by                                                                                             | the internal [ | DC motor    | r of controller | board, so it is  | not  |
|                                      | possible to measure th                                                  | e resistance betwe                                                                                               | en the termin  | als.        |                 |                  |      |
|                                      | Normal                                                                  |                                                                                                    |                |             |                 |                  |      |
|                                      | Red–Black: Input 13 V DC -                                              | → The fan starts to r                                                                                            | otate.         |             |                 |                  |      |
|                                      | Purple–Black: Abnormal (ch                                              | eck code P5) if it ou                                                                                            | utputs 0–13 V  | / square    | wave (5 puls    | es/rotation), a  | nd   |
|                                      |                                                                         | rotation is not norm                                                                                             | nal.           |             |                 |                  |      |
| Drain float switch (FS)              | Measure the resistance betw                                             | veen the terminals                                                                                               | with a tester. |             |                 |                  |      |
|                                      | State of moving part N                                                  | ormal                                                                                                    | Abnormal       |             |                 | Switch<br>Magnet |      |
| 2                                    | UP S                                                                    | Short C                                                                                                    | ther than sho  | ort         | A.              |                  |      |
| 3                                    | DOWN C                                                                  | Open C                                                                                                    | other than ope | en          |                 |                  |      |
| 4                                    |                                                                         |                                                                                                    |                |             |                 | Moving<br>Part   |      |
| i-see Sensor *                       | Turn the nower ON while                                                 | the i-see Sensor                                                                                                 | connector is   | s conne     | cted to the     | CN/17 on ind     |      |
|                                      | controller board. A comm                                                | unication betweer                                                                                                | n the indoor   | controll    | ler board ar    | id i-see Sens    | or   |
|                                      | board is made to detect the                                             | he connection.                                                                                                   |                |             |                 |                  | -    |
|                                      |                                                                         |                                                                                                    |                |             |                 |                  |      |
|                                      | Normal: When the operation                                              | n starts, the motor f                                                                                            | or I-see Sens  | sor is driv | ion starts      | the I-see Sens   | sor. |
|                                      |                                                                         |                                                                                                    |                | e operati   | ion starts.     |                  |      |
| 1234                                 | Note: The voltage between                                               | the terminals canno                                                                                              | ot be measur   | red accur   | ately since it  | t is pulse outpu | ut.  |
|                                      |                                                                         |                                                                                                    |                |             |                 |                  |      |
|                                      |                                                                         |                                                                                                    |                |             |                 |                  |      |
|                                      |                                                                         |                                                                                                    |                |             |                 |                  |      |
| i-see Sensor motor *                 | Measure the resistance bet                                              | ween the terminals                                                                                               | with a tester. |             |                 |                  |      |
| White                                | (At the ambient temperature                                             | e 20 to 30°C)                                                                                                    |                |             |                 |                  |      |
|                                      | N                                                                       | lormal                                                                                                    |                | Abı         | normal          |                  |      |
|                                      | Red-Yellow Red-Blue                                                     | Red–Orange                                                                                                    | Red-White      |             |                 |                  |      |
| Red Red                              |                                                                         | 250 Ω                                                                                                    |                | - Open      | or short        |                  |      |
| Bine Jellow                          |                                                                         | • • ••                                                                                                    |                |             |                 | l                |      |

\* i-see Sensor is available with optional "i-see Sensor corner panel" (SLP-2FAE, SLP-2FALE, and SLP-2FALME).

#### 9-7-1. Thermistor Characteristic Graph

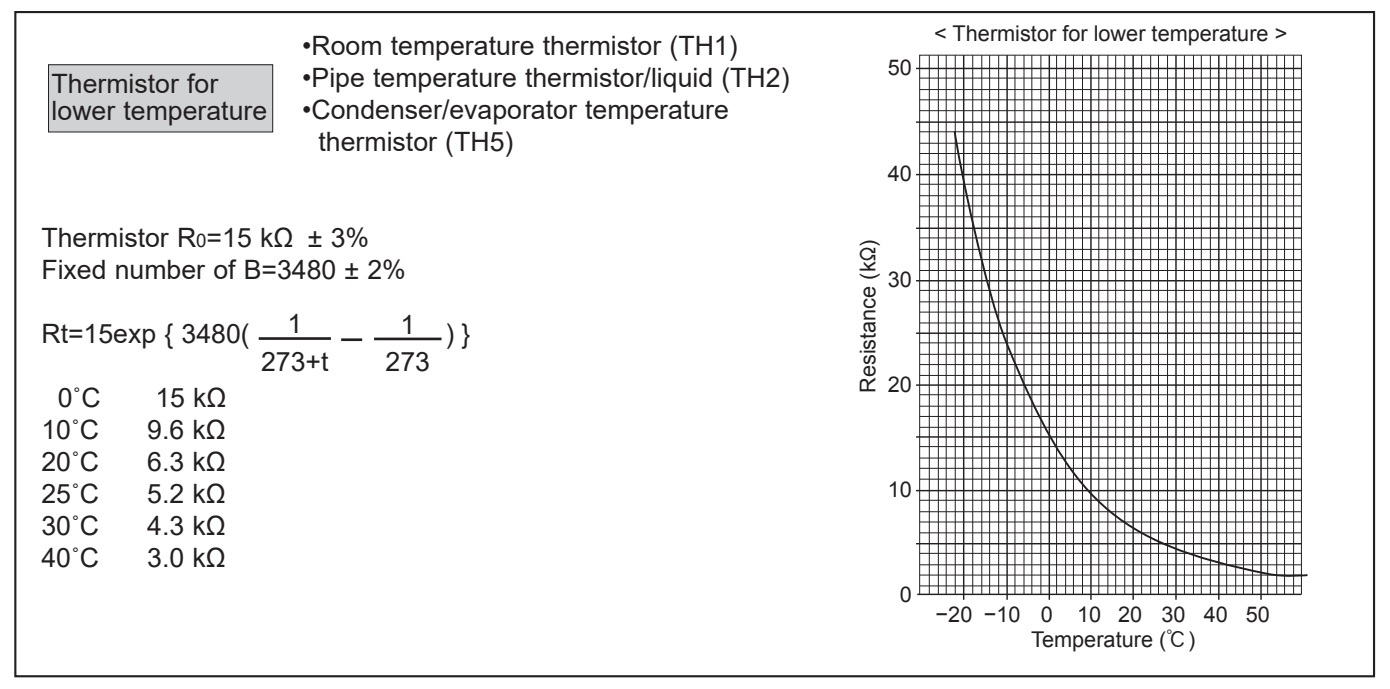

#### 9-7-2. DC Fan Motor (Fan Motor/Indoor Controller Board)

#### Check method of DC fan motor (fan motor/indoor controller circuit board) ① Notes

- · High voltage is applied to the connector (CNMF) for the fan motor. Pay attention to the service.
- Do not pull out the connector (CNMF) for the motor with the power supply on.
- (It causes trouble of the indoor controller circuit board and fan motor.)
- 2 Self check

Symptom : The indoor fan cannot rotate.

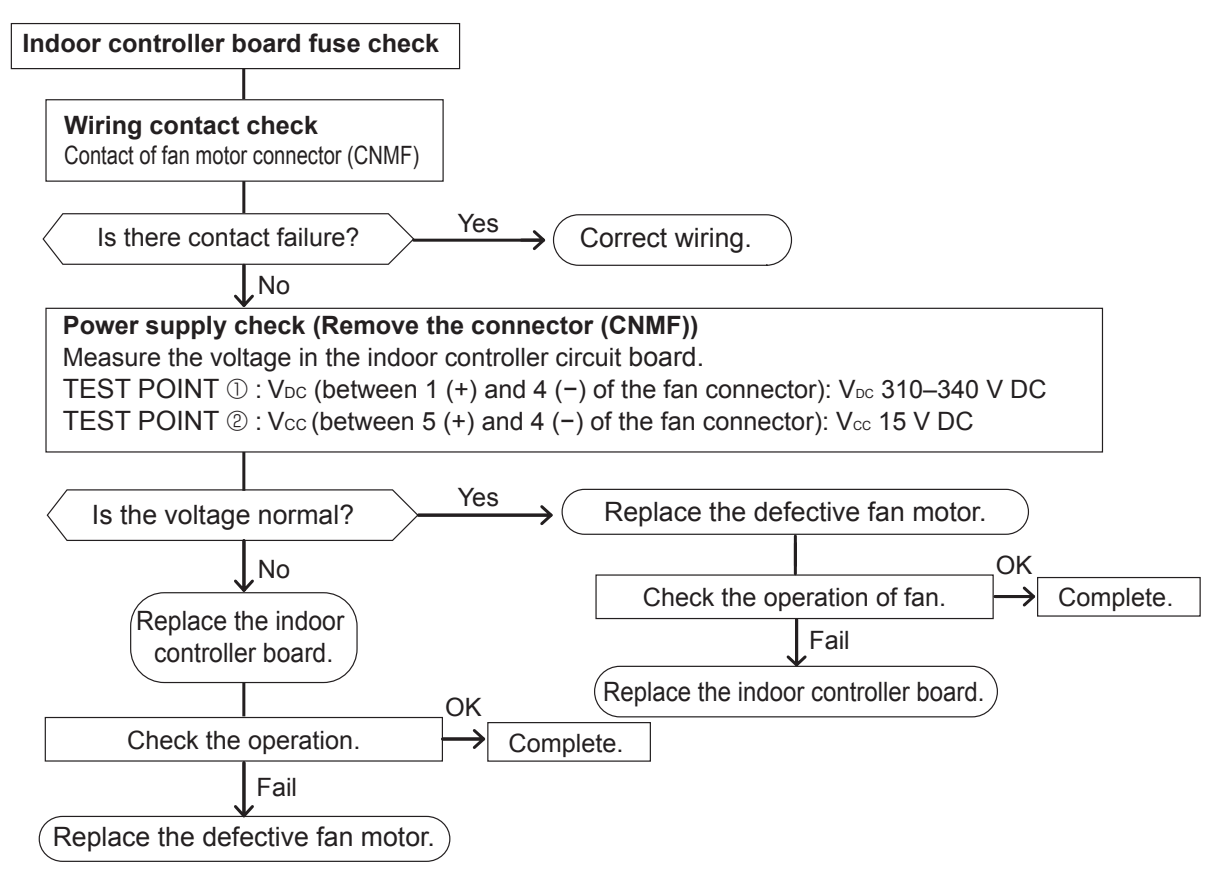

## **4-WAY AIRFLOW SYSTEM**

### **10-1. FRESH AIR INTAKE (LOCATION FOR INSTALLATION)**

At the time of installation, use the duct holes (cut out) located at the positions shown in following diagram, as and when required.

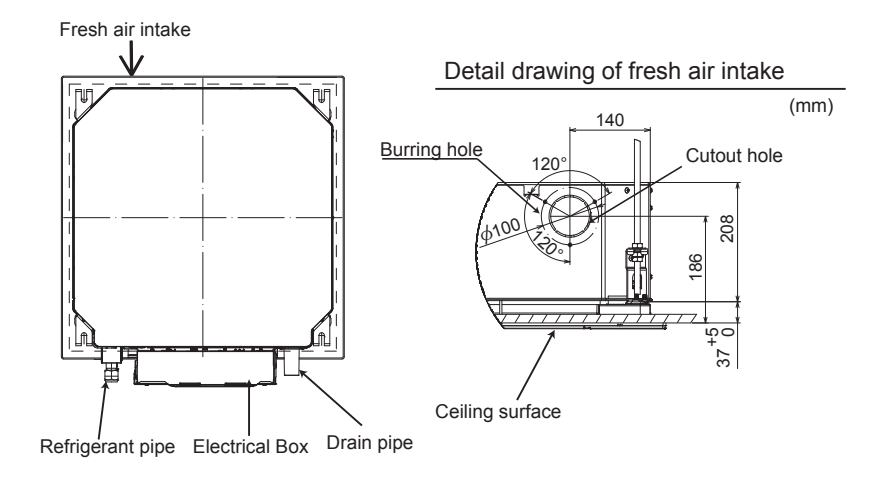

## **10-2. FRESH AIR INTAKE AMOUNT & STATIC PRESSURE CHARACTERISTICS**

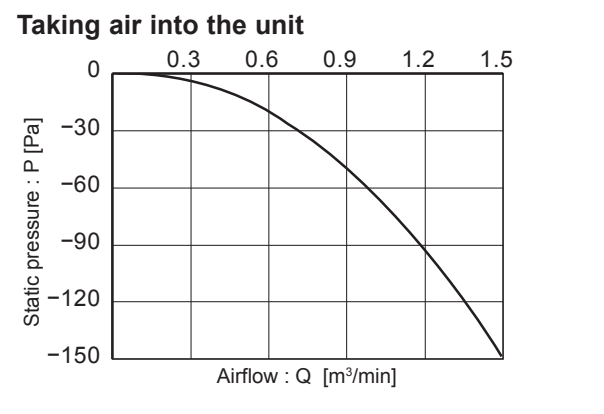

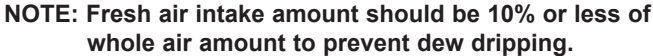

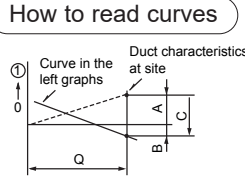

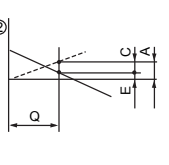

Q···Designed amount of fresh air intake <m³/min> A···Static pressure loss of fresh air

- intake duct system with airflow amount Q <Pa> B…Forced static pressure at air condi
  - tioner inlet with airflow amount Q <Pa>
- C···Static pressure of booster fan with airflow amount Q <Pa>
- D···Static pressure loss increase amount of fresh air intake duct system for airflow amount Q <Pa> E···Static pressure of indoor unit with
- airflow amount Q <Pa> Qa...Estimated amount of fresh air
- intake without D <m<sup>3</sup>/min>

## **10-3. OPERATION IN CONJUNCTION WITH DUCT FAN (BOOSTER FAN)**

- Whenever the indoor unit operates, the duct fan operates.
- Connect the optional multiple remote controller adapter (PAC-SA88HA-E) to the connector CN51 on the indoor controller board.
- (2) Drive the relay after connecting the 12 V DC relay between the Yellow and Orange connector wires. Use a relay of 1W or smaller.
  MB: Electromagnetic switch power relay for duct fan.
  - X: Auxiliary relay (12 V DC LY-1F)

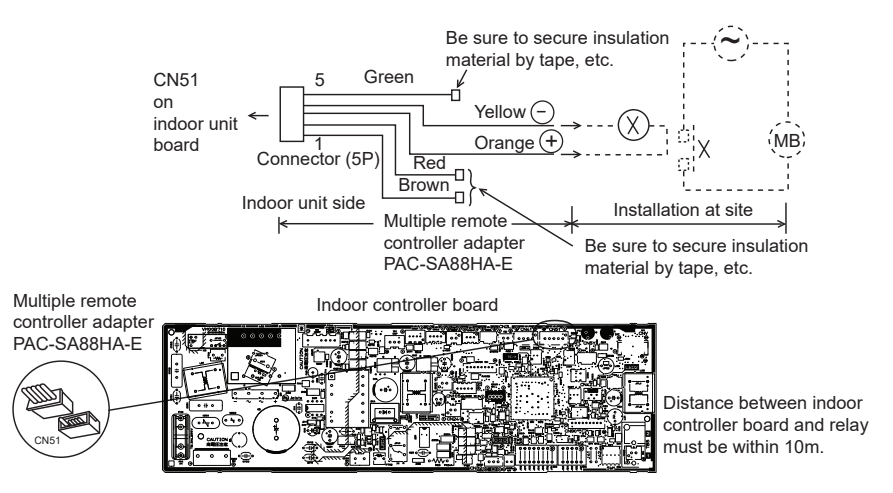

## **10-4. FIXING HORIZONTAL VANE**

Horizontal vane of each air outlet can be fixed according to the environment where it is installed.

#### Setting procedure

- 1) Turn off a main power supply (Turn off a breaker).
- 2) Remove the vane motor connector in the direction of the arrow shown below with pressing the unlocking button as in the figure below.

Insulate the disconnected connector with the plastic tape.

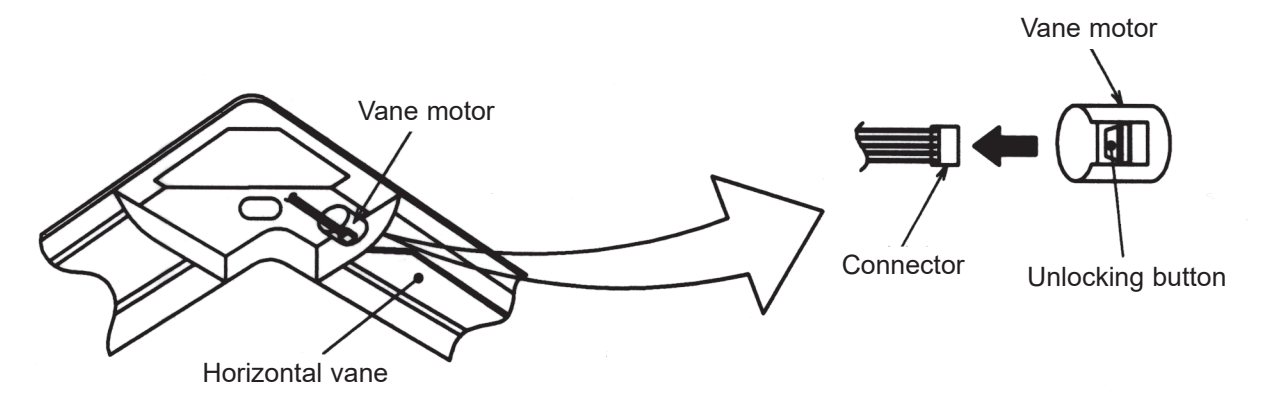

3) Set the vertical vane of the air outlet by hand slowly within the range in the table below.

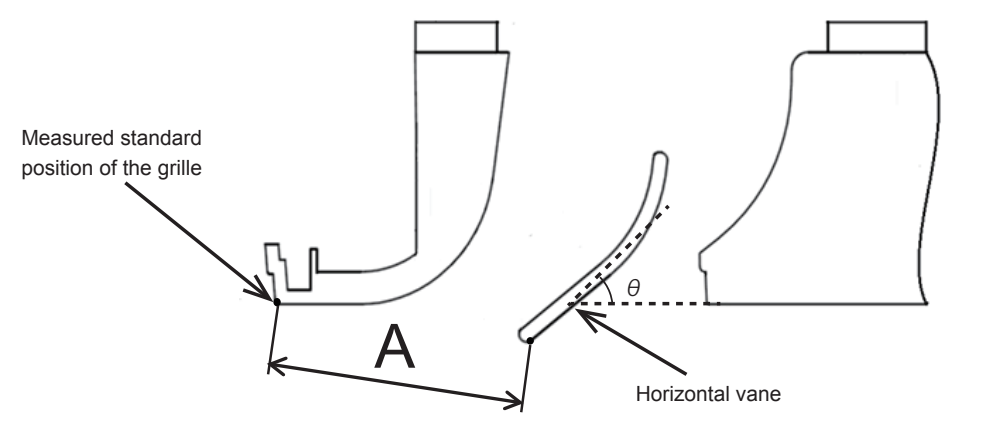

<Set range>

| Standard of         | Angle $\theta = 21^{\circ}$ | Angle $A = 24^{\circ}$ | Angle A = 30° | Angle $\theta = 42^{\circ}$ | Angle $\theta = 45^{\circ}$ |
|---------------------|-----------------------------|------------------------|---------------|-----------------------------|-----------------------------|
| horizontal position | (Horizontal)                | Aligie 0 – 24          | Aligie 0 – 39 |                             | (Downward)                  |
| Dimension A (mm)    | 39                          | 41                     | 47            | 48                          | 49                          |

Note: Dimension between 39 mm and 49 mm can be arbitrarily set.

| Caution | Do not set the dimension out of the range.                      |
|---------|-----------------------------------------------------------------|
|         | Erroneous setting could cause dew drips or malfunction of unit. |

| 11                                                          | DISA                                                                                                    | SSEMBLY P                                                                                                    | ROCED                                                                                       | OURE                           |                                     |                                               |                                         |                                                          |
|-------------------------------------------------------------|----------------------------------------------------------------------------------------------------|----------------------------------------------------------------------------------------------------|---------------------------------------------------------------------------------------------|--------------------------------|-------------------------------------|-----------------------------------------------|-----------------------------------------|----------------------------------------------------------|
| SLZ-M1<br>SLZ-M1<br>SLZ-M1                                  | 5FA2.TH<br>5FA2-ER.TH<br>5FA2-ET.TH                                                                                                    | SLZ-M25FA2.TH<br>SLZ-M25FA2-ER.TH<br>SLZ-M25FA2-ET.TH                                                                                                    | SLZ-M35FA2<br>SLZ-M35FA2<br>SLZ-M35FA2                                                      | 2.TH<br>2-ER.TH<br>2-ET.TH     | SLZ-M50F/<br>SLZ-M50F/<br>SLZ-M50F/ | A2.TH<br>A2-ER.TH<br>A2-ET.TH<br>Be careful v | SLZ-M6<br>SLZ-M6<br>SLZ-M6<br>when remo | 0FA.2TH<br>0FA2-ER.TH<br>0FA2-ET.TH<br>ving heavy parts. |
|                                                             | OPFRA                                                                                                    | TING PROCEDUR                                                                                                    | F                                                                                           |                                | PH                                  | OTOS/FI                                       | GURES                                   |                                                          |
| 1. Ren                                                      | noving the air in                                                                                                    | take grille and air filter                                                                                                    | -                                                                                           | Figure 1                       |                                     |                                               |                                         |                                                          |
| (1)<br>(2)<br>(3)                                           | Slide the knob of<br>arrow ① to oper<br>Remove the gr<br>grille from drop<br>Slide the hinge<br>the arrow ② ar                                                                                                    | of air intake grille to the dire<br>of air intake grille.<br>ille hook from the panel to<br>oping.<br>of the intake grille to the<br>od remove the air filter.                                                                                                    | ection of the<br>o prevent the<br>direction of                                              | Air int                        | ake grille                          | Grille                                        | Grille                                  | nook<br>Air filter                                       |
|                                                             |                                                                                                    |                                                                                                    |                                                                                             | Air intak                      | e grille knob                       | S                                             |                                         |                                                          |
| 2. Ren                                                      | noving the pane<br>Remove the air                                                                                                    | intake grille. (Refer to proc                                                                                                    | edure 1)                                                                                    | Photo 1                        |                                     | 5                                             | Screw<br>/                              | Fastener*                                                |
| (1)<br>Con<br>(2)<br>(3)<br>(4)<br>Cor<br>(5)<br>(6)<br>(7) | Inector box (Se<br>Remove the sci<br>Slide the conne<br>open the cover.<br>Disconnect all t<br>tors that are con<br>box.<br>Iner panel (See<br>Loosen the scre<br>Slide the corner<br>Remove the saf<br>corner panel for an and the screen<br>Remove the saf | e Photo 1)<br>rew of the connector cover.<br>ctor cover to the direction of<br>the connectors, then pull ou<br>ming from panel side from the<br>Figure 2 and Photo 2)<br>we from the corner of the co-<br>panel as indicated by the<br>ety strap from the hook, then<br>the panel. | of the arrow to<br>t the connec-<br>the connector<br>prner panel.<br>arrow.<br>n remove the | Connecto<br>Faster<br>Figure 2 | or box<br>ner*                      | ew                                            | Con                                     | nector cover<br>Grille                                   |
| (8)<br><b>Pan</b><br>(9)<br>(10)                            | (The safety stra<br>panel and i-see<br>Remove the fas<br>el (See Photo 3<br>Remove the 4 s                                                                                                    | p is not equipped for the si<br>Sensor corner panel.)<br>itener (*), then remove the<br>)<br>ccrews.                                                                                                    | gnal receiver<br>corner panel.                                                              |                                |                                     | Corner pane                                   |                                         |                                                          |
| (10)                                                        |                                                                                                    | 0013.                                                                                                    |                                                                                             | Photo 2                        |                                     |                                               |                                         |                                                          |
| *Fas                                                        | stener is only for<br><sup>.</sup> panel.                                                                                                    | the signal receiver and i-se                                                                                                    | ee Sensor cor-                                                                              |                                | Safety strap                        |                                               | Hot                                     | эк                                                       |
|                                                             |                                                                                                    |                                                                                                    |                                                                                             | Photo 3                        | ok                                  | Screw                                         | ws                                      | Turbo fan<br>Nut and<br>washer for<br>turbo fan<br>Hook  |

| 2  | 3 Removing the electrical parts               |                                                                                                    | PHOTOS/FIGURES |                                                                                          |  |
|----|-----------------------------------------------|----------------------------------------------------------------------------------------------------|----------------|------------------------------------------------------------------------------------------|--|
| 3. | (1)<br>(2)                                    | Loosen the 2 screws on the control box cover.<br>Slide the control box cover as indicated by the arrow to<br>remove.<br><electrical box="" control="" in="" parts="" the=""><br/>• Indoor controller board (I.B)<br/>• Terminal block (TB4)<br/>• Terminal block (TB5)</electrical>                                                                                                    |                | Control box cover                                                                        |  |
|    |                                               |                                                                                                    | Photo 5        | Indoor controller board (I.B)                                                            |  |
|    |                                               |                                                                                                    |                |                                                                                          |  |
|    | _                                             |                                                                                                    | lerminal b     | block (TB5) Terminal block (TB4)                                                         |  |
| 4. | <b>Ren</b><br>(1)                             | noving the room temperature thermistor (TH1)<br>Remove the panel. (Refer to procedure 2)                                                                                                    | Photo 6        |                                                                                          |  |
|    | Roc<br>(2)<br>(3)<br>(4)<br>(5)<br>(6)<br>Not | <ul> <li>Temperature thermistor (TH1) (See Photo 6)</li> <li>Remove the 2 lead wire cover fixing screws. (See Photo 6)</li> <li>Open the lead wire cover, then remove the connector cover from the connector box.</li> <li>Remove the band that fixes the room temperature thermistor (TH1) to the connector box.</li> <li>Remove the room temperature thermistor (TH1) from the connector box.</li> <li>Remove the connector (CN20) from the indoor controller board, and disconnect the room temperature thermistor (TH1).</li> <li>e: When fixing the thermistor, make sure to fix it to the connector box using a band.</li> </ul> | Lead wire      | e cover<br>Lead wire cover<br>fixing screws<br>perature thermistor (TH1) Connector cover |  |
| 5. | Ren                                           | noving the drain pan                                                                                                    | Photo 7        |                                                                                          |  |
|    | (1)<br>(2)                                    | Remove the panel. (Refer to procedure 2)<br>Remove the room temperature thermistor (TH1). (Refer<br>to procedure 4)                                                                                                    |                | Drain pan<br>fixing screws                                                               |  |
|    | Cor<br>(3)<br>(4)                             | Remove the connector box fixing screw.<br>Slide the connector box as indicated by the arrow 1, then<br>remove from bell mouth.                                                                                                    | C/A            |                                                                                          |  |
|    | <b>Bel</b><br>(5)                             | I mouth (See Photo 7)<br>Remove the 4 bell mouth fixing screws, then remove the<br>bell mouth.                                                                                                    | Connector box  |                                                                                          |  |
|    | <b>Dra</b><br>(6)                             | in pan (See Photo 7)<br>Remove the 4 drain pan fixing screws, then remove the<br>drain pan.                                                                                                    | fixing screw   | Bell mouth<br>fixing screws                                                              |  |
|    |                                               |                                                                                                    |                | Surain pan ∕<br>fixing screws                                                            |  |

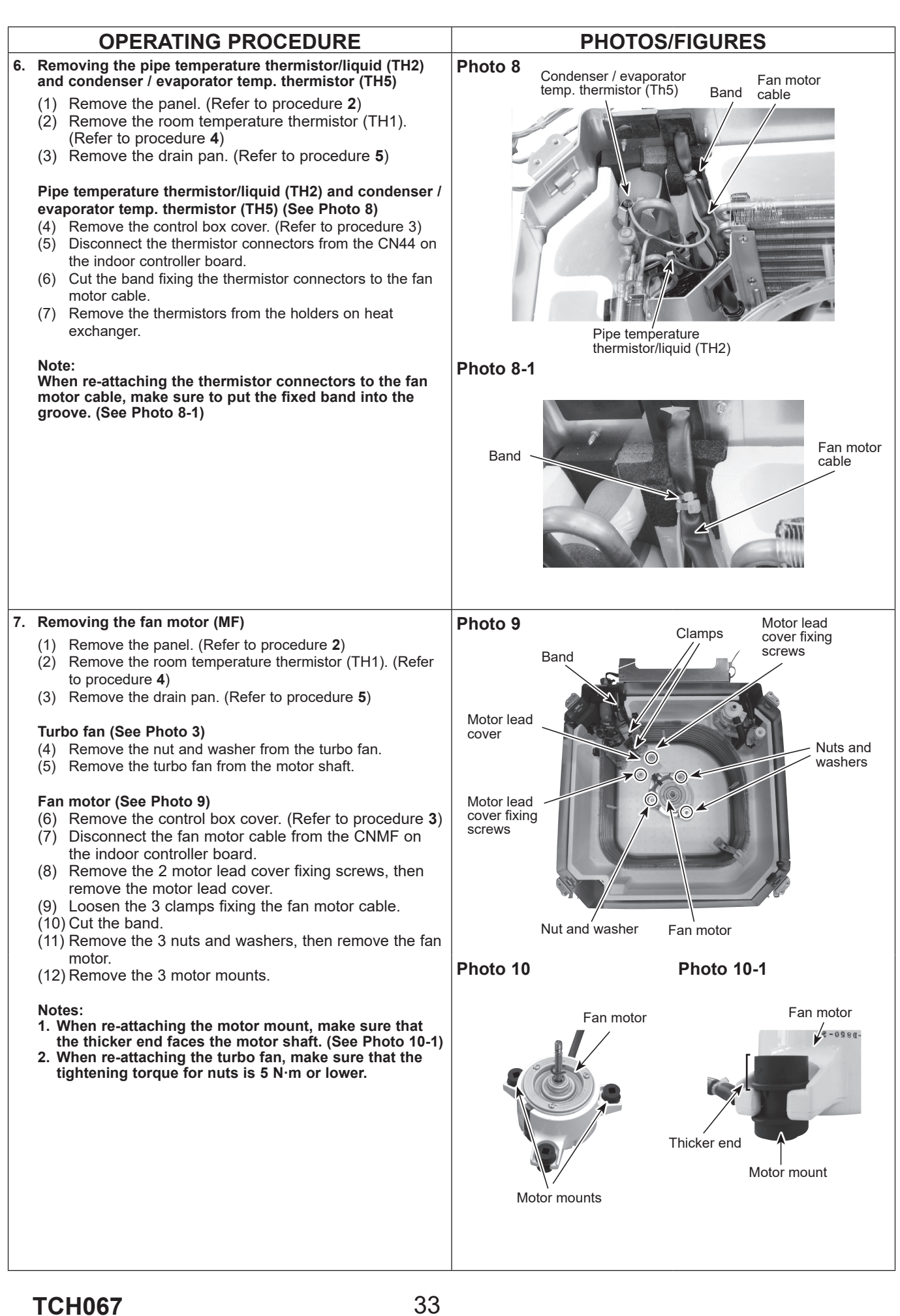

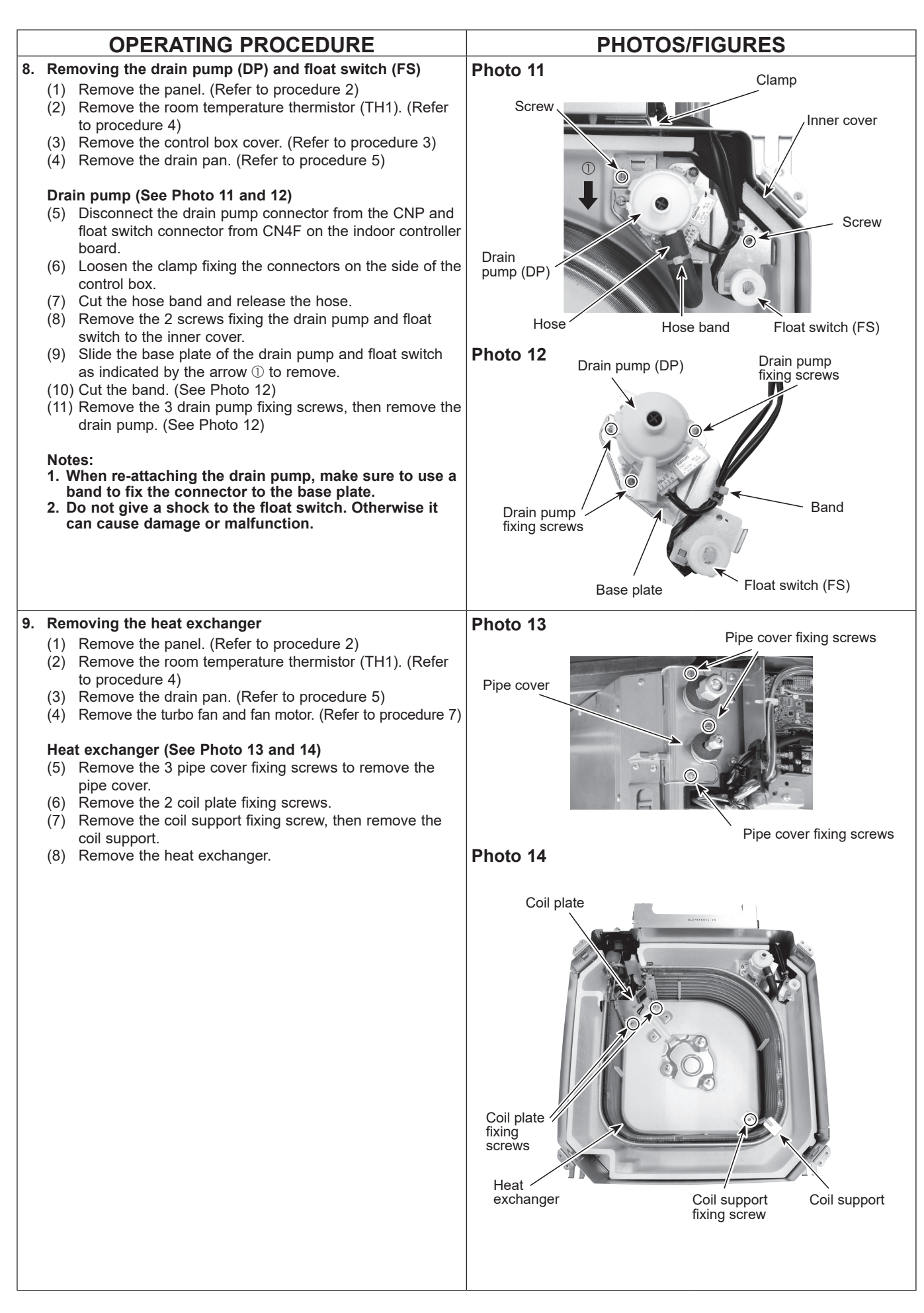

## 13 REMOTE CONTROLLER

## **13-1. REMOTE CONTROLLER FUNCTIONS**

#### <PAR-41MAA>

#### Controller interface

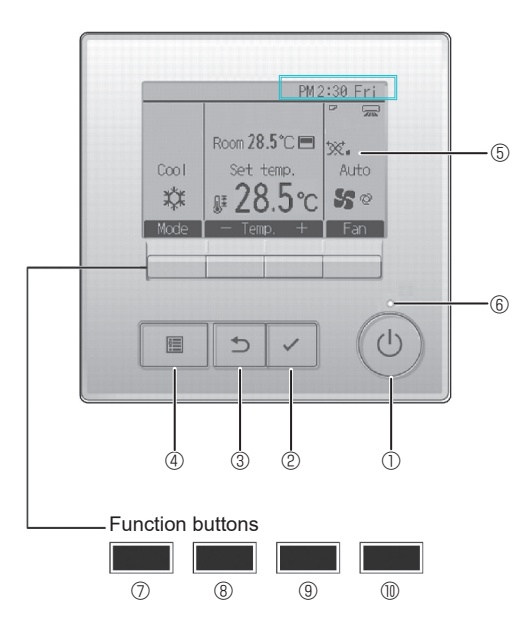

#### ① [ON/OFF] button

Press to turn ON/OFF the indoor unit.

#### ② [SELECT] button

Press to save the setting.

#### ③ [RETURN] button

Press to return to the previous screen.

#### ④ [MENU] button

Press to bring up the Main menu.

#### 5 Backlit LCD

Operation settings will appear.

When the backlight is off, pressing any button turns the backlight on and it will stay lit for a certain period of time depending on the screen.

When the backlight is off, pressing any button turns the backlight on and does not perform its function. (except for the [ON/OFF] button)

The functions of the function buttons change depending on the screen.

Refer to the button function guide that appears at the bottom of the LCD for the functions they serve on a given screen.

When the system is centrally controlled, the button function guide that corresponds to the locked button will not appear.

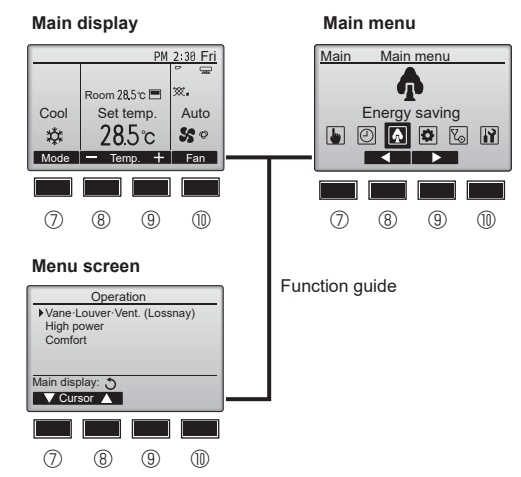

#### 6 ON/OFF lamp

This lamp lights up in green while the unit is in operation. It blinks while the remote controller is starting up or when there is an error.

#### **⑦** Function button [F1]

Main display: Press to change the operation mode. Menu screen: The button function varies with the screen.

#### 8 Function button [F2]

Main display: Press to decrease temperature. Main menu: Press to move the cursor left. Menu screen: The button function varies with the screen.

#### Image: Second Second

Main display: Press to increase temperature. Main menu: Press to move the cursor right. Menu screen: The button function varies with the screen.

#### I I Function button [F4]

Main display: Press to change the fan speed. Menu screen: The button function varies with the screen.

#### Display

The main display can be displayed in two different modes: "Full" and "Basic". The initial setting is "Full". To switch to the "Basic" mode, change the setting on the Main display setting. (Refer to operation manual included with remote controller.)

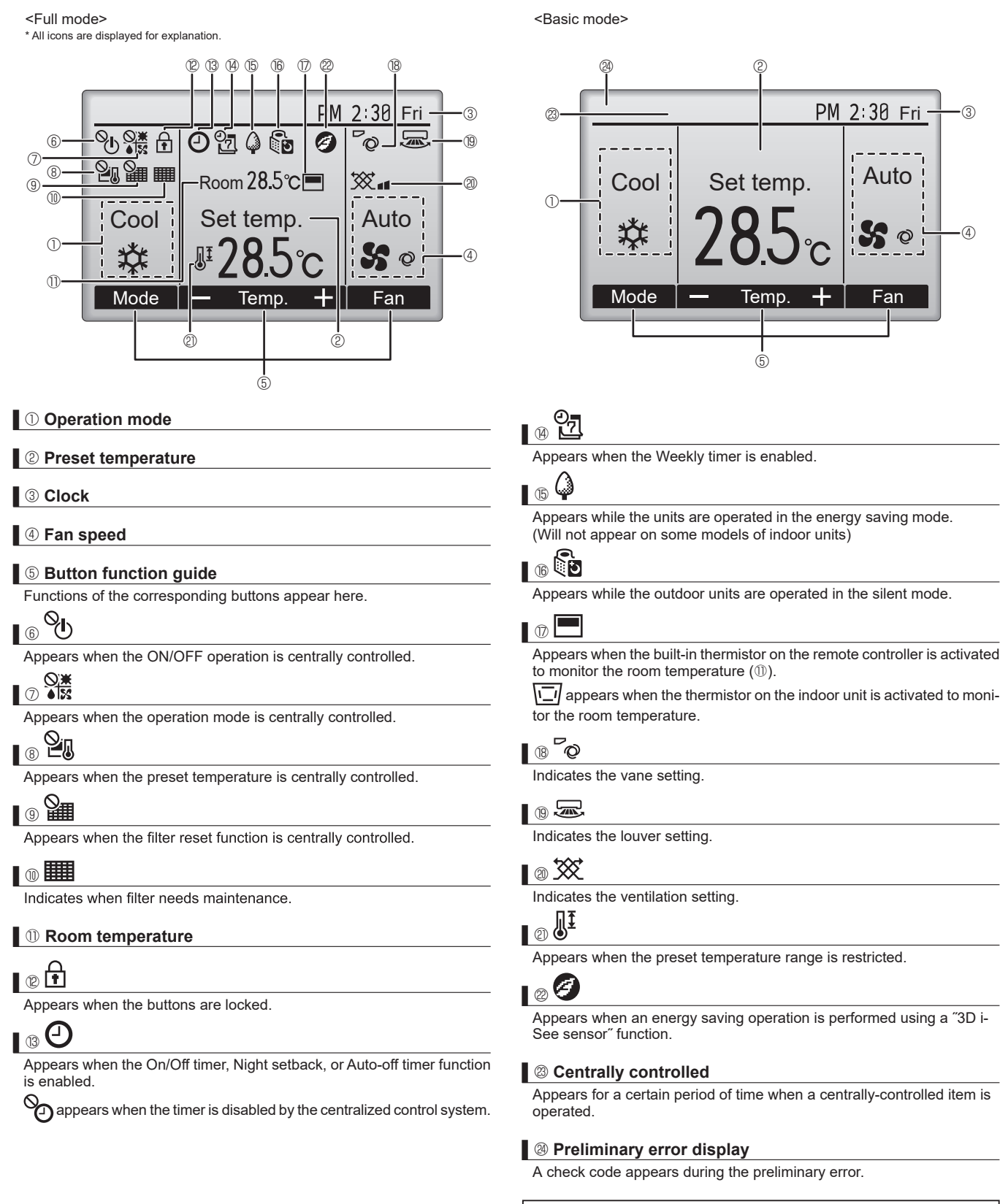

Most settings (except ON/OFF, mode, fan speed, temperature) can be made from the Main menu.

#### Menu structure

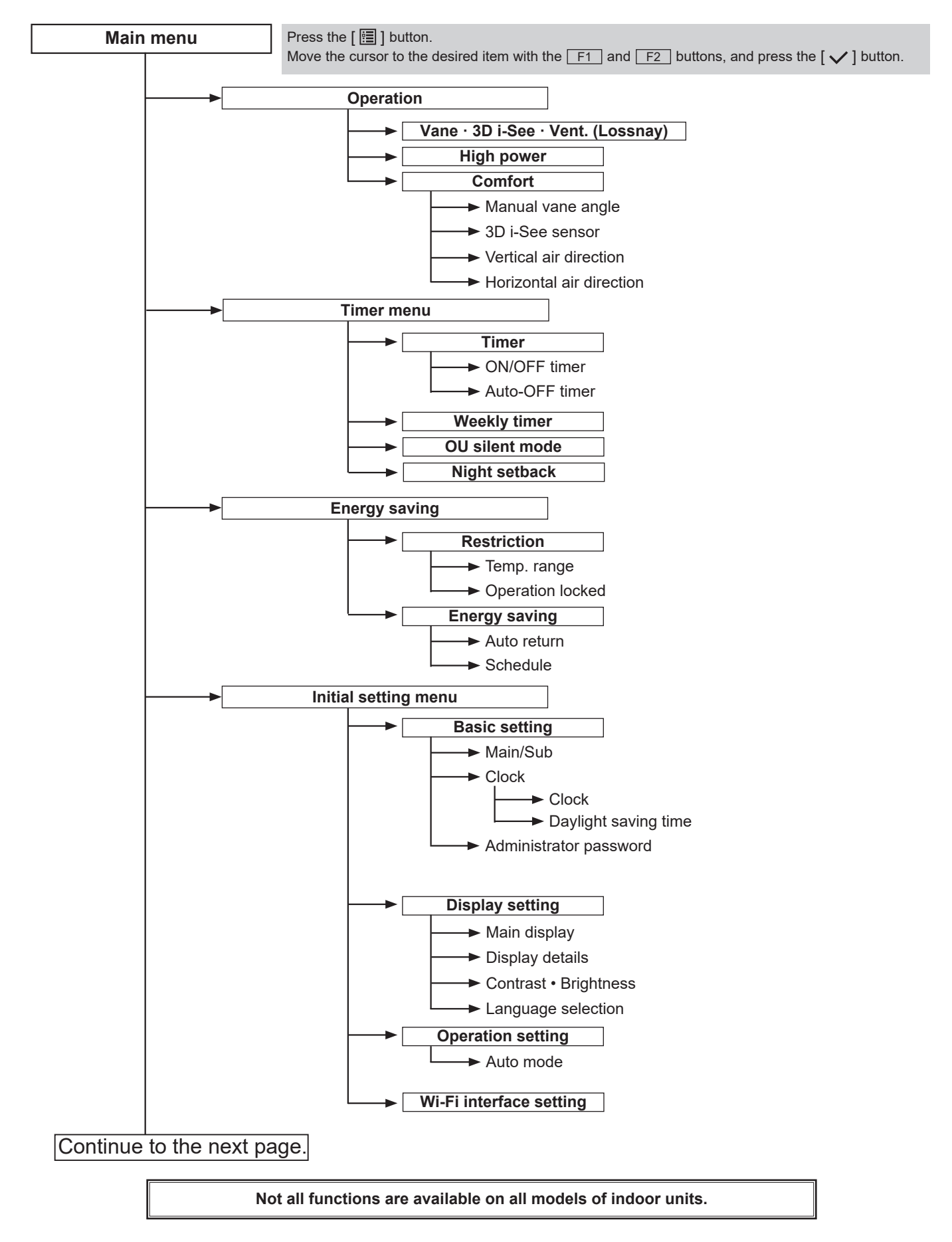

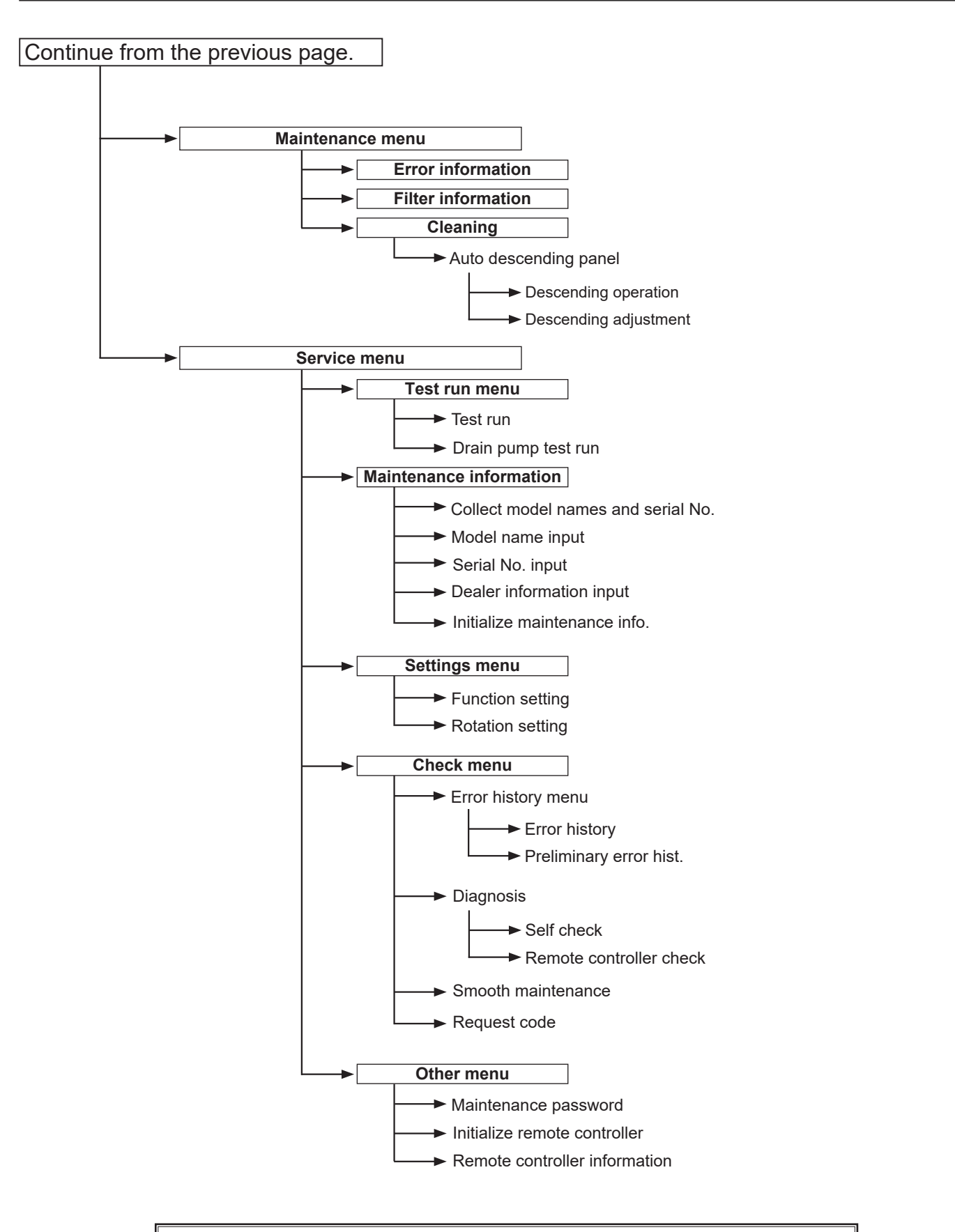

Not all functions are available on all models of indoor units.

### Main menu list

| Main<br>menu     | Setting and display items                         |                            | Setting details                                                                                                    |  |  |
|------------------|---------------------------------------------------|----------------------------|----------------------------------------------------------------------------------------------------|--|--|
| Operation        | Vane · 3D i-See · Vent.<br>(Vane.Vent. (Lossnay)) |                            | Vane: Use to set the vertical air direction.<br>Louver: Use to set the horizontal air direction.<br>3D i-See sensor: This setting is available only for the air conditioners that<br>support easy setting function of motion sensing air direction.<br>Vent: Use to set the amount of ventilation.                                                                                                    |  |  |
|                  | High power *3                                     |                            | Use to reach the comfortable room temperature quickly.<br>• Units can be operated in the High-power mode for up to 30 minutes.                                                                                                    |  |  |
|                  | Comfort                                           | Manual<br>vane angle       | Vertical air direction • Sets the vertical airflow direction (vane) of each unit.                                                                                                    |  |  |
|                  |                                                   |                            | <ul><li>Horizontal air direction</li><li>Sets the horizontal airfow direction (vane) of each unit.</li></ul>                                                                                                    |  |  |
|                  |                                                   | 3D i-See sensor            | Use to set the following functions for 3D i-See sensor.<br>• Air distribution • Energy saving option • Seasonal airflow                                                                                                    |  |  |
| Timer            | Timer                                             | ON/OFF timer *1            | Use to set the operation ON/OFF times. <ul> <li>Time can be set in 5-minute increments.</li> </ul>                                                                                                    |  |  |
|                  |                                                   | Auto-OFF<br>timer          | Use to set the Auto-OFF time.<br>• Time can be set to a value from 30 to 240 in 10-minute increments.                                                                                                    |  |  |
|                  | Weekly timer *1, *2                               |                            | Use to set the weekly operation ON/OFF times.<br>• Up to 8 operation patterns can be set for each day.<br>(Not valid when the ON/OFF timer is enabled.)                                                                                                    |  |  |
|                  | OU silent mode <sup>*1, *3</sup>                  |                            | Use to set the time periods in which priority is given to quiet operation of outdoor units over temperature control. Set the Start/Stop times for each day of the week.<br>•Select the desired silent level from "Normal," "Middle," and "Quiet."                                                                                                    |  |  |
|                  | Night setback <sup>*1</sup>                       |                            | Use to make Night setback settings.<br>• Select "Yes" to enable the setting, and "No" to disable the setting. The temperature range and the start/stop times can be set.                                                                                                    |  |  |
| Energy<br>saving | Restriction                                       | Temp. range <sup>*2</sup>  | Use to restrict the preset temperature range.<br>• Different temperature ranges can be set for different operation modes.                                                                                                    |  |  |
|                  |                                                   | Operation lock             | Use to lock selected functions. <ul> <li>The locked functions cannot be operated.</li> </ul>                                                                                                    |  |  |
|                  | Energy<br>saving                                  | Auto return *2             | Use to get the units to operate at the preset temperature after performing<br>energy saving operation for a specified time period.<br>• Time can be set to a value from 30 and 120 in 10-minute increments.<br>(This function will not be valid when the preset temperature ranges are restricted.)                                                                                                    |  |  |
|                  |                                                   | Schedule <sup>*1, *3</sup> | <ul> <li>Set the start/stop times to operate the units in the energy saving mode for each day of the week, and set the energy saving rate.</li> <li>Up to 4 energy saving operation patterns can be set for each day.</li> <li>Time can be set in 5-minute increments.</li> <li>Energy saving rate can be set to a value from 0% or 50 to 90% in 10% increments.</li> </ul>                                          |  |  |
|                  | Energy data (for unit time,<br>month, and day)    |                            | <ul> <li>Displays the amount of power consumption during operation.</li> <li>Unit time data: Data for the last one-month period can be displayed in 30-minute units.</li> <li>Monthly/daily data: Data for the last 14-month period are displayed in day-and-month-units.</li> <li>* Data can be deleted.</li> <li>* Data are obtained based on the power consumption estimated from the operating state.</li> </ul> |  |  |

<sup>\*1</sup> Clock setting is required. <sup>\*2</sup> 1°C increments.

<sup>\*3</sup> This function is available only when certain outdoor units are connected.

| Main<br>menu     | Setting and display items      |                                       | Setting details                                                                                                    |  |  |
|------------------|--------------------------------|---------------------------------------|----------------------------------------------------------------------------------------------------|--|--|
| Initial setting  | Basic<br>setting               | Main/Sub                              | When connecting 2 remote controllers, one of them needs to be designated a a sub controller.                                                                                                    |  |  |
|                  |                                | Clock                                 | Use to set the current time.                                                                                                    |  |  |
|                  |                                | Daylight<br>saving time               | Set the daylight saving time.                                                                                                    |  |  |
|                  |                                | Administrator<br>password             | The administrator password is required to make the settings for the followin<br>items.<br>• Timer setting • Energy saving setting • Weekly timer setting<br>• Restriction setting • Outdoor unit silent mode setting • Night set back                                                                                                    |  |  |
|                  | Display setting                | Main display                          | Use to switch between 'Full' and 'Basic' modes for the Main display, and us to change the background colors of the display to black.                                                                                                    |  |  |
|                  |                                | Display details                       | Make the settings for the remote controller related items as necessary.<br>Clock: The initial settings are "Yes" and "24h" format.<br>Temperature: Set either Celsius (°C) or Fahrenheit (°F).<br>Room temp.: Set Show or Hide.<br>Auto mode: Set Auto mode display or Only Auto display.                                                                   |  |  |
|                  |                                | Contrast · Brightness                 | Use to adjust screen contrast and brightness.                                                                                                    |  |  |
|                  |                                | Language selection                    | Use to select the desired language.                                                                                                    |  |  |
|                  | Operation setting              | Auto mode                             | Whether or not to use Auto mode can be selected by using the button.<br>This setting is valid only when indoor units with Auto mode function are<br>connected.                                                                                                    |  |  |
| Mainte-<br>nance | Error information              |                                       | <ul> <li>Use to check error information when an error occurs.</li> <li>Check code, error source, refrigerant address, model name, manufacturing number, contact information (dealer's phone number) can be displayed.</li> <li>(The model name, manufacturing number, and contact information need to be registered in advance to be displayed.)</li> </ul> |  |  |
|                  | Filter information             |                                       | Use to check the filter status.<br>• The filter sign can be reset.                                                                                                    |  |  |
|                  | Cleaning Auto descending panel |                                       | Use to lift and lower the auto descending panel (Optional parts).                                                                                                    |  |  |
| Service          | Test run                       |                                       | Select 'Test run'' from the Service menu to bring up the Test run menu.<br>• Test run • Drain pump test run                                                                                                    |  |  |
|                  | Input maintenance info.        |                                       | Select "Input maintenance Info." from the Service menu to bring up the<br>Maintenance information screen.<br>The following settings can be made from the Maintenance Information screen.<br>• Model name input • Serial No. input • Dealer information input • Initialize<br>maintenance info.                                                              |  |  |
|                  | Settings                       | Function setting                      | Make the settings for the indoor unit functions via the remote controller as necessary.                                                                                                    |  |  |
|                  | Check                          | Error history                         | Display the error history and execute "delete error history".                                                                                                    |  |  |
|                  |                                | Diagnosis                             | <b>Self check:</b> Error history of each unit can be checked via the remote controller.<br><b>Remote controller check:</b> When the remote controller does not work properly, use the remote controller checking function to troubleshoot the problem.                                                                                                    |  |  |
|                  |                                | Smooth mainte-<br>nance <sup>*3</sup> | Use to display the maintenance data of indoor/outdoor units.                                                                                                    |  |  |
|                  |                                | Request code *3                       | Use to check operation data such as thermistor temperature and error information.                                                                                                    |  |  |
|                  | Others                         | Maintenance<br>password               | Use to change the maintenance password.                                                                                                    |  |  |
|                  |                                | Initialize remote controller          | Use to initialize the remote controller to the factory shipment status.                                                                                                    |  |  |
|                  |                                | Remote control-<br>ler information    | Use to display the remote controller model name, software version, and serial number.                                                                                                    |  |  |

\*<sup>3</sup> This function is available only when certain outdoor units are connected.

#### <PAR-SL97A-E>

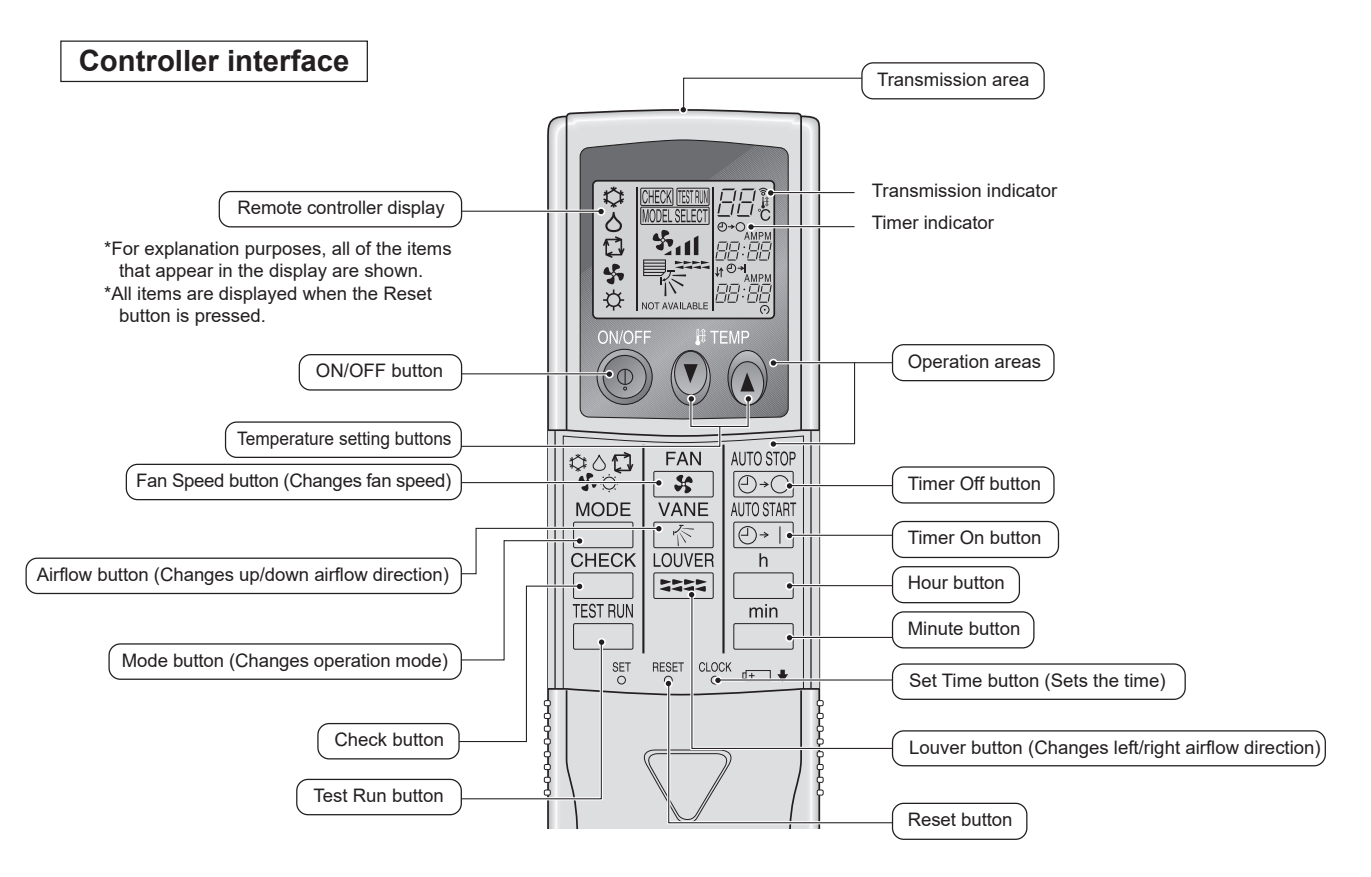

- When using the wireless remote controller, point it towards the receiver on the indoor unit.
- If the remote controller is operated within approximately two minutes after power is supplied to the indoor unit,
- the indoor unit may beep twice as the unit is performing the initial automatic check.
- The indoor unit beeps to confirm that the signal transmitted from the remote controller has been received. Signals can be received up to approximately 7 meters in a direct line from the indoor unit in an area 45 to the left and right of the unit. However, illumination such as fluorescent lights and strong light can affect the ability of the indoor unit to receive signals.
- If the operation lamp near the receiver on the indoor unit is blinking, the unit needs to be inspected. Consult your dealer for service.
- Handle the remote controller carefully! Do not drop the remote controller or subject it to strong shocks.
- In addition, do not get the remote controller wet or leave it in a location with high humidity.
- To avoid misplacing the remote controller, install the holder included with the remote controller on a wall and be sure to always place the remote controller in the holder after use.

#### <PAR-SL101A-E>

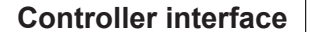

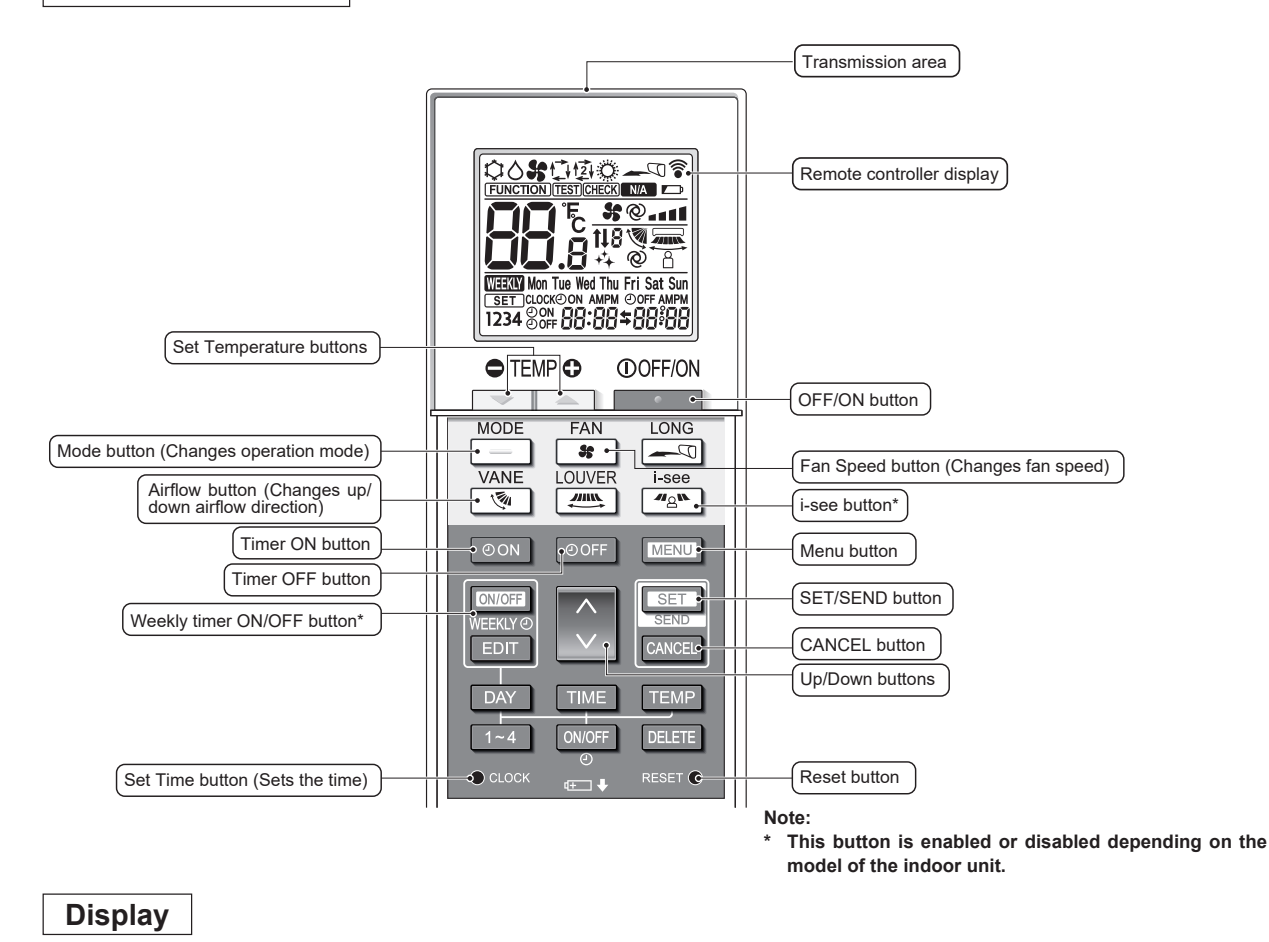

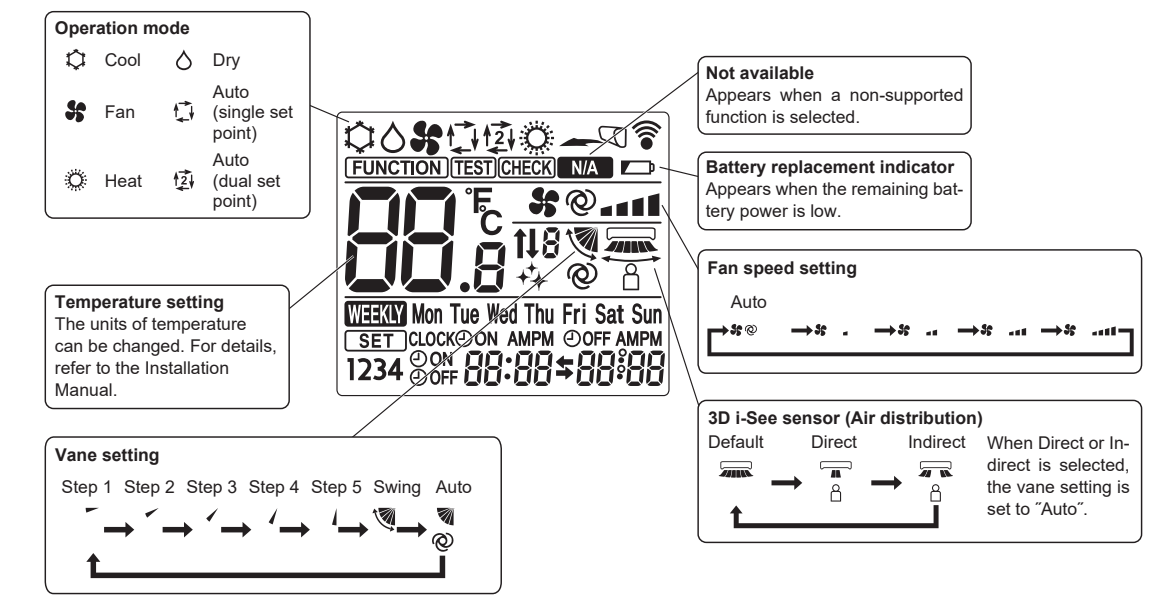

## **13-2. ERROR INFORMATION**

#### When an error occurs, the following screen will appear. Check the error status, stop the operation, and consult your dealer.

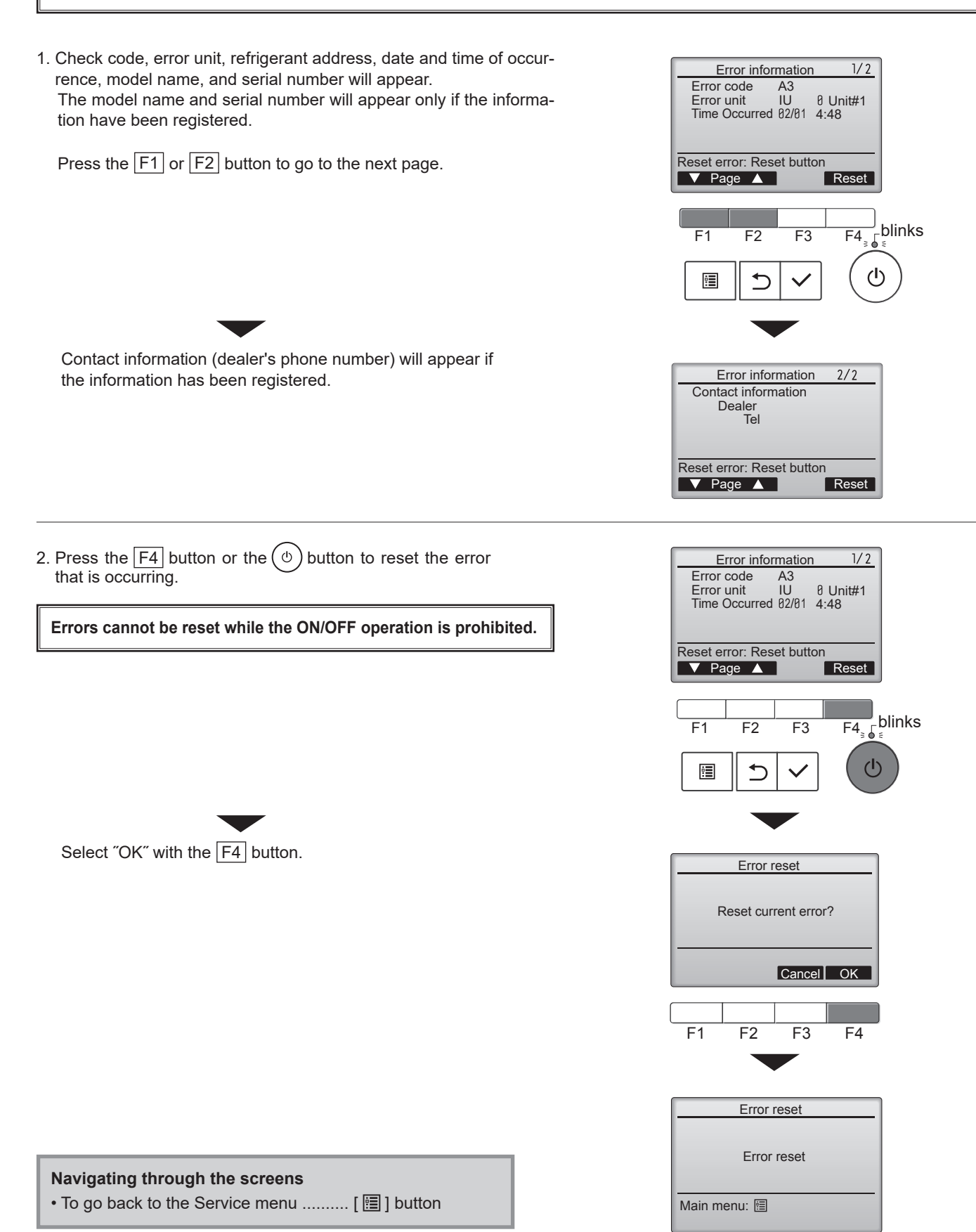

## Checking the error information

While no errors are occurring, page 2/2 of the error information can be viewed by selecting "Error information" from the Maintenance menu. Errors cannot be reset from this screen.

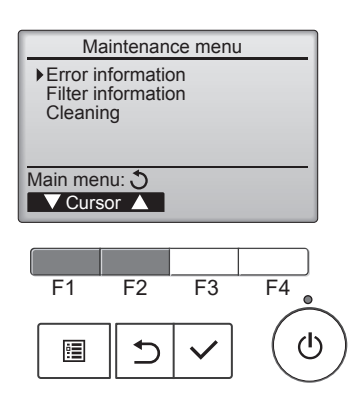

## **13-3. SERVICE MENU**

#### Maintenance password is required

1. Select "Service" from the Main menu, and press the [ ~ ] button.

\*At the main display, the menu button and select "Service" to make the maintenance setting.

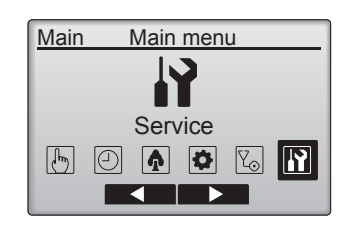

Service menu

Enter maintenance password

F2

5

F3

F4

Select: ✓ Cursor ►

F1

ė

2. When the Service menu is selected, a window will appear asking for the password.

To enter the current maintenance password (4 numerical digits), move the cursor to the digit you want to change with the  $\boxed{F1}$  or  $\boxed{F2}$  button.

Set each number (0 through 9) with the F3 or F4 button.

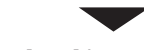

Then, press the [  $\checkmark$  ] button.

Note: The initial maintenance password is "9999". Change the default password as necessary to prevent unauthorized access. Have the password available for those who need it. If you forget your maintenance password, you can initialize the password to the default password "9999" by pressing and holding the  $\boxed{F1}$  button for 10 seconds on the maintenance password setting screen.

3. If the password matches, the Service menu will appear.

The type of menu that appears depends on the connected indoor units' type.

Note: Air conditioning units may need to be stopped to make only at "Settings". There may be some settings that cannot be made when the system is centrally controlled.

A screen will appear that indicates the setting has been saved.

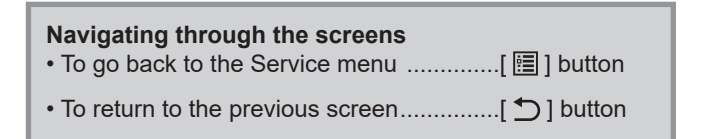

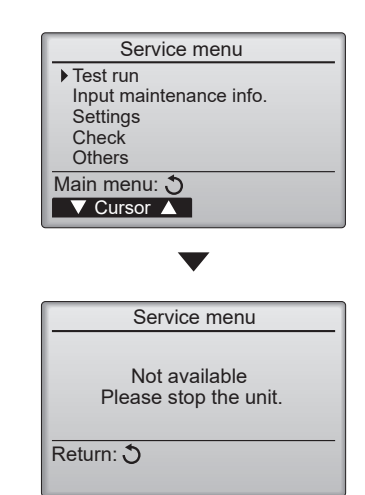

## **13-4. TEST RUN**

#### 13-4-1. PAR-41MAA

1. Select "Service" from the Main menu, and press the [  $\checkmark$  ] button.

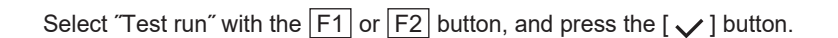

2. Select "Test run" with the F1 or F2 button, and press the [ ~ ] button.

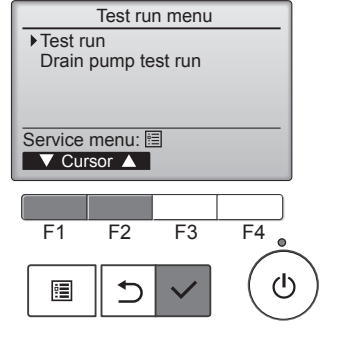

F3

F4

டு

Service menu

Input maintenance info Settings

F2

5

▶ Test run

Check

Others Main menu: ♂ ✓ Cursor ▲

F1

.

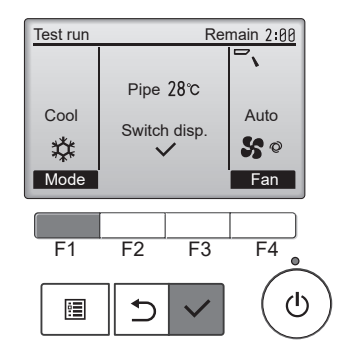

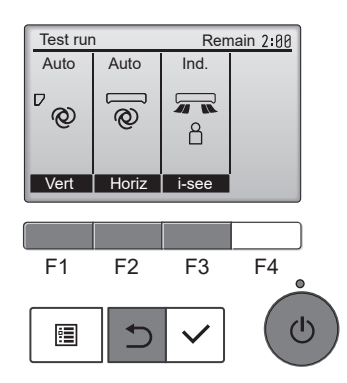

#### Test run operation

Press the  $\boxed{F1}$  button to go through the operation modes in the order of "Cool and Heat".

Cool mode: Check the cold air blows out. Heat mode: Check the heat blows out.

Check the operation of the outdoor unit's fan.

Press the [ $\checkmark$ ] button and open the Vane setting screen.

#### Auto vane check

Check the auto vane with the F1 F2 F3 buttons.

Press the [ 1] button to return to "Test run operation".

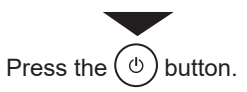

When the test run is completed, the "Test run menu" screen will appear. The test run will automatically stop after 2 hours. \*The function is available only for the model with vanes.

#### 13-4-2. PAR-SL97A-E

Measure an impedance between the power supply terminal block on the outdoor unit and ground with a 500 V Megger and check that it is equal to or greater than 1.0 M $\Omega$ .

- 1. Turn on the main power to the unit.
- Press the button twice continuously. (Start this operation from the status of remote controller display)
- (Start this operation from the status of remote controller display turned off.)

A IMM and current operation mode are displayed.

- 3. Press the ☐ ( ♥○♥♥□ ) button to activate ∞∞ ♥ mode, then check whether cool air blows out from the unit.
- 4. Press the ☐ ( ✿O��☆ ) button to activate HEAT > mode, then check whether warm air blows out from the unit.
- 5. Press the 😨 button and check whether strong air blows out from the unit.
- 6. Press the button and check whether the auto vane operates properly.
- 7. Press the ON/OFF button to stop the test run.

#### Note:

- Point the remote controller towards the indoor unit receiver while following steps 2 to 7.
- It is not possible to run in FAN, DRY or AUTO mode.

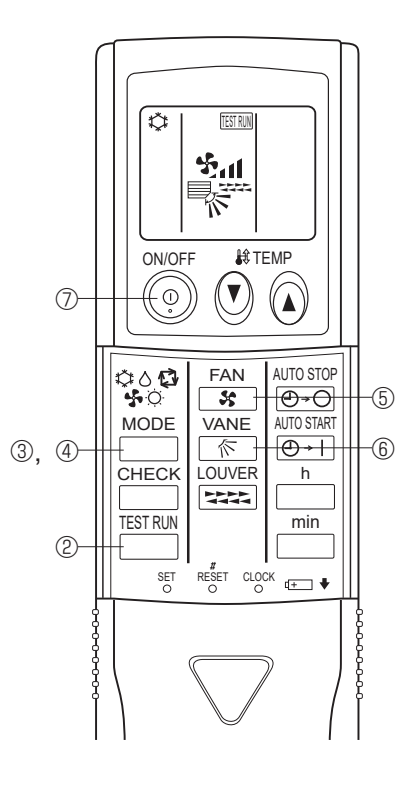

#### 13-4-3. PAR-SL101A-E

- 1. Press the \_\_\_\_\_ button (1) to stop the air conditioner.
  - If the weekly timer is enabled (mean is on), press the weekly timer is enabled (mean is on), press the weekly timer is off).
- 2. Press the menu button (2) for 5 seconds.
- CHECK comes on and the unit enters the service mode. 3. Press the Merul button (2).
- response to the second second secon
- 4. Press the following buttons to start the test run.
  - —: Switch the operation mode between cooling and heating and start the test run.
  - : Switch the fan speed and start the test run.
  - Switch the airflow direction and start the test run.
  - : Switch the louver and start the test run.
  - SET: Start the test run.
- 5. Stop the test run.
  - Press the \_\_\_\_\_ button ① to stop the test run.
  - · After 2 hours, the stop signal is transmitted.

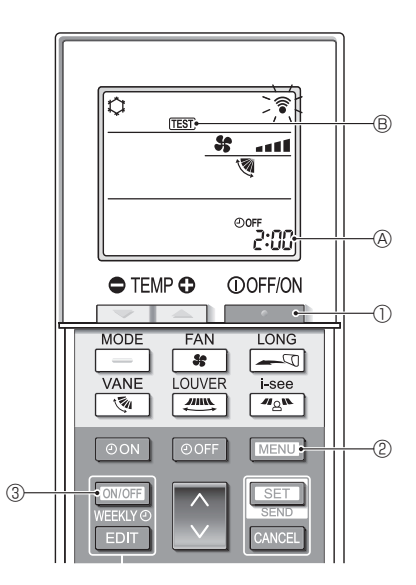

## **13-5. FUNCTION SETTING**

#### 13-5-1. PAR-41MAA

1. Select "Service" from the Main menu, and press the [  $\checkmark$  ] button.

Select "Setting" from the Service menu, and press the [  $\checkmark$  ] button.

Select "Function setting", and press the [  $\checkmark$  ] button.

#### <The display format and the setting method vary with indoor units.> Pattern 1

- Set the indoor unit refrigerant addresses and unit numbers with the F1 through F4 buttons, and then press the [ ✓ ] button to confirm the current setting.
- 3. When data collection from the indoor units is completed, the current settings appears highlighted. Non-highlighted items indicate that no function settings are made. Screen appearance varies depending on the "Unit No." setting.
- 4. Use the F1 or F2 button to move the cursor to select the mode number, and change the setting number with the F3 or F4 button.
- 5. When the settings are completed, press the [  $\checkmark$  ] button to send the setting data from the remote controller to the indoor units.
- 6. When the transmission is successfully completed, the screen will return to the Function setting screen.

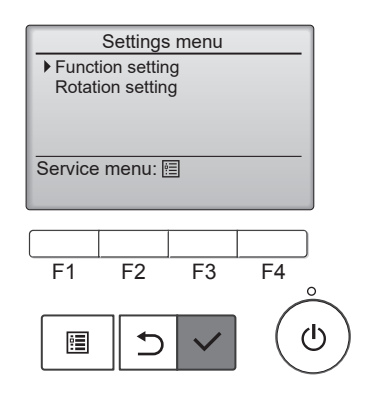

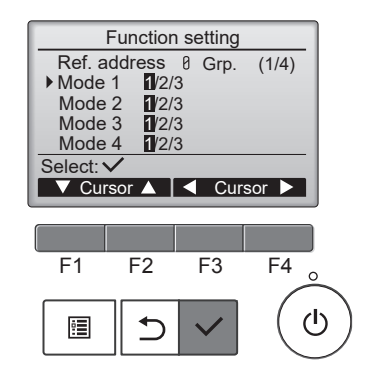

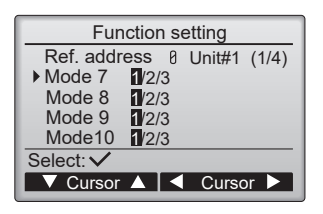

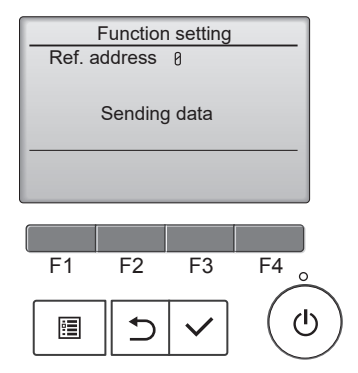

#### Pattern 2

- 4. Toggle through the pages with the F3 or F4 button.
- 5. Select the mode number with the F1 or F2 button, and then press the [ ✓ ] button.
- 6. Select the setting number with the F1 or F2 button.
  Setting range for modes 1 through 28: 1 through 3
  Setting range for modes 31 through 66: 1 through 15
- 7. When the settings are completed, press the [ ✓ ] button to send the setting data from the remote controller to the indoor units.
- 8. When the transmission is successfully completed, the screen will return to the Function setting screen.

#### Note:

- Make the function settings refer to 10-1 <Table 1> on Mr. SLIM units as necessary.
- Refer to 10-1 <Table 1> summarizes the setting options for each mode number. Refer to the indoor unit Installation Manual for the detailed information about initial settings, mode numbers, and setting numbers for the indoor units.
- Be sure to write down the settings for all functions if any of the initial settings has been changed after the completion of installation work.

| Function setting          |         |      |  |  |  |  |  |
|---------------------------|---------|------|--|--|--|--|--|
| Ref. address Ø Grp. (1/8) |         |      |  |  |  |  |  |
| Mode 1 1                  |         |      |  |  |  |  |  |
| Mode 2 1                  |         |      |  |  |  |  |  |
| Mode 3 1                  |         |      |  |  |  |  |  |
| Mode 4 1                  |         |      |  |  |  |  |  |
| Save: 🗸                   |         |      |  |  |  |  |  |
| 🛛 🗸 Cursor 🔺              | 🛛 🖣 Pag | ge 🕨 |  |  |  |  |  |

| Function setting          |  |  |     |  |  |  |  |
|---------------------------|--|--|-----|--|--|--|--|
| Ref. address 8 Grp. (1/8) |  |  |     |  |  |  |  |
| Mode 1                    |  |  | . , |  |  |  |  |
| Mode 2 1                  |  |  |     |  |  |  |  |
| Mode 3 1                  |  |  |     |  |  |  |  |
| Mode 4 1                  |  |  |     |  |  |  |  |
| Request: 🗸                |  |  |     |  |  |  |  |
| - Value +                 |  |  |     |  |  |  |  |

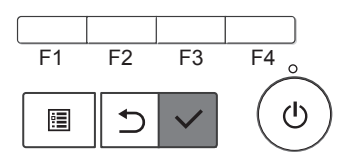

29/9/2564 13:36:48

#### 13-5-2. PAR-SL97A-E

Functions can be selected with the wireless remote controller. Function selection using wireless remote controller is available only for refrigerant system with wireless function. Refrigerant address cannot be specified by the wireless remote controller.

#### [Flow of function selection procedure]

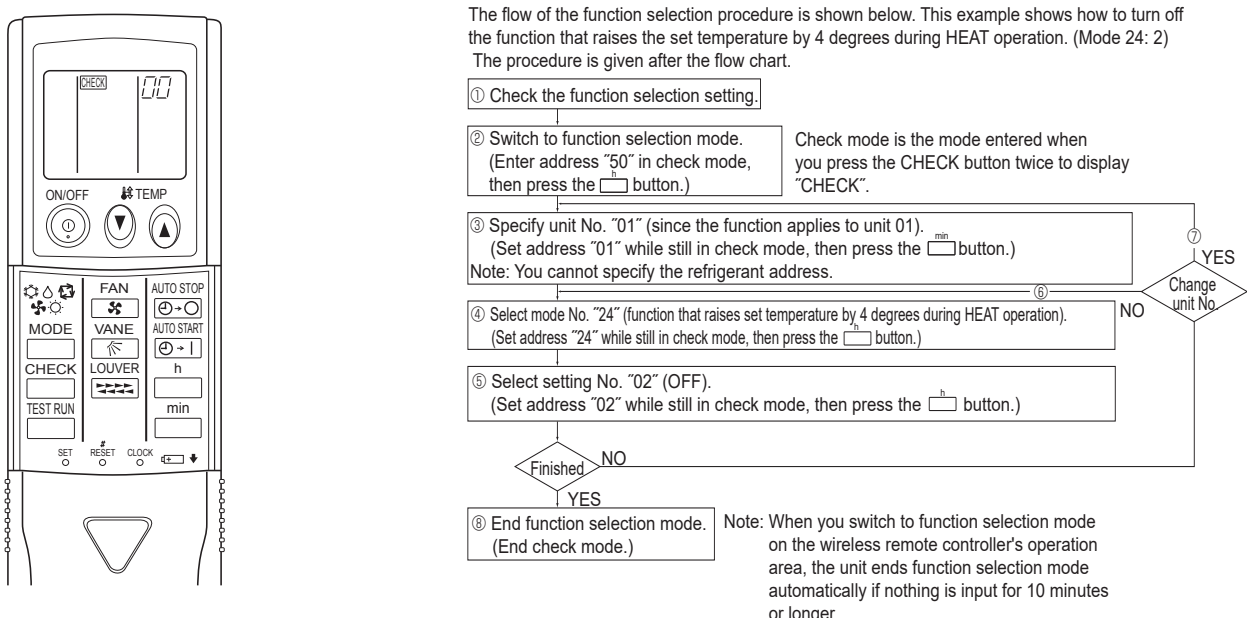

#### [Operating instructions]

- 1. Check the function settings.
- 2. Press the button twice continuously.  $\rightarrow$  (CHECK) is lit and "00" blinks.
- Press the TEMP (1) button once to set "50". Direct the wireless remote controller toward the receiver of the indoor unit and press the [ button
- 3. Set the unit number.

Press the TEMP (a) (b) button to set the unit number. (Press "01" to specify the indoor unit whose unit number is 01.) Direct the wireless remote controller toward the receiver of the indoor unit and press the min button.

By setting unit number with the 🔲 button, specified indoor unit starts performing fan operation.

Detect which unit is assigned to which number using this function. If unit number is set to AL, all the indoor units in same refrigerant system start performing fan operation simultaneously.

Notes:

1. If a unit number that cannot be recognized by the unit is entered, 3 beeps of 0.4 seconds will be heard. Reenter the unit number setting.

- 2. If the signal was not received by the sensor, you will not hear a beep or a "double beep" may be heard. Reenter the unit number setting.
- 4. Select a mode

Press the TEMP 🔞 🕐 button to set a mode. Press "24" to turn on the function that raises the set temperature by 4 degrees during heat operation. Direct the wireless remote controller toward the sensor of the indoor unit and press the ☐ button. The sensor-operation indicator will blink and beeps will be heard to indicate the current setting number.

Current setting number: 1 = 1 beep (1 second)

2 = 2 beeps (1 second each)

3 = 3 beeps (1 second each)

Notes:

1. If a mode number that cannot be recognized by the unit is entered, 3 beeps of 0.4 seconds will be heard. Reenter the mode number. 2. If the signal was not received by the sensor, you will not hear a beep or a "double beep" may be heard. Reenter the mode number.

5. Select the setting number.

Press the TEMP (i) (i) button to select the setting number. (02: Not available)

Direct the wireless remote controller toward the receiver of the indoor unit and press the 🔲 button.

ightarrow The sensor-operation indicator will blink and beeps will be heard to indicate the setting number.

Setting number: 1 = 2 beeps (0.4 seconds each)

2 = 2 beeps (0.4 seconds each, repeated twice)

3 = 2 beeps (0.4 seconds each, repeated 3 times)

Notes:

1. If a setting number that cannot be recognized by the unit is entered, the setting will turn back to the original setting.

2. If the signal was not received by the sensor, you will not hear a beep or a "double beep" may be heard. Reenter the setting number.

- 6. Repeat steps ④ and ⑤ to make an additional setting without changing unit number.
- 7. Repeat steps 3 to 5 to change unit number and make function settings on it.

8. Complete the function settings

Press () button.

Do not use the wireless remote controller for 30 seconds after completing the function setting.

#### 13-5-3. PAR-SL101A-E

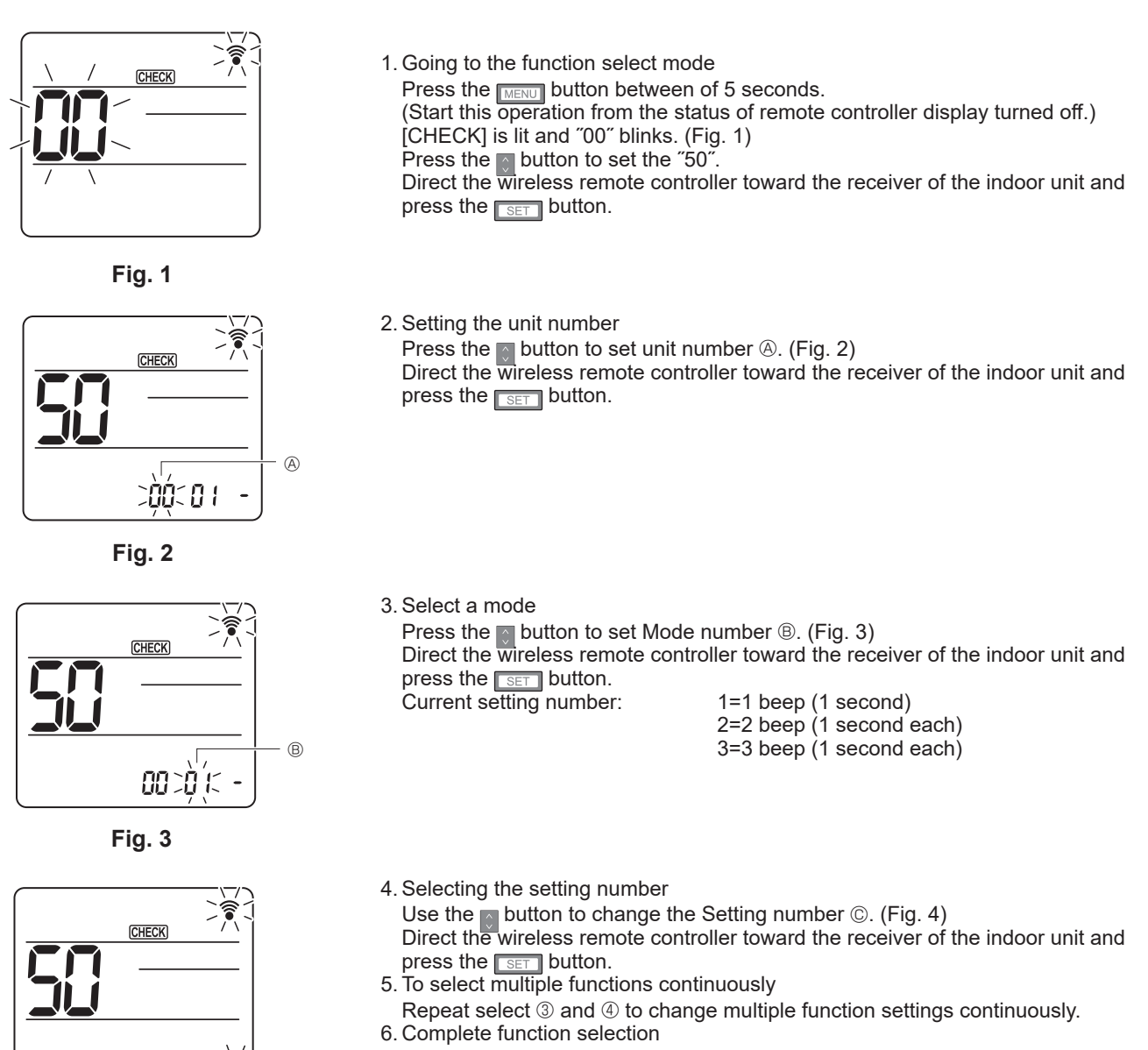

Direct the wireless remote controller toward the sensor of the indoor unit and press the  $O_{OFF/ON}$  button.

Note: Be sure to write down the settings for all functions if any of the initial settings has been changed after the completion of installation work.

TCH067

00 010

Fig. 4

1

6

## **13-6. ROTATION SETTING**

Setting method of each function by wired remote controller

#### PAR-41MAA

Stop operation ()
 Select "Service" from the Main menu, and press the [ ] button.
 Select "Settings" with the F1 or F2 button, and press the [ ] button.
 Select "Rotation setting" with the F1 or F2 button, and press the [ ] button.
 Set the rotation function.
 Select "Rotation" with the F1 button.
 Select the rotation period or "Backup only" with the F2 or F3 button.

None, 1 day, 3 days, 5 days, 7 days, 14 days, 28days, Backup only

Notes:

- When 1 to 28 days are selected, the backup function is also enabled.
- When "Backup only" is selected, the rotation function will be disabled. The systems with refrigerant addresses of 00 or 01 (00 system/ 01 system) will be operated as a main system while the 02 system is the standby mode as backup.

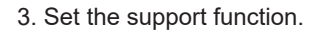

Select "TempDifTrigger" with the F1 button.

Select "the difference between the suction temperature and the set temperature" with the  $\ensuremath{\left[\text{F2}\right]}$  or  $\ensuremath{\left[\text{F3}\right]}$  button.

 "TempDifTrigger" setup None, +4°C, +6°C, +8°C

Notes:

- The support function is available only in the COOL mode. (Not available in the HEAT, DRY and AUTO mode.)
- The support function is enabled when any option other than "None" is selected from the "Rotation" setup.

4. Update the setting.

Press the [ 🗸 ] button to update the setting.

#### Reset method

• Press the F4 button in step (5) or (6) to reset the operation time of the rotation function. Once it is reset, operation will start from the 00 or 01 systems.

Note: When the 02 system is in the backup operation, the 00 or 01 systems will be operated again.

52

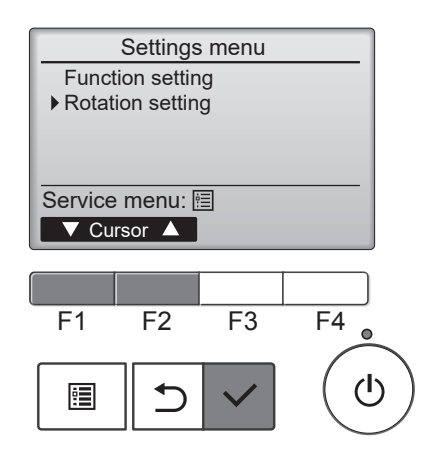

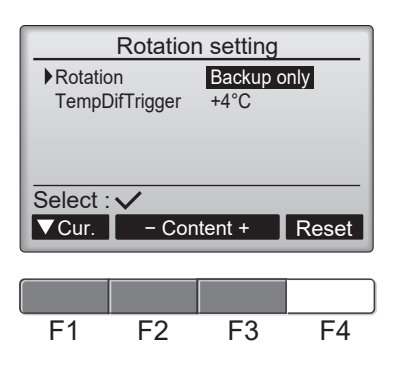

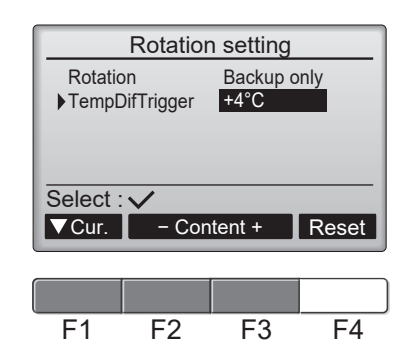

### **13-7. ERROR HISTORY**

1. Select "Service" from the Main menu, and press the [ </ ] button.

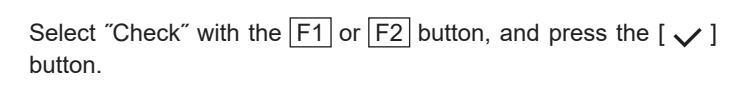

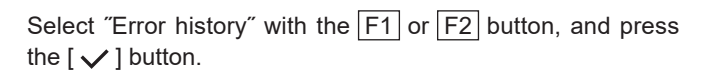

 Select "Error history" from the Error history menu, and press the [ ✓ ] button.

3. 16 error history records will appear.

4. Deleting the error history

shows error history.

**TCH067** 

4 records are shown per page, and the top record on the first page indicates the latest error record.

To delete the error history, press the F4 button (Delete) on the screen that

A confirmation screen will appear asking if you want to delete the error history.

 $\bullet$ 

"Error history deleted" will appear on the screen.

Press the F4 button (OK) to delete the history.

Press the [  $\bigcirc$  ] button to go back to the Error history menu screen.

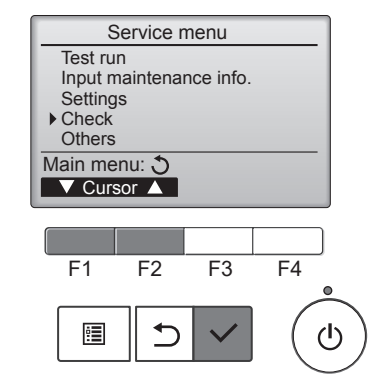

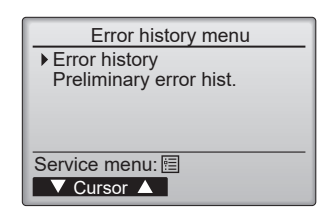

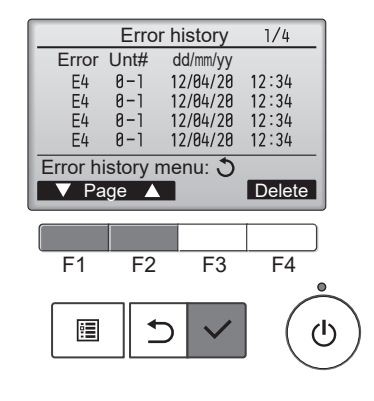

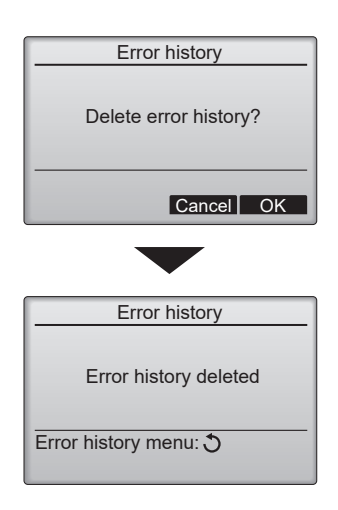

5. Preliminary error history

Select "Preliminary error hist." from the Error history menu, and press
the [ ✓ ] button.
32 preliminary error history records will appear.

4 records are shown per page, and the top record on the first page indicates the latest error record.

6. Deleting the preliminary error history

To delete the preliminary error history, press the  $\boxed{F4}$  button (Delete) on the screen that shows preliminary error history. A confirmation screen will appear asking if you want to delete the preliminary error history.

Press the F4 button (OK) to delete the preliminary error history.

"Preliminary error history deleted" will appear on the screen. Press the [ 1] button to go back to the Error history menu. 
 Preliminary error hist.
 1/8

 Error Unt#
 dd/mm/yy

 P5
 8-1
 12/84/28
 12:34

 P5
 8-1
 12/04/28
 12:34

 P5
 8-1
 12/04/28
 12:34

 P5
 8-1
 12/04/28
 12:34

 P5
 8-1
 12/04/28
 12:34

 Error history menu: ③
 ▼
 Page
 ▲

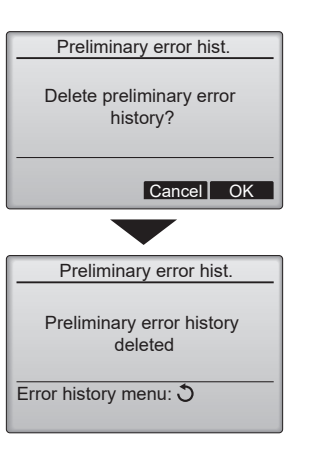

## 13-8. SELF-DIAGNOSIS 13-8-1. PAR-41MAA

- 1. Select "Service" from the Main menu, and press the [ </ ] button. Diagnosis Self check Select "Check" from the Service menu, Remote controller check and press the [  $\checkmark$  ] button. Service menu: 🗐 Select "Diagnosis" from the Check menu, ▼ Cursor ▲ and press the [  $\checkmark$  ] button. F1 F2 F3 F4 Select "Self check" with the F1 or F2 button, and press the [  $\checkmark$  ] button. :**:**
- 2. With the F1 or F2 button, enter the refrigerant address, and press the [ 🗸 ] button.
- 3. Check code, unit number, attribute will appear.

   "-" will appear if no error history is available.

   Self check

   Ref. address

   B

   Error P4

   Unt #1 Grp.IC

   Return: ⑦

   Self check

   Ref. address

   0

   Error P4

   Unt #1 Grp.IC

   Return: ⑦

   Ref. address

   0

   Error 

   Unt# 

   Grp. 

   Return: ⑦
- 4. Resetting the error history

Press the F4 button (Reset) on the screen that shows the error history.

A confirmation screen will appear asking if you want to delete the error history.

Press the F4 button (OK) to delete the error history.

If deletion fails, "Request rejected" will appear. "Unit not exist" will appear if no indoor units that are correspond to the entered address are found.

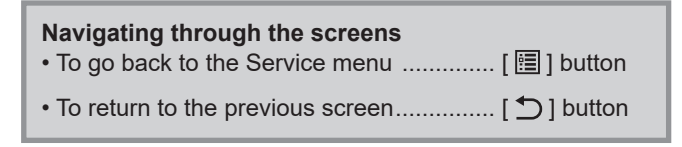

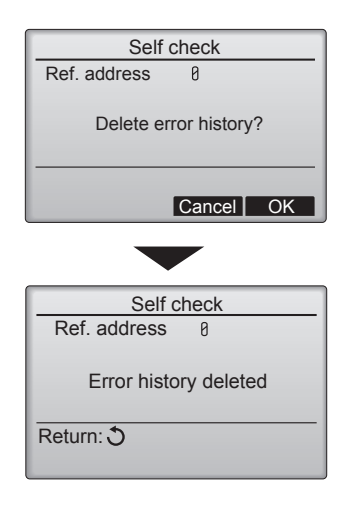

Reset

Self check

0

Ref. address

Select: ✓

55

#### 13-8-2. PAR-SL97A-E

When a malfunction occurs to air conditioner, both indoor unit and outdoor unit will stop and operation lamp blinks to inform unusual stop.

#### <Malfunction-diagnosis method at maintenance service>

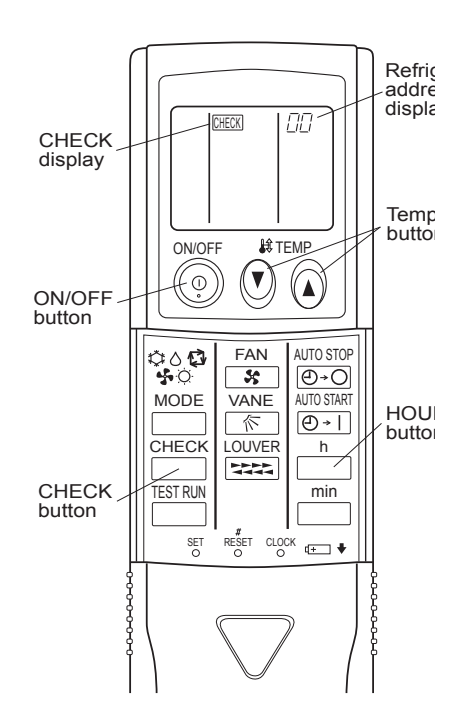

#### [Procedure]

- 1. Press the CHECK button twice.
  - "CHECK" lights, and refrigerant address "00" blinks.

 Check that the remote controller's display has stopped before continuing.

2. Press the TEMP 🕑 🙆 buttons.

• Select the refrigerant address of the indoor unit for the self-diagnosis. Note: Set refrigerant address using the outdoor unit's DIP switch (SW1). (For more information, see the outdoor unit installation manual.)

- 3. Point the remote controller at the sensor on the indoor unit and press the HOUR button.
  - If an air conditioner error occurs, the indoor unit's sensor emits an intermittent buzzer sound, the operation light blinks, and the check code is output.
    - (It takes 3 seconds at most for check code to appear.)
- 4. Point the remote controller at the sensor on the indoor unit and press the ON/OFF button.
  - The check mode is cancelled.

#### 13-8-3. PAR-SL101A-E

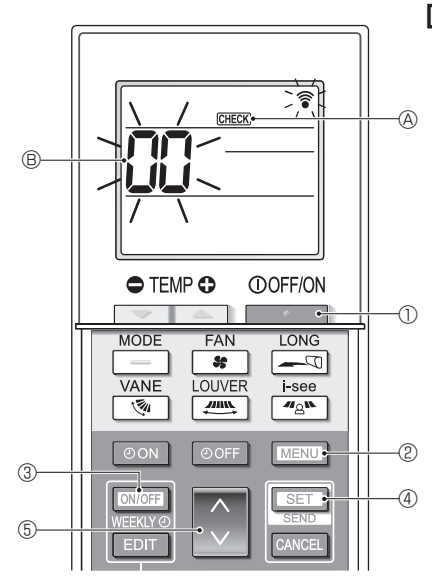

#### [Procedure]

- 1. Press the \_\_\_\_\_ button ① to stop the air conditioner.
  - If the weekly timer is enabled (WHEND is on), press the WHEND button to disable it (WHEND is off).
- 2. Press the MENU button 2 for 5 seconds.
  - CHECK A comes on and the unit enters the self-check mode.
- 3. Press the 🕥 button (5) to select the refrigerant address (M-NET address of the indoor unit for which you want to perform the self-check.
- 4. Press the SET button ④.
  - If an error is detected, the check code is indicated by the number of beeps from the indoor unit and the number of blinks of the OPERA INDICATOR lamp.
- 5. Press the \_\_\_\_\_ button ①.
  - Immunolity (M-NET address) (B) go off and the check is completed.

## **13-9. REMOTE CONTROLLER CHECK**

If operations cannot be completed with the remote controller, diagnose the remote controller with this function.

- 1. Select "Service" from the Main menu, Diagnosis and press the [ </ ] button. Self check Remote controller check Select "Check" from the Service menu, and press the [ $\checkmark$ ] button. Service menu: 🗐 ▼ Cursor ▲ Select "Diagnosis" from the Check menu, F3 F4 F1 F2 and press the [  $\checkmark$  ] button. 1 Select "Remote controller check" with the F1 or F2 button, and press the [ </ ] button. 2. Select "Remote controller check" from the Diagnosis menu, and press Remote controller check the [  $\checkmark$  ] button to start the remote controller check and see the check results. Start checking? Begin: 🗸 To cancel the remote controller check and exit the "Remote controller check" menu screen, press the [ 🔚 ] or the [ 🗂 ] button. F1 F2 F3 F4 The remote controller will not reboot itself. : ⊅ 3. OK:
  - No problems are found with the remote controller. Check other parts for problems. E3, 6832: There is noise on the transmission line, or the indoor unit or another
  - remote controller is faulty. Check the transmission line and the other remote controllers. NG (ALL0, ALL1): Send-receive circuit fault. The remote controller needs replac-
  - ing ERC: The number of data errors is the discrepancy between the number of bits in the data transmitted from the remote controller and that of the data that was actually transmitted over the transmission line. If data errors are

found, check the transmission line for external noise interference.

If the [  $\checkmark$  ] button is pressed after the remote controller check results are displayed, remote controller check will end, and the remote controller will automatically reboot itself.

Check the remote controller display and see if anything is displayed (including lines). Nothing will appear on the remote controller display if the correct voltage (8.5-12 VDC) is not supplied to the remote controller. If this is the case, check the remote controller wiring and indoor units.

Remote controller check results screen

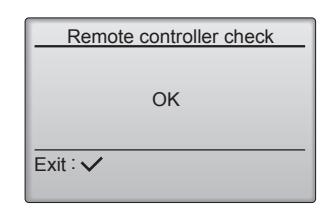

## **13-10. SMOOTH MAINTENANCE**

1. Select "Service" from the Main menu, and press the [  $\checkmark$  ] button.

Select "Check" with the F1 or F2 button, and press the [ $\checkmark$ ] button.

Select "Smooth maintenance" with the F1 or F2 button, and press the [ $\checkmark$ ] button.

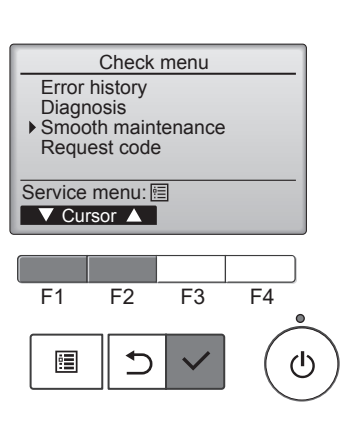

Smooth maintenance

Smooth maintenance

Stabilization→Collecting

0

0

Cool / Heat/ Normal

-Address+

Cool / Heat/ Normal

Ref.address

Begin: ✓ ▼ Cursor ▲

Stable mode

Ref.address

Stable mode

Exit: 也

2. Set each item.

Select the item to be changed with the F1 or F2 button.

Select the required setting with the  $\boxed{F3}$  or  $\boxed{F4}$  button.

e<Ref.address>setting [0] - [15]
Stable mode>setting [Cool]/ [Heat]/ [Normal]

Press the [  $\checkmark$  ] button, Fixed operation will start.

Note: Stable mode will take approx. 20 minutes.

Smooth maintenance 1/3 Ref. address 8 Cool

3. The operation data will appear.

The Compressor-Accumulated operating (COMP. run) time is 10-hour unit, and the Compressor-Number of operation times (COMP. ON/OFF) is a 100-time unit (fractions discarded).

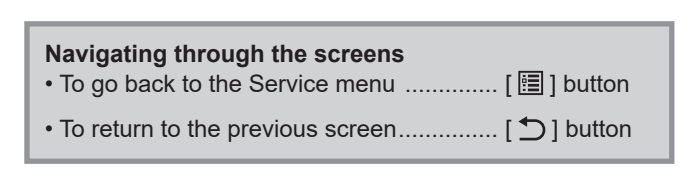

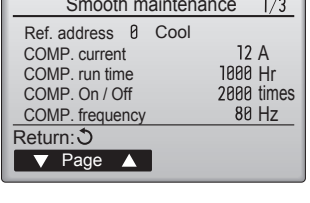

| Smooth mainte     | enance 2/3    |  |  |  |  |  |
|-------------------|---------------|--|--|--|--|--|
| Ref.address Ø Coo | bl            |  |  |  |  |  |
| Sub cool          | 3 °C          |  |  |  |  |  |
| OU TH4 temp.      | <b>6</b> 0 °C |  |  |  |  |  |
| OU TH6 temp.      | 38 °C         |  |  |  |  |  |
| OU TH7 temp.      | 30 °C         |  |  |  |  |  |
| Return: 3         |               |  |  |  |  |  |
| 🔻 Page 🔺          |               |  |  |  |  |  |

| Smooth         | 3/3                |      |    |    |  |  |
|----------------|--------------------|------|----|----|--|--|
| Ref.address    | 0                  | Cool |    |    |  |  |
| IU air temp.   | IU air temp. 28 °C |      |    |    |  |  |
| IU HEX temp.   |                    |      | 10 | °C |  |  |
| IU filter time |                    | 120  | Hr |    |  |  |
|                |                    |      |    |    |  |  |
| Return: 3      |                    |      |    |    |  |  |
| ▼ Page 🔺       |                    |      |    |    |  |  |

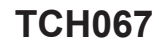

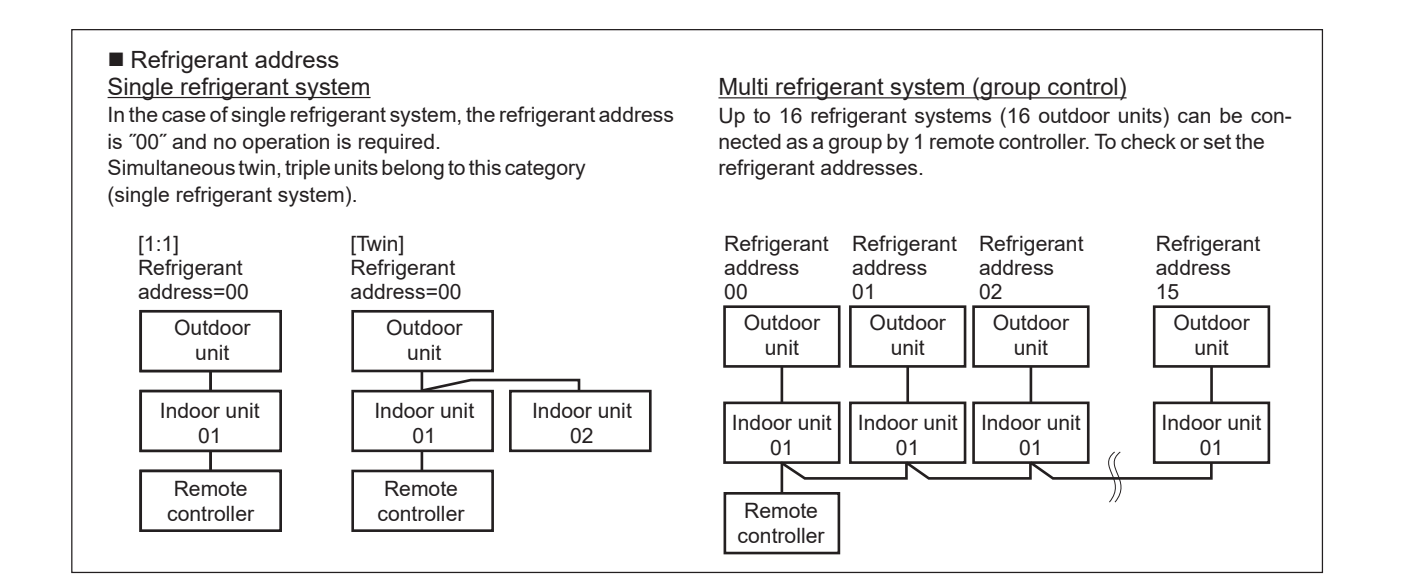

## 13-11. REQUEST CODE

Details on the operation data including each thermistor temperature and error history can be confirmed with the remote controller.

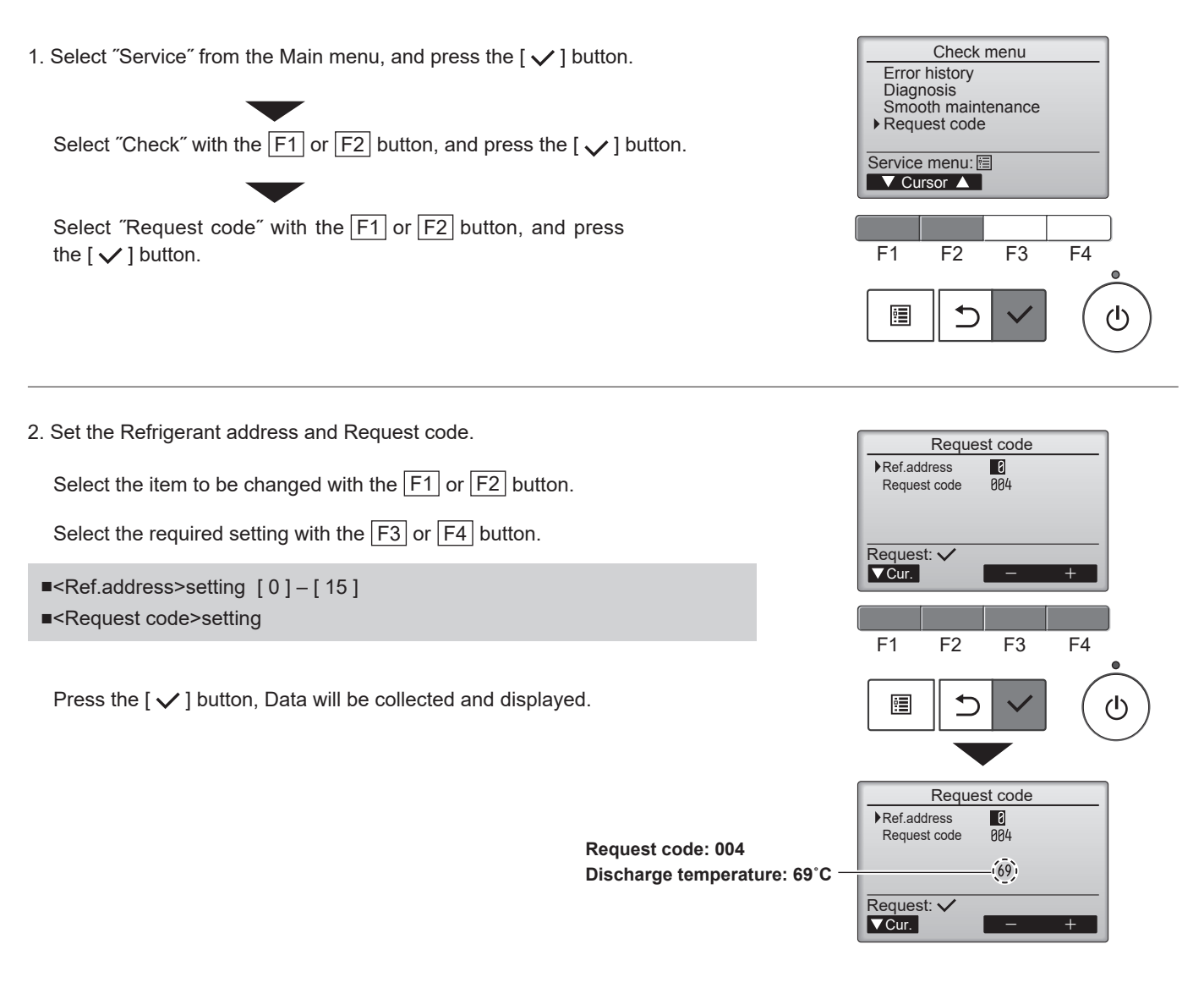

## MITSUBISHI ELECTRIC CORPORATION

HEAD OFFICE : TOKYO BUILDING, 2-7-3, MARUNOUCHI, CHIYODA-KU, TOKYO 100-8310, JAPAN

MITSUBISHI ELECTRIC CONSUMER PRODUCTS (THAILAND) CO., LTD. 700/406 MOO 7, TAMBON DON HUA ROH, AMPHUR MUANG, CHONBURI 20000 THAILAND Published: Sep. 2021. No. TCH067 Made in Thailand

Specifications are subject to change without notice.